# 

**User Manual** 用戶手冊 用户手册 Manual del usuario Manuel de l'utilisateur Benutzerhandbuch Руководство пользователя Gebruikershandleiding Instrukcja obsługi Uživatelská příručka Εγχειρίδιο χρήσης Kullanım Kılavuzu Manuale d'uso Handbok Brugervejledning Brukerveiledning Käyttöohje Felhasználói kézikönyv مدختسمل ليل Manual do Usuário ユーザーマニュアル

# Wstep

# Prawa autorskie

©2015 Vivitek. Vivitek to znak towarowy Delta Electronics, Inc. Inne znaki towarowe są własnością ich odpowiednich właścicieli. Wartości, waga i wymiary są przybliżone. Specyfikacje mogą zostać zmienione bez wcześniejszego powiadomienia.

# Wyłączenie

Informacje w tym dokumencie mogą zostać zmienione bez wcześniejszego powiadomienia. Producent nie udziela żadnych zapewnień lub gwarancji w odniesieniu do podanych tu treści, szczególnie wyłączając wszelkie dorozumiane gwarancje przydatności handlowej lub dopasowania do dowolnego, określonego celu. Producent zastrzega sobie prawo do korygowania tej publikacji i okresowego wykonywania zmian, bez zobowiązania producenta do powiadamiania o takich korektach lub zmianach.

# Rozpoznanie znaku towarowego

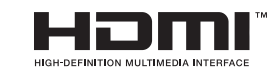

HDMI, logo HDMI i High-Definition Multimedia Interface, to znaki towarowe lub zastrzeżone znaki towarowe HDMI Licensing LLC w Stanach Zjednoczonych i w innych krajach.

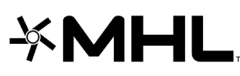

MHL, logo IVITL I WOUND FINGT Semicart zastrzeżone znaki towarowe firmy MHL Licensing, LLC. MHL, logo MHL i Mobile High-Definition Link to znaki towarowe lub

Wszystkie inne nazwy produktów wykorzystane w tym podręczniku, są właśnością ich odpowiednich właścicieli i są powszechnie znane.

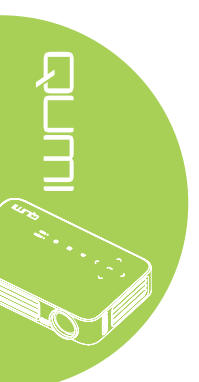

# Ważne informacje dotyczące bezpieczeństwa

### Ważne:

Zdecydowanie zaleca się przeczytanie tej części, przed użyciem Qumi. Te instrukcje bezpieczeństwa i używania, które zapewnią wiele lat bezpiecznego używania Qumi. Podręcznik ten należy zachować do wykorzystania w przyszłości.

### Wykorzystane symbole

Wykorzystane symbole ostrzeżenia znajdujące się na urządzeniu i w tym podręczniku, mają powiadamiać o niebezpiecznych sytuacjach.

W tym podręczniku wykorzystywane są następujące style, które mają powiadomić użytkownika o ważnych informacjach.

### Uwaga:

Udostępnia podręczne, dodatkowe informacje dotyczące tematu.

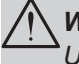

# Ważne:

Udostępnia dodatkowe informacje, których nie można przeoczyć.

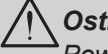

# Ostrzeżenie:

Powiadamia o sytuacjach, które mogą uszkodzić urządzenie.

### **Przestroga**:

Powiadamia o sytuacjach, które mogą uszkodzić urządzenie, utworzyć niebezpieczne środowisko lub spowodować obrażenia osobiste.

W tym podręczniku, części komponentów i elementy OSD (Menu ekranowe) są oznaczone podgrubioną czcionką, jak w tym przykładzie:

"Naciśnij przycisk Menu na pilocie, aby otworzyć menu Główne."

### Ogólne informacje dotyczące bezpieczeństwa

- Nie należy otwierać obudowy. W urządzeniu nie ma części, które można naprawiać użytkownik. W celu naprawy należy skontaktować się z wykwalifikowanym personelem serwisu.
- Należy przestrzegać wszystkich ostrzeżeń i przestróg znajdujących się w tym podręczniku i na obudowie.
- Źródło światła projekcji jest bardzo jasne. Aby uniknąć uszkodzenia oczu nie należy zaglądać w obiektyw, przy włączonym podświetleniu LED.
- Nie należy ustawiać urządzenia na niestabilnej powierzchni lub na wózku.
- Należy unikać ustawiania systemu w pobliżu wody, w bezpośrednim świetle słonecznym lub w pobliżu urzadzenia grzewczego.
- Nie należy ustawiać na urządzeniu ciężkich obiektów, takich jak książki lub torby.

### Uwaga dotycząca instalacji Qumi

• Dookoła wylotu wentylacji należy pozostawić około 50cm pustej przestrzeni.

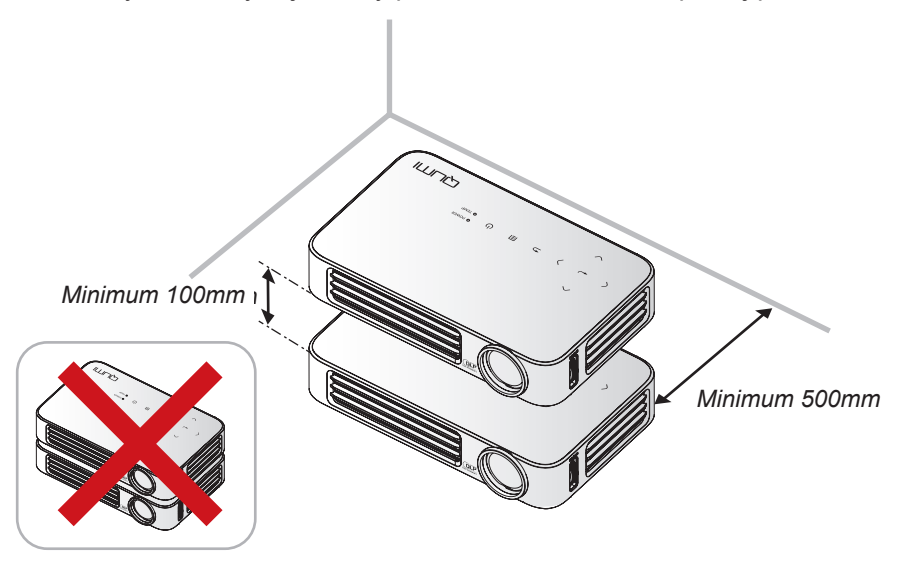

- Należy upewnić się, że do wlotu wentylacji nie będzie dostawać się gorące powietrze z wylotu wentylacji.
- Podczas używania Qumi w zamkniętej przestrzeni należy upewnić się, że temperatura powietrza w obudowie nie przekroczy temperatury działania w czasie uruchomienia Qumi oraz, że nie są zasłonięte szczeliny wentylacyjne.
- Wszystkie obudowy powinny zostać poddane ocenie odporności termicznej, aby upewnić się, że Qumi nie wykorzystuje ponownie wychodzącego powietrza, ponieważ może to doprowadzić do wyłączenia urządzenia nawet wtedy, gdy temperatura obudowy mieści się w akceptowanym zakresie.

# Ostrzeżenie:

Należy unikać używania Qumi w miejscach zakurzonych.

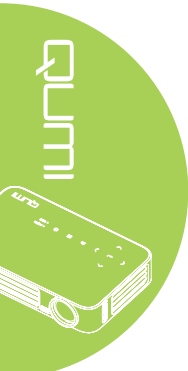

### Bezpieczeństwo zasilania

- Należy używać wyłącznie dostarczonego adaptera.
- Nie należy ustawiać na przewodzie żadnych obiektów. Przewód należy poprowadzić poza miejscem, gdzie mógłby być nadeptywany przez przechodzące osoby.
- · Podczas przechowywania lub w długich okresach nieużywania należy wyjąć baterię.

### Czyszczenie Qumi

 Przed czyszczeniem należy odłączyć przewód. Patrz Czyszczenie Qumi na stronie 62.

### Uwaga:

Po użyciu Qumi jest rozgrzane. Przed odłożeniem do przechowania należy zaczekać na ochłodzenie Qumi.

### Ostrzeżenia dotyczące przepisów

Przed instalacją i rozpoczęciem używania Qumi należy przeczytać uwagi dotyczące przepisów, znajdujące się w *Zgodność z przepisami* na stronie 71.

### Objaśnienia symboli

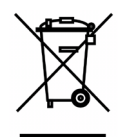

UTYLIZACJA: Nie należy korzystać z usług usuwania odpadów domowych lub miejskich do pozbywania się sprzętu elektrycznego i elektronicznego. Kraje UE wymagają używania oddzielnych usług zbiórki w celu recyklingu.

# Główne funkcje

- Urządzenie jest lekkie, łatwo je zapakować i transportować.
- Wysoka jasność umożliwia wykonywanie prezentacji w świetle dziennym lub w jasnych pomieszczeniach.
- Obsługa rozdzielczości danych do UXGA, przy 16,7 milionach kolorów, zapewnia wyraźne, czyste obrazy.
- Elastyczne ustawienia, umożliwiają projekcje z przodu, z tyłu, z sufitu i z tyłu z sufitu.
- Projekcje w linii widzenia zapewniają prostokątny obraz, z zaawansowaną korekcją keystone, do korygowania projekcji pod kątem.
- · Automatyczne wykrywanie źródła wejścia.

# O tym podręczniku

Ten podręcznik jest przeznaczony dla użytkowników i opisuje jak instalować i używać Qumi. Gdy to możliwe, powiązane informacje - takie jak ilustracje i ich opisy - należy zachować na jednej stronie. Ten przyjazny dla drukarki format, jest wygodny i pomaga w oszczędzaniu papieru, umożliwiając ochronę środowiska naturalnego. Zaleca się wydruk jedynie części, które odpowiadają potrzebom.

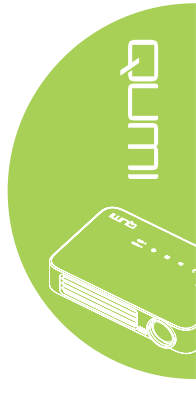

# Spis treści

| Wstęp                                       | ii   |
|---------------------------------------------|------|
| Rozdział 1 Widok                            | 1    |
| Przegląd                                    | 1    |
| Akcesoria standardowy                       | 3    |
| Pilot dla HDMI                              | 4    |
| Pilot dla MHL                               | 6    |
| Pilot dla multimediów                       | 8    |
| Przyciski Qumi i pilota zdalnego sterowania | 10   |
| Ekran odtwarzacza multimediów               | 10   |
| Rozdział 2 Rozpoczecie używania             | . 11 |
| Co jest potrzebne                           | 11   |
| Ustawienia Qumi                             | 12   |
| Ustawienia pilota                           | 18   |
| Rozdział 3 Interfeis użytkownika Qumi       | . 19 |
| Przeglad                                    | 19   |
| Połacz z PC                                 | 20   |
| EZ Media                                    | 24   |
| EZCast Pro                                  | 32   |
| Rozdział 4 Ustawienia OSD (Menu ekranowe)   | . 43 |
| Flementy sterowania OSD                     | 43   |
| Ustawienie jezyka OSD                       |      |
| Przeglad menu OSD                           | 45   |
| Przeglad menu OSD                           |      |
| Menu Obraz                                  | 48   |
| Menu Ustaw. 1                               | 51   |
| Menu Ustaw. 2                               | 56   |
| Rozdział 5 Dbanie o projektor Qumi          | . 62 |
| Czyszczenie Qumi                            | 62   |
| Czyszczenie obiektywu                       | 62   |
| Rozwiązywanie problemów                     | 63   |
| Strona pomocy technicznej Vivitek           | 66   |
| Specyfikacie                                | 67   |
| Odległość projekcji a rozmiar projekcji     | 68   |
| Tabela odległości projekcji i rozmiarów     | 68   |
| Tabela trybu taktowania                     | 69   |
| Wymiary Qumi                                | 70   |
| Zgodność z przepisami                       | 71   |
| Certyfikaty bezpieczeństwa                  | 71   |
|                                             | 71   |

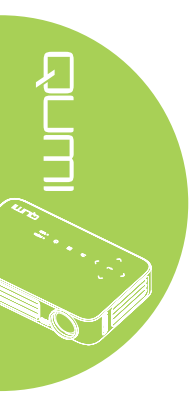

# Rozdział 1 Widok

# Przegląd

Widok z przodu/z góry/z prawej

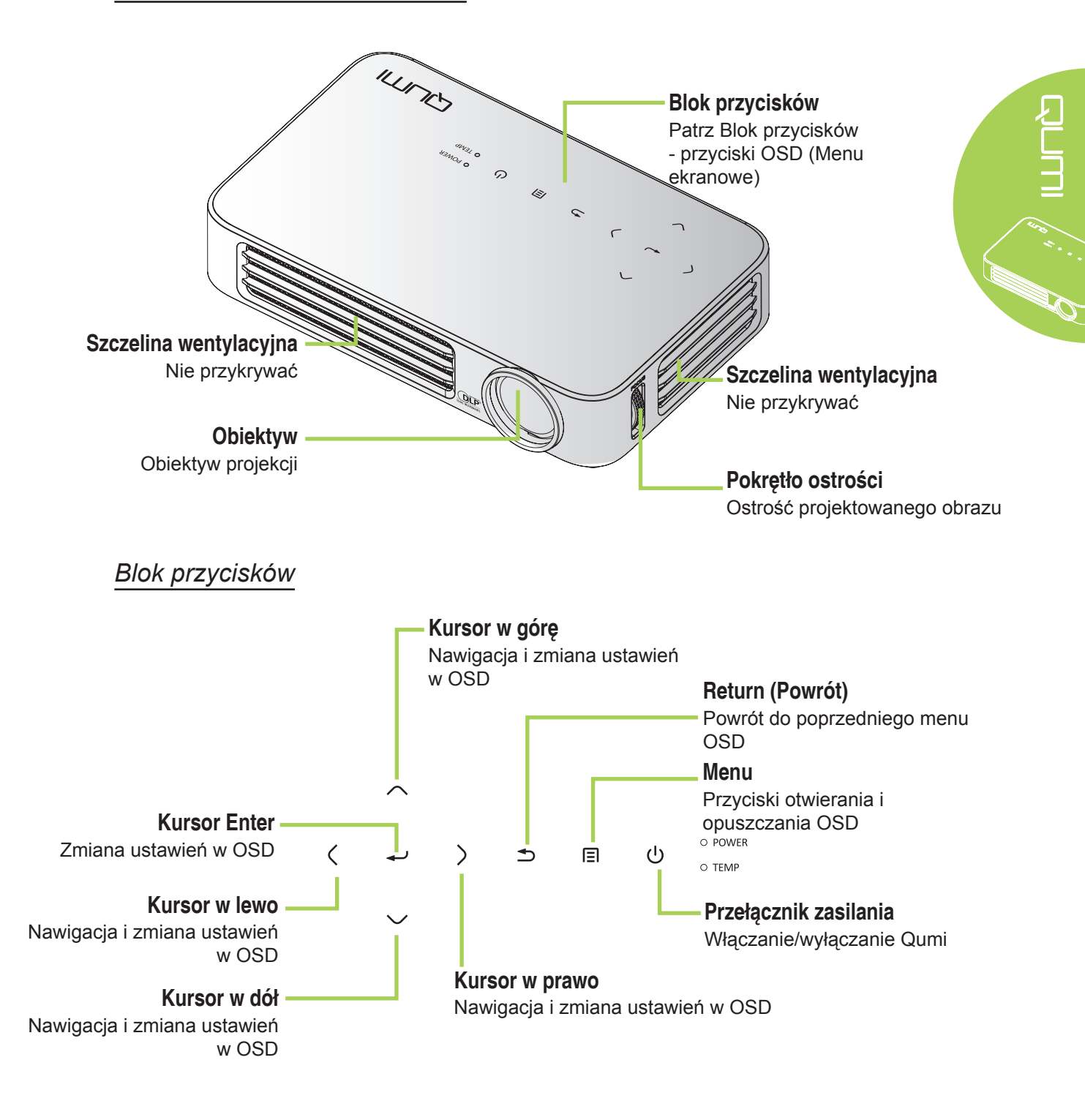

Widok z prawej/z góry/z lewej

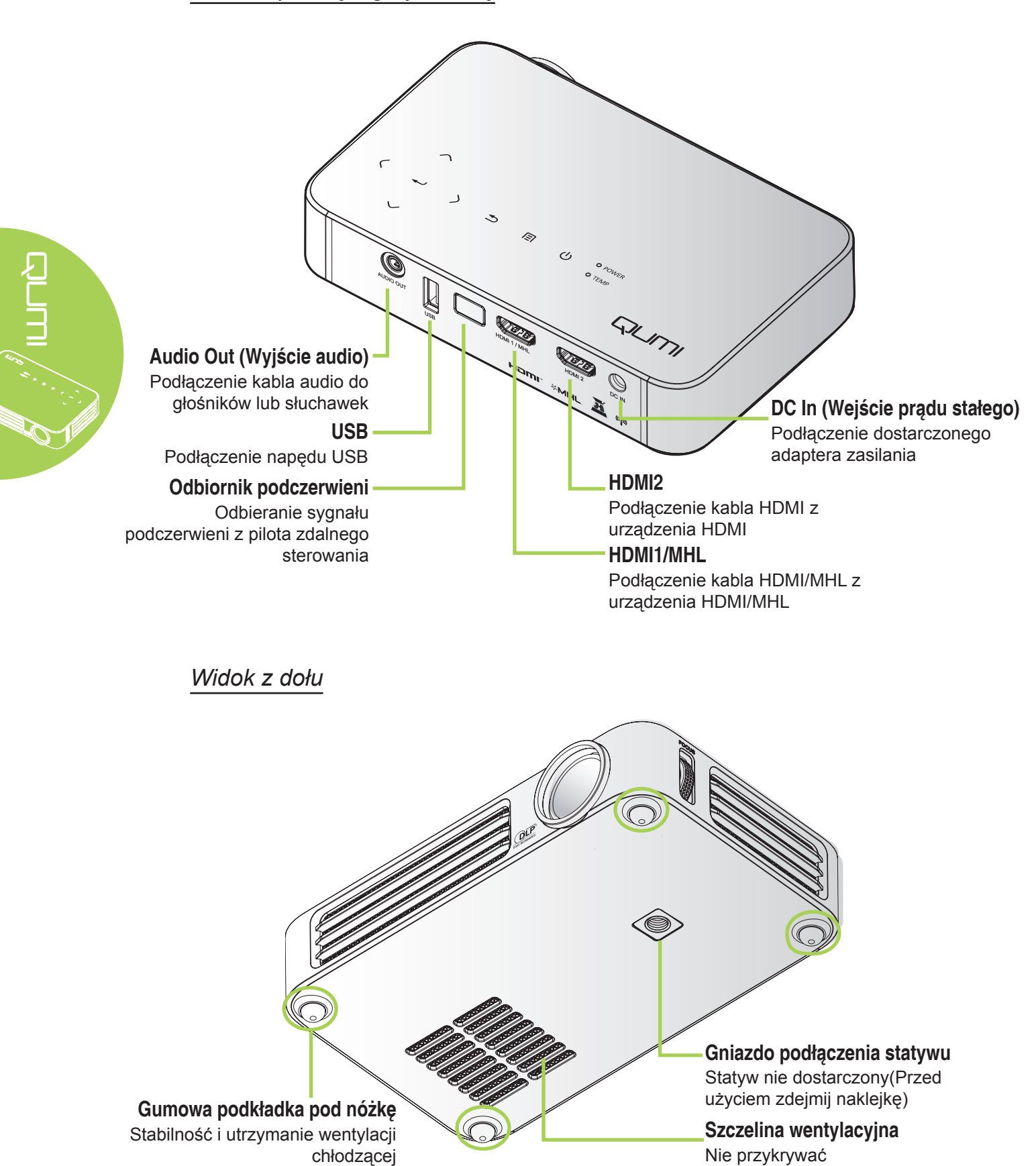

# Akcesoria standardowy

Z Qumi, dostarczane są następujace akcesoria:

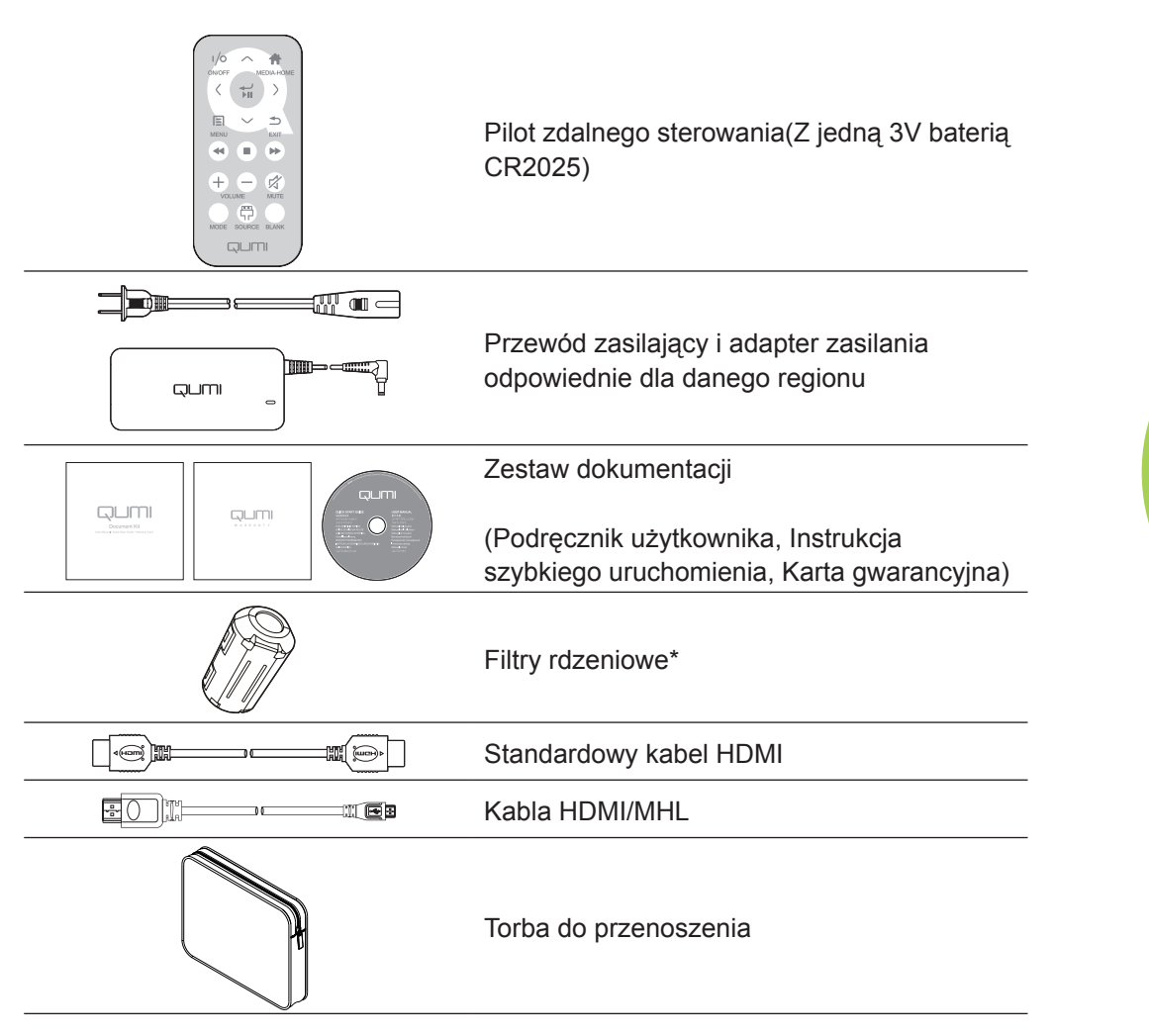

Jeśli, któregoś z elementów brakuje, jest uszkodzony lub, gdy urządzenie nie działa należy natychmiast skontaktować się z dostawcą. Zaleca się, aby zachować oryginalny materiał opakowania na wypadek konieczności dostarczenia urządzenia do naprawy gwarancyjnej.

# Uwaga:

Akcesoria zależą od modelu.

\* Aby zapewnić wysoką jakość z projekcji i zapobiec zakłóceniom elektromagnetycznym (EMI), należy wyposażyć urządzenie w kabel źródła wideo MHL lub HDMI z filtrami rdzeniowymi i umieścić je w pobliżu projektora.

# Pilot dla HDMI

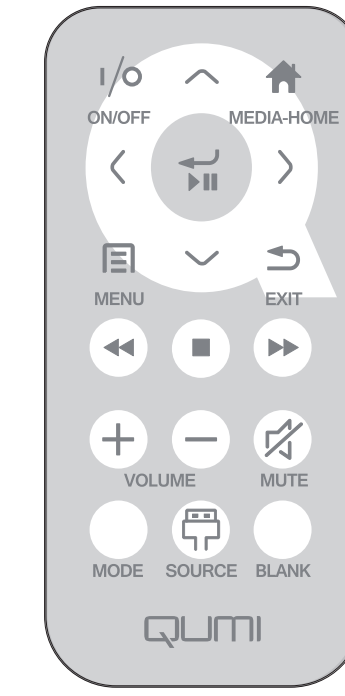

|            | Definicja<br>Przycisku          | Wyłączenie OSD                                                     | Włączenie OSD                                                                       |
|------------|---------------------------------|--------------------------------------------------------------------|-------------------------------------------------------------------------------------|
| (1/0)      | Włączenie/                      | W trybie oczekiwania<br>systemu: włączenie<br>zasilania projektora | Jeśli wyświetlane jest menu<br>Wyłączenie: wyłączenie zasilania<br>projektora       |
|            | zasilania                       | Przy aktywności systemu:<br>otworzenie menu Wyłączyć               | Jeśli wyświetlane jest inne menu:<br>wyjście z menu i otworzenie menu<br>Wyłączenie |
| $\bigcirc$ | W górę                          | Nie dotyczy                                                        | Przesunięcie podświetlenia menu OSD                                                 |
|            | Strona główna<br>multimediów    | Powrót do strony głównej<br>multimediów                            | Powrót do strony głównej multimediów                                                |
| $\bigcirc$ | W lewo                          | Nie dotyczy                                                        | Wykonywanie akcji wskazanej przez<br>menu                                           |
|            | Enter /<br>Odtwarzaj /<br>Pauza | Nie dotyczy                                                        | Wykonywanie akcji wskazanej przez<br>menu                                           |
| $\bigcirc$ | W prawo                         | Nie dotyczy                                                        | Wykonywanie akcji wskazanej przez<br>menu                                           |
|            | Menu                            | Otworzenie menu OSD                                                | Zamknięcie OSD                                                                      |
| $\bigcirc$ | W dół                           | Nie dotyczy                                                        | przesunięcie podświetlenia menu OSD                                                 |
|            | Wyjście                         | Nie dotyczy                                                        | Zamknięcie OSD                                                                      |
|            | Przewiń                         | Nie dotyczy                                                        | Nie dotyczy                                                                         |
|            | Zatrzymaj                       | Nie dotyczy                                                        | Nie dotyczy                                                                         |
|            | Poprzedni                       | Nie dotyczy                                                        | Nie dotyczy                                                                         |

|            | Definicja<br>Przycisku    | Wyłączenie OSD                                                                                                    | Włączenie OSD                                                                                                    |
|------------|---------------------------|----------------------------------------------------------------------------------------------------|----------------------------------------------------------------------------------------------------|
| (+)        | Zwiększenie<br>głośności  | Otworzenie menu Głośność                                                                                                    | Jeśli wyświetlane jest menu Głośność:<br>Zwiększany jest poziom głośności.<br>Jeśli wyświetlane jest inne menu:<br>zamknięcie menu i otworzenie menu<br>Głośność                              |
| $\bigcirc$ | Zmniejszenie<br>głośności | Otworzenie menu Głośność                                                                                                    | Jeśli wyświetlane jest menu Głośność:<br>Zmniejszany jest poziom głośności.<br>Jeśli wyświetlane jest inne menu:<br>zamknięcie menu i otworzenie menu<br>Głośność.                            |
|            |                           | Jeśli audio nie jest<br>wyciszone: wyciszenie<br>audio i otworzenie menu<br>Wyciszenie<br>Jeśli audio jest wyciszone:<br>wyłączenie wyciszenia                                                                                                    | Jeśli jest wyświetlane menu<br>Wyciszenie, wyłączenie wyciszenia<br>i wyświetlenie menu Wyłączenie<br>wyciszenia.<br>Jeśli jest wyświetlane menu Wyłączenie<br>wyciszenia, wyciszenie audio i |
| Wyciszenie | Wyłączenie wyciszenia     | wyświetlenie menu Wyciszenie.<br>Jeśli wyświetlane jest inne menu,<br>zamknięcie menu. Jeśli audio nie<br>jest wyciszone: wyciszenie audio i<br>otworzenie menu Wyciszenie.<br>Jeśli wyświetlane jest inne menu,<br>zamknięcie menu. Jeśli audio jest<br>wyciszone, wyłączenie wyciszenia<br>audio i otworzenie menu Wyłączenie<br>wyciszenia. |                                                                                                    |
|            | Tryb                      | Otwieranie menu Tryb<br>wyświetlania                                                                                                    | Jeśli jest wyświetlane menu Tryb<br>wyświetlania: nie jest uruchamiane<br>żadne zdarzenie<br>Jeśli wyświetlane jest inne menu:<br>zamknięcie menu i otworzenie menu<br>Tryb wyświetlania      |
|            | Źródło                    | Otwieranie menu Źródło                                                                                                    | Jeśli jest wyświetlane menu Źródło: nie<br>jest uruchamiane żadne zdarzenie<br>Jeśli wyświetlane jest inne menu:<br>zamknięcie menu i otworzenie menu<br>Źródło.                              |
|            |                           | Jeśli jest wyświetlane<br>źródło i włączone audio:<br>wyciszenie audio i<br>otworzenie menu Pusty                                                                                                    | Jeśli jest włączone menu Pusty:<br>wyłączenie wyświetlania pustego<br>obrazu, przywrócenie audio (zależnie<br>od stanu funkcji Wyciszenie)                                                    |
| F          | Pusty                     | Jeśli jest wyświetlane<br>źródło i włączone audio:<br>otworzenie menu Pusty                                                                                                    | Jesli wyświetlane jest inne menu:<br>zamknięcie menu, wyświetlenie pustego<br>obrazu, wyciszenie audio i otworzenie<br>menu Pusty                                                             |
|            |                           | Jeśli źródło nie jest<br>wybrane: wyłączenie<br>wyświetlania pustego<br>obrazu, przywrócenie audio<br>(zależnie od stanu funkcji<br>Wyciszenie)                                                                                                    |                                                                                                    |

# 

# Pilot dla MHL

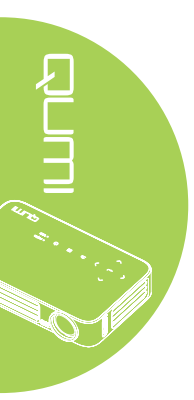

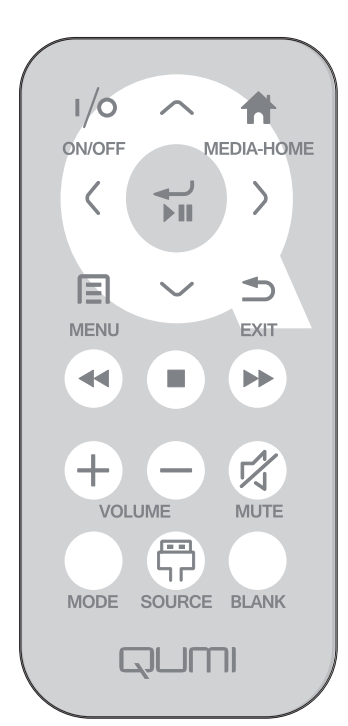

|            | Definicja<br>Przycisku          | Wyłączenie OSD                                                                       | Włączenie OSD                                                                       |
|------------|---------------------------------|--------------------------------------------------------------------------------------|-------------------------------------------------------------------------------------|
|            | Włączenie/                      | W trybie oczekiwania<br>systemu: włączenie zasilania<br>projektora                   | Jeśli wyświetlane jest menu<br>Wyłączenie: wyłączenie zasilania<br>projektora       |
|            | zasilania                       | Przy aktywności systemu:<br>otworzenie menu Wyłączyć                                 | Jeśli wyświetlane jest inne menu:<br>wyjście z menu i otworzenie menu<br>Wyłączenie |
| $\bigcirc$ | W górę                          | Przesunięcie w górę wyboru<br>menu                                                   | Przesunięcie podświetlenia menu<br>OSD                                              |
|            | Strona główna<br>multimediów    | Powrót do strony głównej<br>multimediów                                              | Powrót do strony głównej multimediów                                                |
| $\bigcirc$ | W lewo                          | Przesunięcie w lewo wyboru menu                                                      | Wykonywanie akcji wskazanej przez<br>menu                                           |
|            | Enter /<br>Odtwarzaj /<br>Pauza | Przejście do podmenu<br>multimediów, Odtworzenie<br>/ Pauza wybranych<br>multimediów | Wykonywanie akcji wskazanej przez<br>menu                                           |
| $\bigcirc$ | W prawo                         | Przesunięcie w prawo wyboru menu                                                     | Wykonywanie akcji wskazanej przez menu                                              |
|            | Menu                            | Otworzenie menu OSD                                                                  | Zamknięcie OSD                                                                      |
| $\bigcirc$ | W dół                           | Przesunięcie w dół na liście<br>pozycji                                              | Przesunięcie podświetlenia menu<br>OSD                                              |
|            | Wyjście                         | Opuszczenie bieżącego<br>menu                                                        | Zamknięcie OSD                                                                      |
|            | Przewiń                         | Przewinięcie odtwarzania multimediów                                                 | Przewinięcie odtwarzania<br>multimediów                                             |
|            | Zatrzymaj                       | Zatrzymanie odtwarzania multimediów                                                  | Zatrzymanie odtwarzania multimediów                                                 |

|            | Definicja<br>Przycisku    | Wyłączenie OSD                                                                                                    | Włączenie OSD                                                                                                    |
|------------|---------------------------|----------------------------------------------------------------------------------------------------|----------------------------------------------------------------------------------------------------|
|            | Poprzedni                 | Przejście do poprzedniej<br>pozycji na liście                                                                                                | Przejście do poprzedniej pozycji na liście                                                                                                    |
| (+)        | Zwiększenie<br>głośności  | Otworzenie menu Głośność                                                                                                    | Jeśli wyświetlane jest menu<br>Głośność: Zwiększany jest poziom<br>głośności.<br>Jeśli wyświetlane jest inne menu:<br>zamknięcie menu i otworzenie menu<br>Głośność                      |
| $\bigcirc$ | Zmniejszenie<br>głośności | Otworzenie menu Głośność                                                                                                    | Jeśli wyświetlane jest menu<br>Głośność: Zmniejszany jest poziom<br>głośności.<br>Jeśli wyświetlane jest inne menu:<br>zamknięcie menu i otworzenie menu<br>Głośność.                    |
|            |                           | Jeśli audio nie jest wyciszone:<br>wyciszenie audio i otworzenie<br>menu Wyciszenie                                                          | Jeśli jest wyświetlane menu<br>Wyciszenie, wyłączenie wyciszenia<br>i wyświetlenie menu Wyłączenie<br>wyciszenia.                                                                        |
|            |                           | Jeśli audio jest wyciszone:<br>wyłączenie wyciszenia audio i<br>otworzenie menu Wyłączenie<br>wyciszenia                                     | Jeśli jest wyświetlane menu<br>Wyłączenie wyciszenia, wyciszenie<br>audio i wyświetlenie menu<br>Wyciszenie.                                                                             |
| w          | Wyciszenie                |                                                                                                    | Jeśli wyświetlane jest inne menu,<br>zamknięcie menu. Jeśli audio nie<br>jest wyciszone: wyciszenie audio i<br>otworzenie menu Wyciszenie.                                               |
|            |                           |                                                                                                    | Jeśli wyświetlane jest inne menu,<br>zamknięcie menu. Jeśli audio jest<br>wyciszone, wyłączenie wyciszenia<br>audio i otworzenie menu Wyłączenie<br>wyciszenia.                          |
|            | Tryb                      | Otwieranie menu Tryb<br>wyświetlania                                                                                                    | Jeśli jest wyświetlane menu Tryb<br>wyświetlania: nie jest uruchamiane<br>żadne zdarzenie<br>Jeśli wyświetlane jest inne menu:<br>zamknięcie menu i otworzenie menu<br>Tryb wyświetlania |
| P          | Źródło                    | Otwieranie menu Źródło                                                                                                    | Jeśli jest wyświetlane menu<br>Źródło: nie jest uruchamiane żadne<br>zdarzenie<br>Jeśli wyświetlane jest inne menu:<br>zamknięcie menu i otworzenie menu<br>Źródło.                      |
|            |                           | Jeśli jest wyświetlane źródło<br>i włączone audio: wyciszenie<br>audio i otworzenie menu<br>Pusty                                            | Jeśli jest włączone menu Pusty:<br>wyłączenie wyświetlania pustego<br>obrazu, przywrócenie audio (zależnie<br>od stanu funkcji Wyciszenie)                                               |
|            | Pusty                     | Jeśli jest wyświetlane źródło<br>i włączone audio: otworzenie<br>menu Pusty                                                                  | Jesli wyświetlane jest inne menu:<br>zamknięcie menu, wyświetlenie<br>pustego obrazu, wyciszenie audio i<br>otworzenie menu Pusty                                                        |
|            |                           | Jeśli źródło nie jest wybrane:<br>wyłączenie wyświetlania<br>pustego obrazu, przywrócenie<br>audio (zależnie od stanu<br>funkcji Wyciszenie) |                                                                                                    |

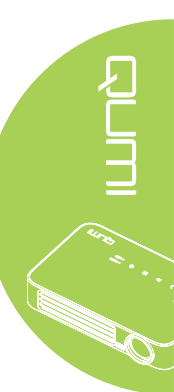

# Pilot dla multimediów

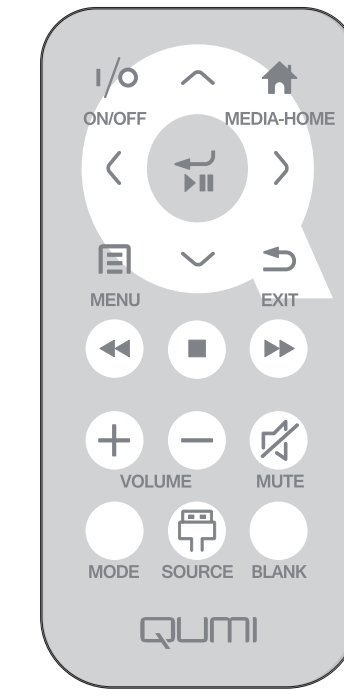

|            | Definicja<br>Przycisku          | Wyłączenie OSD                                                                       | Włączenie OSD                                                                       |
|------------|---------------------------------|--------------------------------------------------------------------------------------|-------------------------------------------------------------------------------------|
|            | Włączenie/                      | W trybie oczekiwania<br>systemu: włączenie zasilania<br>projektora                   | Jeśli wyświetlane jest menu<br>Wyłączenie: wyłączenie zasilania<br>projektora       |
|            | zasilania                       | Przy aktywności systemu:<br>otworzenie menu Wyłączyć                                 | Jeśli wyświetlane jest inne menu:<br>wyjście z menu i otworzenie menu<br>Wyłączenie |
| $\bigcirc$ | W górę                          | Przesunięcie w górę wyboru<br>menu                                                   | Przesunięcie podświetlenia menu<br>OSD                                              |
|            | Strona główna<br>multimediów    | Powrót do strony głównej<br>multimediów                                              | Powrót do strony głównej<br>multimediów                                             |
| $\bigcirc$ | W lewo                          | Przesunięcie w lewo wyboru<br>menu                                                   | Wykonywanie akcji wskazanej przez<br>menu                                           |
|            | Enter /<br>Odtwarzaj /<br>Pauza | Przejście do podmenu<br>multimediów, Odtworzenie<br>/ Pauza wybranych<br>multimediów | Wykonywanie akcji wskazanej przez<br>menu                                           |
| $\bigcirc$ | W prawo                         | Przesunięcie w prawo wyboru<br>menu                                                  | Wykonywanie akcji wskazanej przez menu                                              |
|            | Menu                            | Otworzenie menu OSD                                                                  | Zamknięcie OSD                                                                      |
| $\bigcirc$ | W dół                           | Przesunięcie w dół na liście<br>pozycji                                              | Przesunięcie podświetlenia menu<br>OSD                                              |
| 1          | Wyjście                         | Opuszczenie bieżącego<br>menu                                                        | Zamknięcie OSD                                                                      |
|            | Przewiń                         | Przewinięcie odtwarzania<br>multimediów                                              | Przewinięcie odtwarzania multimediów                                                |
|            | Zatrzymaj                       | Zatrzymanie odtwarzania multimediów                                                  | Zatrzymanie odtwarzania multimediów                                                 |

|            | Definicja<br>Przycisku    | Wyłączenie OSD                                                                                                    | Włączenie OSD                                                                                                    |
|------------|---------------------------|----------------------------------------------------------------------------------------------------|----------------------------------------------------------------------------------------------------|
|            | Poprzedni                 | Przejście do poprzedniej<br>pozycji na liście                                                                                                | Przejście do poprzedniej pozycji na liście                                                                                                    |
| (+)        | Zwiększenie<br>głośności  | Otworzenie menu Głośność                                                                                                    | Jeśli wyświetlane jest menu<br>Głośność: Zwiększany jest poziom<br>głośności.<br>Jeśli wyświetlane jest inne menu:<br>zamknięcie menu i otworzenie menu<br>Głośność                      |
| $\bigcirc$ | Zmniejszenie<br>głośności | Otworzenie menu Głośność                                                                                                    | Jeśli wyświetlane jest menu<br>Głośność: Zmniejszany jest poziom<br>głośności.<br>Jeśli wyświetlane jest inne menu:<br>zamknięcie menu i otworzenie menu<br>Głośność.                    |
|            |                           | Jeśli audio nie jest wyciszone:<br>wyciszenie audio i otworzenie<br>menu Wyciszenie                                                          | Jeśli jest wyświetlane menu<br>Wyciszenie, wyłączenie wyciszenia<br>i wyświetlenie menu Wyłączenie<br>wyciszenia.                                                                        |
|            |                           | Jeśli audio jest wyciszone:<br>wyłączenie wyciszenia audio i<br>otworzenie menu Wyłączenie<br>wyciszenia                                     | Jeśli jest wyświetlane menu<br>Wyłączenie wyciszenia, wyciszenie<br>audio i wyświetlenie menu<br>Wyciszenie.                                                                             |
| w          | Wyciszenie                |                                                                                                    | Jeśli wyświetlane jest inne menu,<br>zamknięcie menu. Jeśli audio nie<br>jest wyciszone: wyciszenie audio i<br>otworzenie menu Wyciszenie.                                               |
|            |                           |                                                                                                    | Jeśli wyświetlane jest inne menu,<br>zamknięcie menu. Jeśli audio jest<br>wyciszone, wyłączenie wyciszenia<br>audio i otworzenie menu Wyłączenie<br>wyciszenia.                          |
|            | Tryb                      | Otwieranie menu Tryb<br>wyświetlania                                                                                                    | Jeśli jest wyświetlane menu Tryb<br>wyświetlania: nie jest uruchamiane<br>żadne zdarzenie<br>Jeśli wyświetlane jest inne menu:<br>zamknięcie menu i otworzenie menu<br>Tryb wyświetlania |
| P          | Źródło                    | Otwieranie menu Źródło                                                                                                    | Jeśli jest wyświetlane menu<br>Źródło: nie jest uruchamiane żadne<br>zdarzenie<br>Jeśli wyświetlane jest inne menu:<br>zamknięcie menu i otworzenie menu<br>Źródło.                      |
|            |                           | Jeśli jest wyświetlane źródło<br>i włączone audio: wyciszenie<br>audio i otworzenie menu<br>Pusty                                            | Jeśli jest włączone menu Pusty:<br>wyłączenie wyświetlania pustego<br>obrazu, przywrócenie audio (zależnie<br>od stanu funkcji Wyciszenie)                                               |
|            | Pusty                     | Jeśli jest wyświetlane źródło<br>i włączone audio: otworzenie<br>menu Pusty                                                                  | Jesli wyświetlane jest inne menu:<br>zamknięcie menu, wyświetlenie<br>pustego obrazu, wyciszenie audio i<br>otworzenie menu Pusty                                                        |
|            |                           | Jeśli źródło nie jest wybrane:<br>wyłączenie wyświetlania<br>pustego obrazu, przywrócenie<br>audio (zależnie od stanu<br>funkcji Wyciszenie) |                                                                                                    |

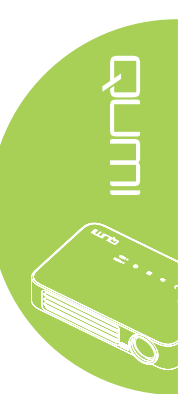

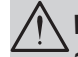

# Ważne:

 Należy upewnić się, że nic nie zasłania drogi pomiędzy pilotem zdalnego sterowania i Qumi. Jeśli droga pomiędzy pilotem zdalnego sterowani a Qumi zostanie zasłonięta, sygnał będzie odbijać się od niektórych przezroczystych powierzchni.
Przyciski i klawisze Qumi mają taki sam układ i podobne funkcje jak odpowiednie przyciski pilota zdalnego sterowania. Ten podręcznik użytkownika opisuje funkcje w oparciu o pilota zdalnego sterowania.

# Przyciski Qumi i pilota zdalnego sterowania

Qumi można sterować przez pilota zdalnego sterowania lub z bloku przycisków na Qumi. Wszystkie operacje można wykonywać z pilota zdalnego sterowania; jednakże, z bloku przycisków na Qumi można wykonywać takie same operacje, jak z pilota zdalnego sterowania, poprzez naciśnięcie kombinacji przycisków.

Pilot zdalnego sterowania jest używany nie tylko do nawigacji kursorem w menu, ale może być także używany do sterowania funkcjami multimedialnymi (odtwarzanie muzyki i wideo). Dalsze, szczegółowe informacje o sterowaniu funkcjami multimedialnymi z pilota zdalnego sterowania, można sprawdzić w 19.

### Uwaga:

Gdy projektor znajduje się w trybie **MHL**, blok przycisków na projektorze powinien mieć taką samą definicję przycisków, jak na pilot.

### Przy aktywnej funkcji MHL:

Do ustawień aplikacji, przyciski ▲ W górę, ▼ W dół, ⊲ W lewo i ► W prawo, są używane jako przyciski kierunkowe, łącznie z ENTER i EXIT.

# Sterowanie twoim urządzeniem typu smart z pilota:

Gdy projektor wyświetla treści z urządzenia typu smart zgodnego z **MHL**, można użyć pilota do sterowania urządzeniem typu smart.

Aby przejść do trybu **MHL**, do sterowania urządzeniem typu smart, dostępne są następujące przyciski, przyciski strzałek (▲ **W górę**, ▼ **W dół**, ◄ **W lewo**, ► **W prawo**), **EXIT** control buttons..

# Ekran odtwarzacza multimediów

Ekran odtwarzacza multimediów, to główny interfejs Qumi serii Q6. Po podłączeniu napędu USB, przy włączonym zasilaniu Qumi, pojawi się ekran odtwarzacza multimediów. Na ekranie odtwarzacza multimediów, można wybrać rodzaj wyświetlanych multimediów, poprzez wybranie:

- EZ Media Umożliwia używanie multimediów zapisanych w pamięci wewnętrznej lub podłączonego napędu USB do wyświetlania zdjęć, muzyki, audio i dokumentów.
- EZCast Pro Umożliwia przesyłanie strumieni multimediów z urządzeń typu smart lub odbicie lustrzane podłączonych urządzeń Android/iOS/Mac/Windows.
- Połącz z PC Umożliwia używanie podłączonego komputera PC jako urządzenia pamięci masowej.

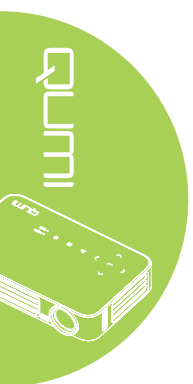

# Rozdział 2 Rozpoczęcie używania

# Co jest potrzebne

Do Qumi można podłączyć wiele rodzajów urządzeń zewnętrznych i peryferiów. W celu odtwarzania muzyki, można podłączyć zewnętrzne lub przenośne odtwarzacze muzyki. W celu odtwarzania filmów, można podłączyć odtwarzacze DVD, VCD i VHS. Do odtwarzania wideo i wyświetlania zdjęć, można także podłączyć kamery i aparaty cyfrowe. W celu wyświetlania dokumentów i innych rodzajów multimediów, można podłączyć komputery oraz urządzenia peryferyjne, takie jak napędy napędy USB.

Urządzenia te można podłączyć do Qumi odpowiednim kablem. Należy upewnić się, że podłączane urządzenie ma odpowiednie złącze wyjścia.

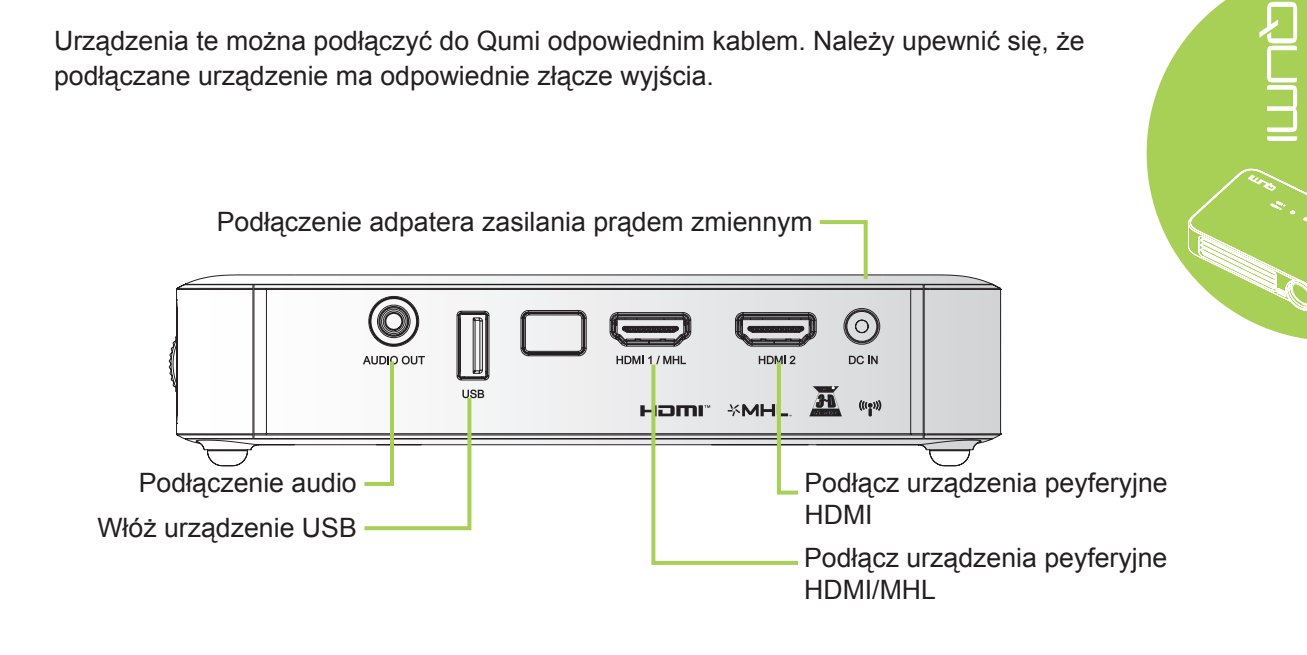

# Przestroga:

Przed wykonaniem połączeń, jako środek ostrożności należy odłączyć zasilanie Qumi i podłączanych urządzeń.

# Ustawienia Qumi

# Podłączanie urządzeń peryferyjnych przez HDMI

Podłącz do Qumi urządzenia peryferyjne zgodne z HDMI, używając kabla HDMI (Opcjonalny).

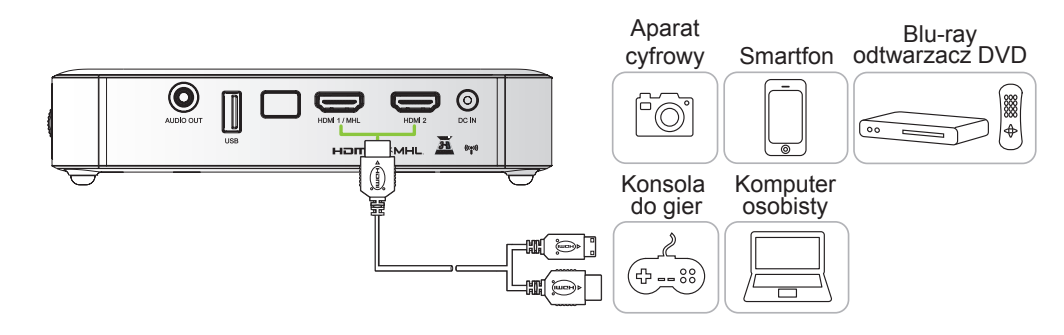

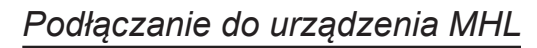

Podłącz Qumi do urządzenia zgodnego ze standardem HDMI/MHL, używając kabla MHL (Opcjonalny).

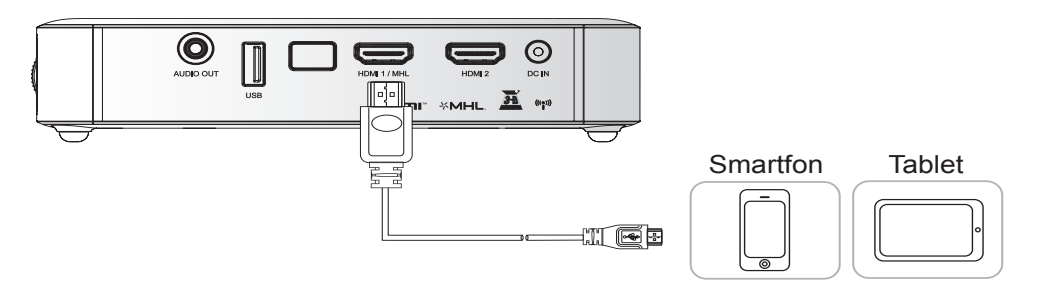

# Uwaga:

W przypadku niektórych urządzeń zgodnych ze standardem MHL, bez wyjścia micro-USB, może być wymagany dodatkowy adapter do kabla.

Adaptery dla urządzeń Samsung są sprzedawane oddzielnie.

# Wkładanie napędu USB

Podłącz napęd USB do Qumi wkładając urządzenie(a) pamięci do odpowiedniego portu.

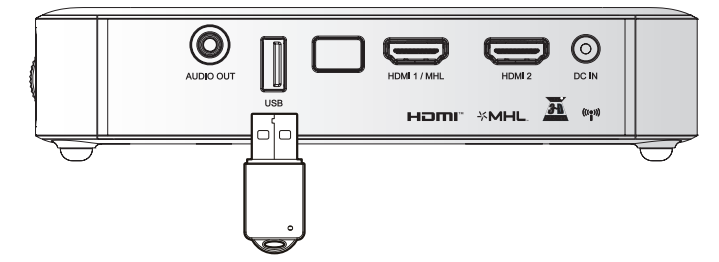

# Podłączenie audio

Podłącz słuchawki lub mini głośniki do Qumi, wkładając złącza do portu wyjścia audio.

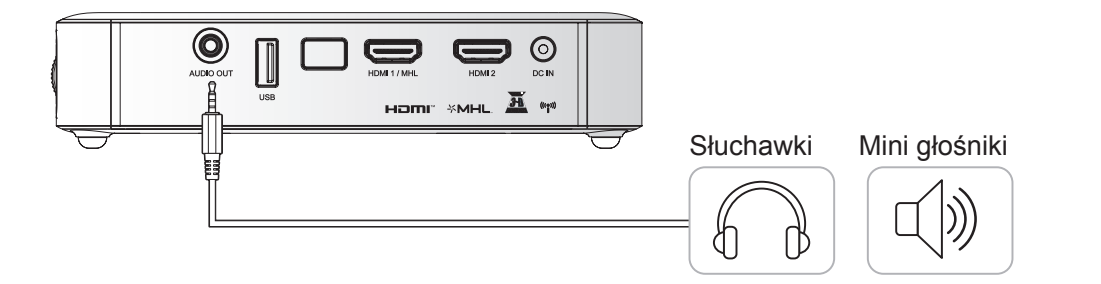

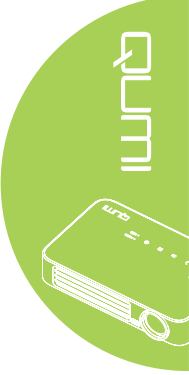

# Uruchamianie i wyłączanie Qumi

 Podłącz do Qumi adapter prądu zmiennego. Podłącz drugi koniec adaptera prądu zmiennego do gniazdka ściennego.

### Uwaga:

Modele adaptera zależą od regionu.

- 2. Naciśnij przycisk <sup>O</sup>zasilanie w celu włączenia Qumi.

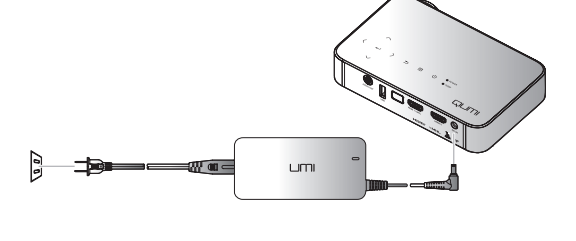

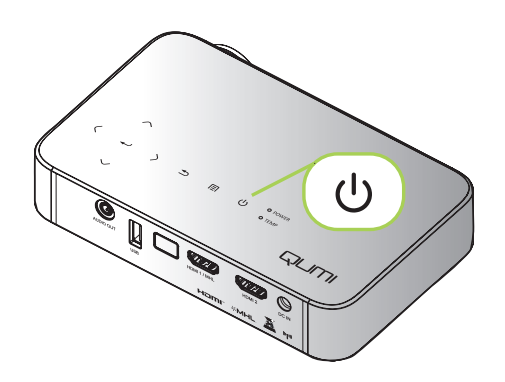

Pojawi się ekran powitalny Qumi i wykryte zostaną podłączone urządzenia.

Sprawdź *Ustawienie* hasła dostępu (Blokada bezpieczeństwa) na stronie 16, jeśli włączona została blokada bezpieczeństwa. 

# 3.

- Jeśli podłączonych jest więcej niż jedno urządzenie wejścia, naciśnij przycisk SOURCE (ŹRÓDŁO) na pilocie zdalnego sterowania i użyj przycisków ▲ lub ▼, do wyboru odpowiedniego urządzenia lub naciśnij jednocześnie ▲ i ▼ lub ◀ i ► w bloku przycisków na Qumi.
  - HDMI1/MHL: HDMI / DVI / MHL
  - HDMI 2: HDMI / DVI
  - USB: Dysk USB

Naciśnij przycisk **UZASILANIE** 4 w celu wyłączenia Qumi.

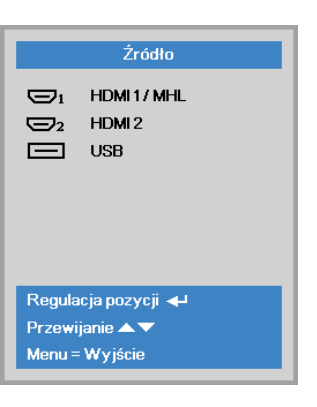

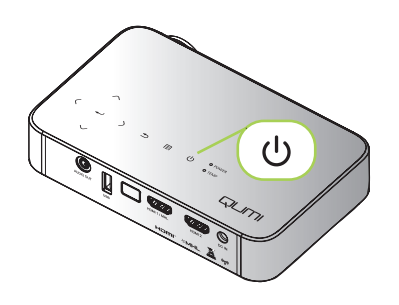

5. Kiedy pojawi się komunikat "Wyłączyć? Wciśnij włącznik ponownie", naciśnij przycisk POWER (ZASILANIE). Projektor wyłączy się.

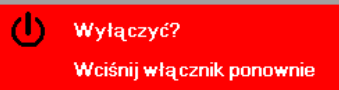

# Regulacja obrazu

Jesli projektowany obraz nie jest wyraźny, obraz można wyregulować, poprzez przesunięcie pokrętła ostrości w górę lub w dół, aż do uzyskania wyraźnego obrazu.

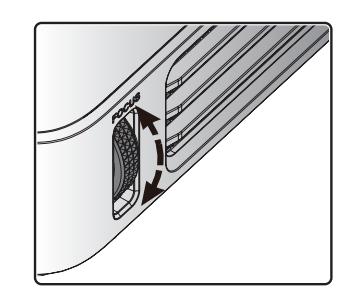

# Ustawienie hasła dostępu (Blokada bezpieczeństwa)

Aby zapobiec nieautoryzowanemu używaniu Qumi, można utworzyć hasło. Po włączeniu funkcji hasła dostępu należy je wprowadzić, po włączeniu Qumi.

Hasło można utworzyć poprzez wykonanie następujących czynności:

- Naciśnij przycisk MENU na pilocie lub naciśnij MENU w bloku przycisków, aby wyświetlić menu OSD (Menu ekranowe).
- 2. Przesuń kursor do zakładki Ustaw. 1 i przewiń w dół, aby wybrać Zaawansowane 1.
- Naciśnij przycisk ▲ lub ▼, aby wybrać pozycję Blokada bezpieczeństwa, a następnie naciśnij przycisk ◄.

4. Naciśnij przycisk ◄ lub ► w celu włączenia lub wyłączenia funkcji blokady bezpieczeństwa.

Automatycznie pojawi się okno dialogowe hasła.

5. Do wprowadzenia hasła, można użyć przycisków ▲ ▼ ◄ ► znajdujących się na Qumi lub na pilocie zdalnego sterowania. Można wykorzystywać wszelkie kombinacje przycisków nawigacji (należy wybrać pięć).

Naciśnij przyciski nawigacji w dowolnej kolejności w celu ustawienia hasła.

Następnie naciśnij przycisk **MENU**, aby opuścić okno dialogowe.

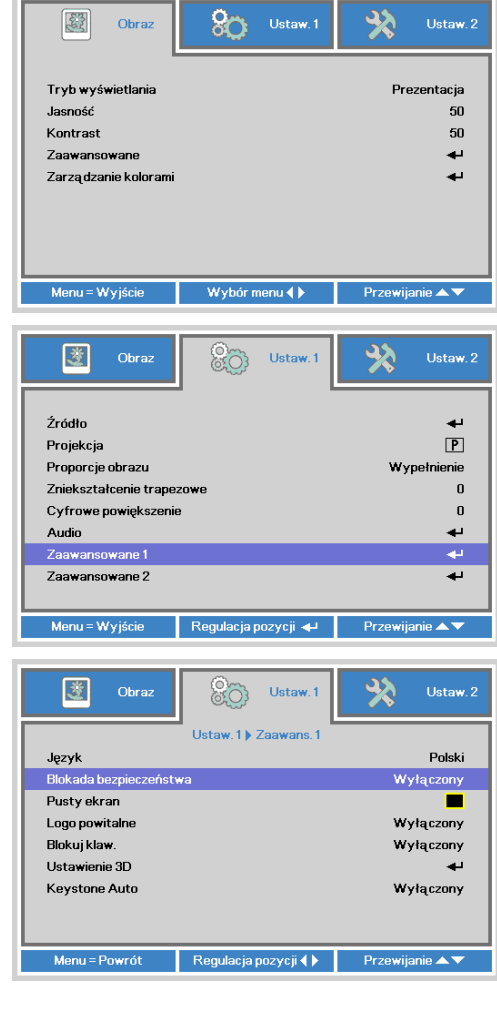

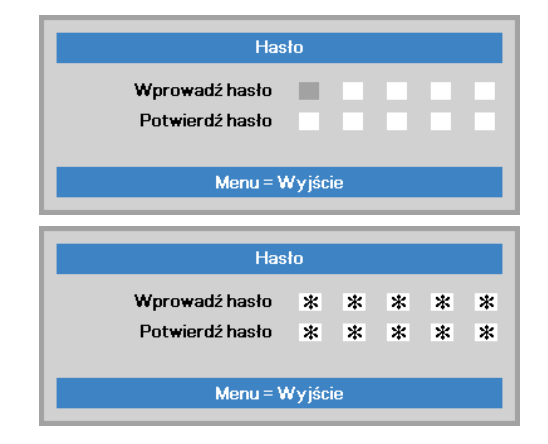

6. Po włączeniu zasilania Qumi, gdy włączona jest Blokada bezpieczeństwa, pojawi się menu potwierdzenia hasła.

> Wprowadź hasło utworzone w czynności 5.

| Hasło            |
|------------------|
|                  |
|                  |
| Menu = Kasowanie |

# Ważne:

Hasło należy umieścić w bezpiecznym miejscu. Bez hasła, nie będzie można używać Qumi. Po zagubieniu hasła należy skontaktować się ze sprzedawcą w celu uzyskania informacji o resetowaniu hasła.

# Używanie statywu

Qumi można używać ze statywem, poprzez podłączenie statywu do dolnej części Qumi. Można podłączyć wiele typowych statywów.

Specyfikacje obsługiwanych statywów:

- Typ: Mini statyw
- Rozmiar gniazda: 1/4 20 L6,3 mm

### Uwaga:

Przed użyciem należy usunąć naklejkę.

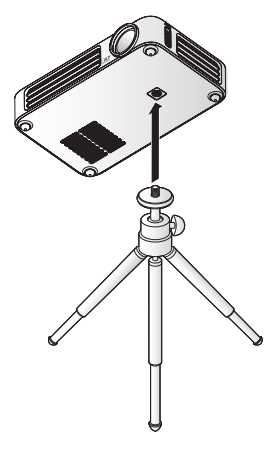

# Ustawienia pilota

Pilot zdalnego sterowania jest dostarczany z jedną (1) baterią litową 3V (CR2025). Bateria jest preinstalowana w pilocie zdalnego sterowania.

Aby rozpocząć używanie pilota zdalnego sterowania należy usunąć plastykową nasadkę (A) z wnęki na baterię.

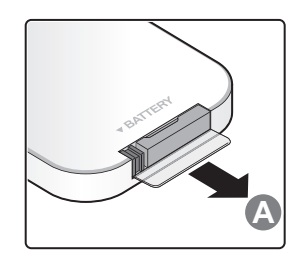

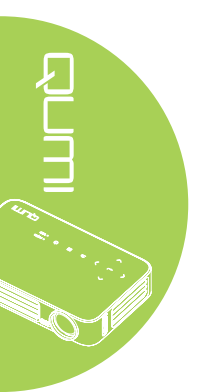

# Wymiana baterii pilota zdalnego sterowania

- Zdejmij pokrywę wnęki baterii, przesuwając pokrywę w kierunku strzałki (A). Następnie pociągnij pokrywę w kierunku strzałki (B).
- Wyjmij starą baterię i włóż nową, stroną z biegunem plus skierowaną w górę.
- Zainstaluj pokrywę.

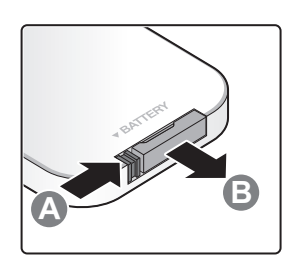

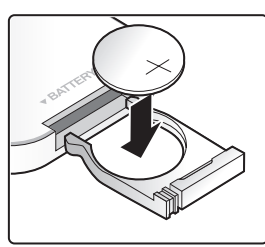

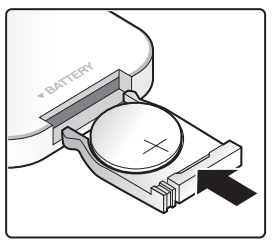

# Ostrzeżenie:

- 1. Należy używać wyłącznie 3V baterię litową (CR2025).
- 2. Zużyte baterie należy wyjąć w sposób zgodny z lokalnymi przepisami.
- 3. Baterię należy usunąć, gdy urządzenie Qumi nie było długo używane.

# Zakres działania

Pilot zdalnego sterowania wykorzystuje do sterowania Qumi transmisję w podczerwieni (IR). Nie jest konieczne kierowanie pilota bezpośrednio w stronę Qumi.

Funkcje pilota zdalnego sterowania działają prawidłowo w promieniu około 7 metrów (23 stopy) i 15 stopni powyżej lub poniżej poziomu Qumi (jeśli pilot nie jest trzymany prostopadle do boków lub tylnej części Qumi).

Jeśli Qumi nie odpowiada na polecenia pilota zdalnego sterowania należy przesunąć pilota bliżej Qumi.

# Rozdział 3 Interfejs użytkownika Qumi

# Przegląd

Interfejs użytkownika Qumi (UI) został opracowany do wykonywania ustawień i ułatwienia obsługi. UI umożliwia także dostęp do plików multimedialnych z urządzeń typu smart (telefony lub tablety) lub napędów USB, dla zapewnienia pełnego korzystania z multimediów.

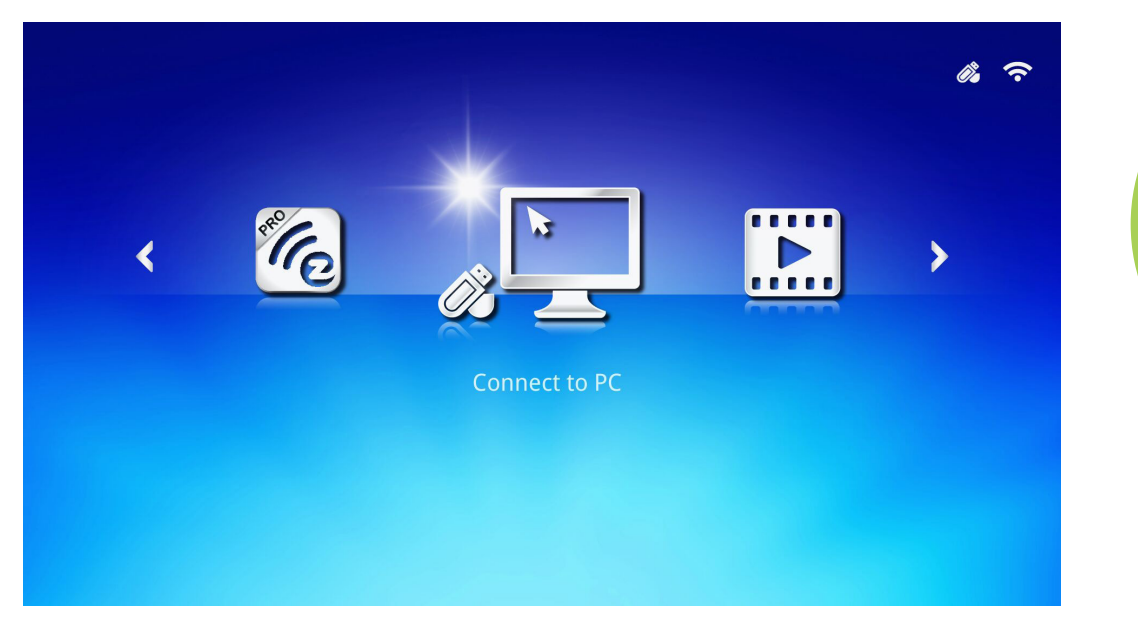

UI zawiera trzy główne funkcje:

- Połącz z PC Umożliwia używanie podłączonego komputera PC, jako urządzenia pamięci masowej.
- EZ Media Umożliwia używanie multimediów zapisanych w pamięci wewnętrznej lub podłączonego napędu USB do wyświetlania zdjęć, muzyki, audio i dokumentów.
- EZCast Pro Umożliwia przesyłanie strumieni multimediów z urządzeń typu smart lub odbicie lustrzane podłączonych urządzeń Android/iOS/Mac/Windows.

### Uwaga:

Po włączeniu funkcji Połącz z PC, aby wyszukać komputer PC, może być konieczne ponowne uruchomienie Qumi.

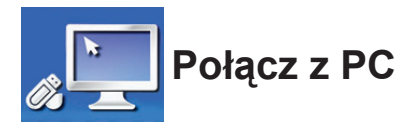

Funkcja Połącz z PC umożliwia działanie podłączonego komputera PC, jako zewnętrznego urządzenia pamięci masowej. Po podłączeniu, Qumi może działać jako zewnętrzne urządzenie pamięci masowej, które umożliwia transfer plików multimedialnych bezpośrednio do pamięci wewnętrznej Qumi i zapewnia bezpośredni dostęp do funkcji projektora Qumi.

Aby można było korzystać z funkcji projekcji Qumi przez funkcję Połącz z PC, należy zainstalować dostarczony pakiet oprogramowania, sprawdź następujące informacje.

- 1. Przed rozpoczęciem procesu, włącz komputer PC.
- 2. Rozpakuj Qumi i ustaw w wymaganym miejscu.
- 3. Podłącz jeden koniec przewodu zasilającego do gniazda zasilania Qumi, a drugi koniec do ściennego gniazda zasilania.
- 4. Po włączeniu zasilania komputera PC i Qumi, podłącz jeden koniec kabla USB typu A do gniazda USB komputera PC, a drugi koniec do gniazda USB Qumi.
- 5. Użyj pilota do wyboru **Połącz z PC** i naciśnij ←, aby zainicjować połączenie USB z komputerem PC.
- 6. Jeśli komputer PC wykryje Qumi, zostanie automatycznie zainstalowany sterownik. Pojawi się powiadomienie o gotowości urządzenia do użycia.

Po zainstalowaniu sterowników Qumi, wyświetlone zostaną dwa foldery automatycznego odtwarzania. Pierwszy folder zawiera oprogramowanie dla komputera PC, które udostępnia interfejs dla bezpośredniego dostępu do funkcji projektora Qumi z komputera PC.

Drugi folder to pamięć wewnętrzna Qumi do używania, jako napęd zewnętrzny. Pliki można przeciągać i upuszczać do foldera pamięci wewnętrznej, jak do dowolnego innego napędu pamięci.

### Uwaga:

1. Wbudowana pamięć Qumi Q6 ma wielkość 4GB. (Wielkość dostępna dla użytkownika to 2GB)

2. Następujące ekrany służą wyłącznie jako odniesienie. Litery (F:) i (J:) są automatycznie przydzielane przez komputer PC. Przypisane litery zależą od komputera PC.

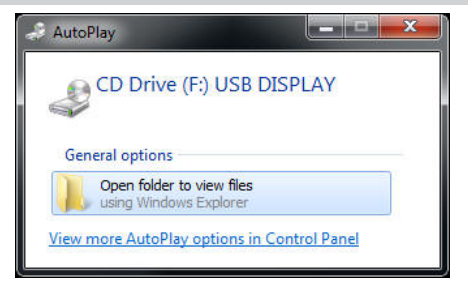

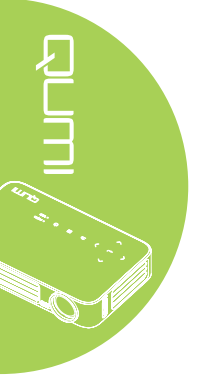

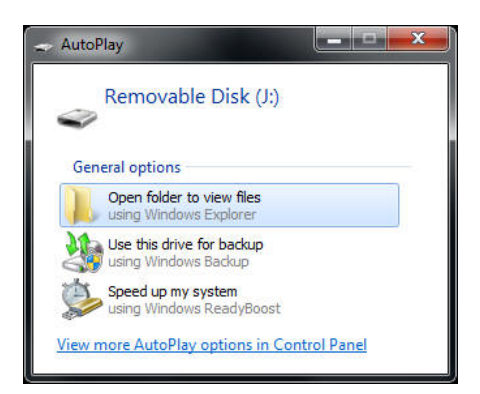

Aby zapewnić dostęp komputera PC do funkcji projekcji Qumi, należy najpierw zainstalować oprogramowanie EZ USB.

- 7. Wybierz napęd CD ze wskazaną literą (F:) USB DISPLAY (gdzie F to litera przypisana napędowi).
- 8. Kliknij **Otwórz folder w celu podglądu plików**. W folderze znaleziono oprogramowanie EZ USB.
- 9. Kliknij dwukrotnie wykonywalny plik, aby rozpocząć proces instalacji.
- 10. Po wyświetleniu ekranu startowego EZ USB, wybierz język instalacji i kliknij **Dalej**, aby kontynuować instalację.

| 🛃 EZ USB setup                                                                                                    | ×   |
|----------------------------------------------------------------------------------------------------|-----|
| Language Selection<br>Select a language you would like the wizard to proceed with.                                                                                                    | > ⇒ |
| Choose installation language:<br>English (United States)<br>Chinese (PRC)<br>Chinese (Taiwan)<br>French (France)<br>German (Germany)<br>Italian (Italy)<br>Japanese<br>Korean<br>Portuguese (Portugal)<br>Spanish (International Sort)<br>Russian |     |
| Ghost Installer Wizard Next > Cancel                                                                                                    | )   |

Wyświetlony zostanie ekran Witamy w kreatorze instalacji.

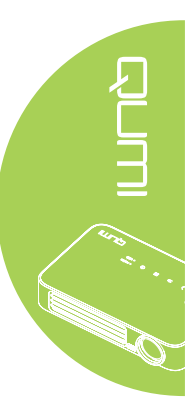

11. Kliknij Dalej, aby kontynuować instalację.

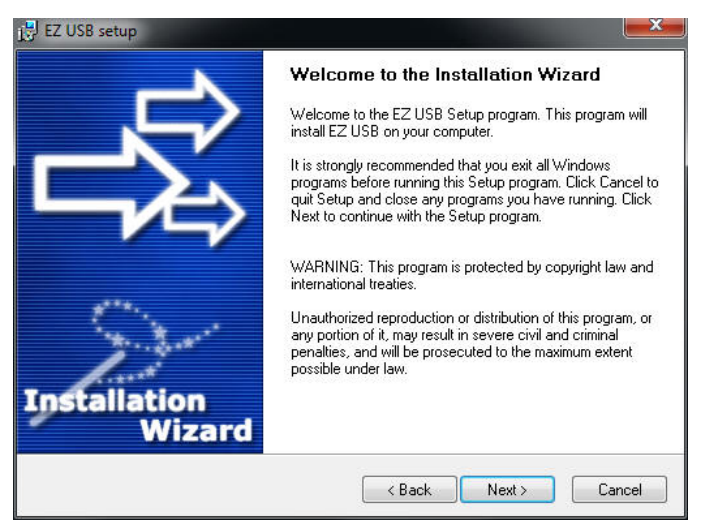

Wyświetlony zostanie ekran Umowa licencyjna. Przeczytaj warunki umowy licencyjnej.

 Aby kontynuować, wybierz Tak, akceptuję... umowę, a następnie kliknij Dalej. W przeciwnym wypadku, kliknij Wstecz, aby powrócić do poprzedniego menu lub Anuluj, aby zatrzymać instalację.

| 🛃 EZ USB setup                                                                                                    | X        |
|----------------------------------------------------------------------------------------------------|----------|
| License Agreement<br>Please read the following license agreement carefully.                                                                                                    | <b>≳</b> |
| Please closely read the following license agreement. Do you accept all the terms of the following<br>license agreement?                                                                                                    |          |
| EzDisplay Software End User License Agreement                                                                                                    | •        |
| IMPORTANT: READ THIS LICENSE (AS DEFINED BELOW) CAREFULLY. BY CLICKING ON<br>THE "ACCEPT" BUTTON, OR BY INSTALLING, COPYING, RUNNING, OR OTHERWISE<br>USING THE SOFTWARE (AS DEFINED BELOW), YOU AGREE TO BE BOUND BY THE<br>TERMS OF THIS AGREEMENT. IF YOU DO NOT AGREE TO THE TERMS OF THIS<br>AGREEMENT, PLEASE CLICK THE "CANCEL" BUTTON, AND DO NOT INSTALL, COPY,<br>RUN, OR OTHERWISE USE THE SOFTWARE. |          |
| This EzDisplay Software End User License Agreement ("License") is a legal agreement<br>between you and Actions Microelectronics Co. Ltd. 1601 Quantum Plaza, No. 27 Zhichun Road,<br>Haidian District, Beijing, China, together with its subsidiaries (collectively "Actions Micro"),<br>Concerning your use of the EzDisplay Software together with any documentation that may be                              | 2        |
| Yes, I agree with all the terms of this license agreement                                                                                                    |          |
| Ghost Installer Wizard                                                                                                    |          |
| <back next=""> Cance</back>                                                                                                    |          |

13. W polu Wybierz folder instalacji, wprowadź docelowy folder do instalacji oprogramowania (domyślny: C:\Program Files\EZ USB).

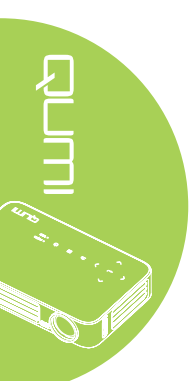

14. Aby kontynuować, kliknij **Dalej**. W przeciwnym wypadku, kliknij **Wstecz**, aby powrócić do poprzedniego menu lub **Anuluj**, aby zatrzymać instalację.

| 💕 EZ USB setup                                                                                                    |                       |
|----------------------------------------------------------------------------------------------------|-----------------------|
| Destination Folder<br>Click Next to install the application to this folder, or click<br>Browse to install to a different location. | 影                     |
| Select the destination folder where you want to install EZ USB. To install to a difference of the second select another folder.    | erent location, click |
| Select installation folder:                                                                                                    |                       |
| C\Program Files\EZ USB                                                                                                    |                       |
| Ghost Installer Wizard                                                                                                    |                       |
| <pre></pre>                                                                                                    | Cancel                |

15. Po zakończeniu instalacji, kliknij Zakończ, aby zakończyć proces i opuścić instalację EZ USB.

| 💕 EZ USB setup         | ×                                              |
|------------------------|------------------------------------------------|
|                        | Installation Complete                          |
|                        | EZ USB has been successfully installed.        |
| Installation<br>Wizard | Press the Finish button to exit Setup program. |
|                        | Finish                                         |

Oprogramowanie EZ USB umożliwia wyświetlanie wideo lub grafiki z komputera PC.

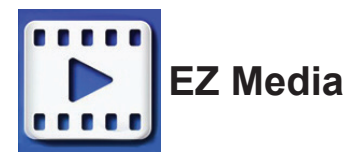

EZ Media udostępnia pamięć wewnętrzną, USB i Ustawienia plików multimedialnych przez Qumi.

W menu głównym, naciśnij ◀ lub ► na pilocie, aby wybrać EZ Media i naciśnij ◀.

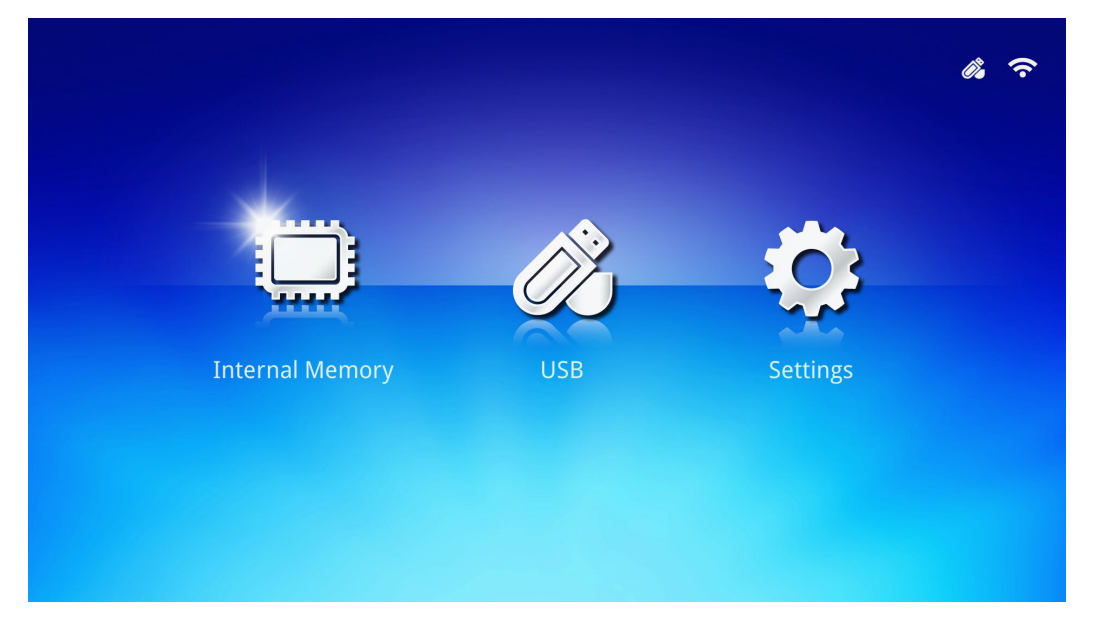

# Obsługiwane formaty

Obsługiwane są następujące formaty plików:

- Obrazy: JPEG, BMP
- Audio: MP1/MP2/MP3, WMA, OGG, ADPCM-WAV, PCM-WAV
- Nagrania głosu: MP3, WAV
- Wideo: AVI, MKV, TS, DAT, VOB, MPG, MPEG, MOV, MP4, WMV
- Adobe® PDF (.pdf) (PDF 1.0, 1.1, 1.2, 1.3 i 1.4)
- Microsoft<sup>®</sup> Word (doc/.docx)
- Microsoft<sup>®</sup> PowerPoint (.ppt/.pptx/.ppx/.ppsx) (brak obsługi animacji i przejścia slajdów)
- Microsoft® Excel (97-2010, .xls/.xlsx)

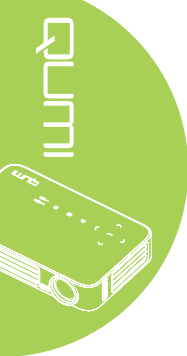

# Pamięć wewnętrzna

Narzędzie pamięci wewnętrznej umożliwia zapisywanie w Qumi zewnętrznych plików multimedialnych.

- W EZ Media, naciśnij ◄ lub ► na pilocie, aby wybrać Pamięć wewnętrzna i naciśnij ◄.
- 2. Naciśnij ◀ lub ► na pilocie, aby wybrać Zdjęcia, Wideo, Muzyka lub Przeglądarka Office.

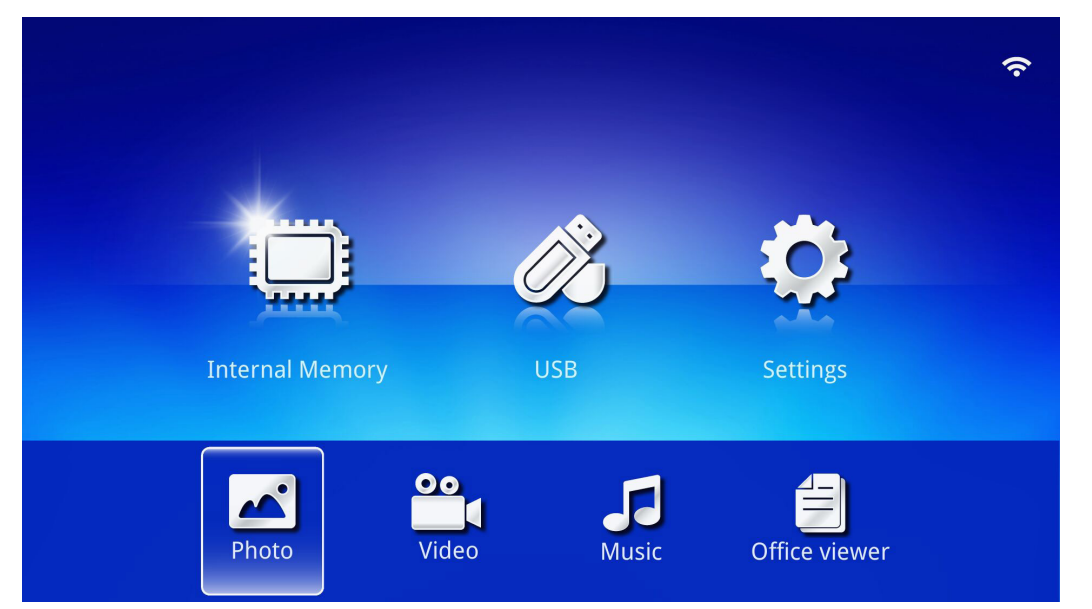

| Funkcja                | Opis                                                                                                    |
|------------------------|----------------------------------------------------------------------------------------------------|
| Zdjęcia                | Umożliwia wyświetlanie zdjęć i udostępnia funkcje pokazu slajdów.<br>Patrz Zdjęcia na stronie 28.             |
| Wideo                  | Umożliwia odtwarzanie plików z filmami. Patrz <i>Wideo</i> na stronie 29.                                     |
| Muzyka                 | Umożliwia odtwarzanie plików audio. Patrz <i>Muzyka</i> na stronie 30.                                        |
| Przeglądarka<br>Office | Umożliwia wyświetlanie plików dokumentów. Patrz <i>Przeglądarka Office</i><br>na stronie 31.<br><i>Uwaga:</i> |
|                        | Nie są obsługiwane pogrubiony tekst w formacie Uproszczony Chiński i<br>pliki zabezpieczone hasłem.           |

# USB

Narzędzie USB udostępnia funkcję wyświetlanie plików multimedialnych z podłączonego napędu USB.

- 1. W EZ Media, naciśnij ◀ lub ► na pilocie, aby wybrać USB i naciśnij ◀.
- 2. Naciśnij ◄ lub ► na pilocie, aby wybrać Zdjęcia, Wideo, Muzyka lub Przeglądarka Office.

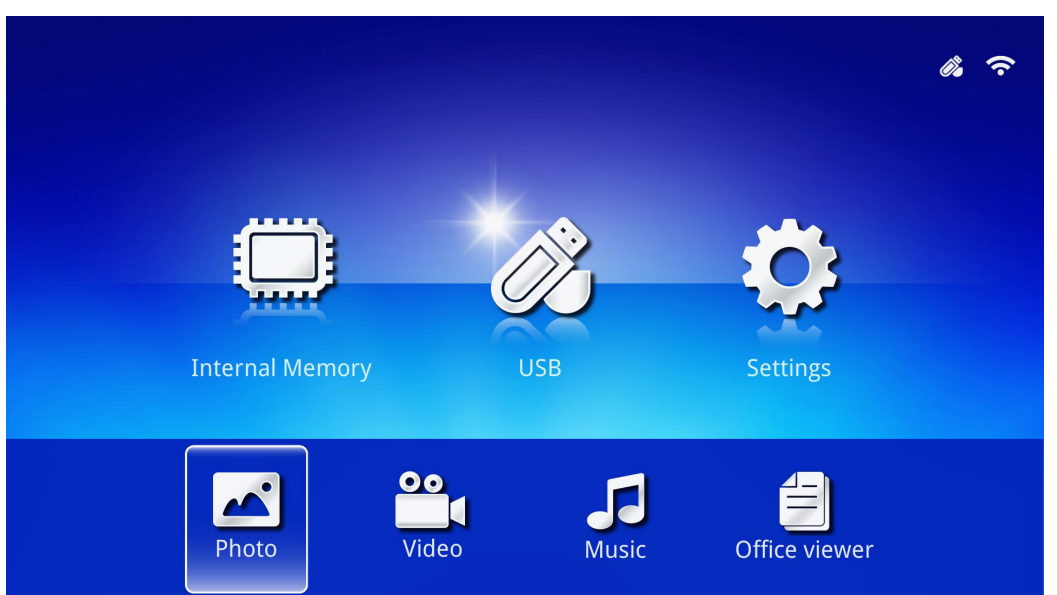

| Funkcja                | Opis                                                                                                    |
|------------------------|----------------------------------------------------------------------------------------------------|
| Zdjęcia                | Umożliwia wyświetlanie zdjęć i udostępnia funkcje pokazu slajdów.<br>Patrz Zdjęcia na stronie 28.                    |
| Wideo                  | Umożliwia odtwarzanie plików z filmami. Patrz <i>Wideo</i> na stronie 29.                                            |
| Muzyka                 | Umożliwia odtwarzanie plików audio. Patrz <i>Muzyka</i> na stronie 30.                                               |
| Przeglądarka<br>Office | Umożliwia wyświetlanie plików dokumentów. Patrz <i>Przeglądarka Office</i> na stronie 31.                            |
|                        | <b>Uwaga:</b><br>Nie są obsługiwane pogrubiony tekst w formacie Uproszczony Chiński i<br>pliki zabezpieczone hasłem. |

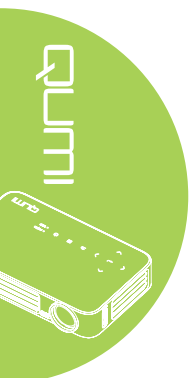

# Ustawienia

Menu Ustawienia umożliwia dostęp do ustawień dla funkcji System, Zdjęcia, Wideo i Muzyka.

- 1. W EZ Media, naciśnij ◀ lub ► na pilocie, aby wybrać Ustaw. i naciśnij ◀-.
- Naciśnij ◄ lub ► na pilocie, aby wybrać System, Zdjęcia, Wideo lub Muzyka i naciśnij ◄ , aby wyregulować ustawienia.

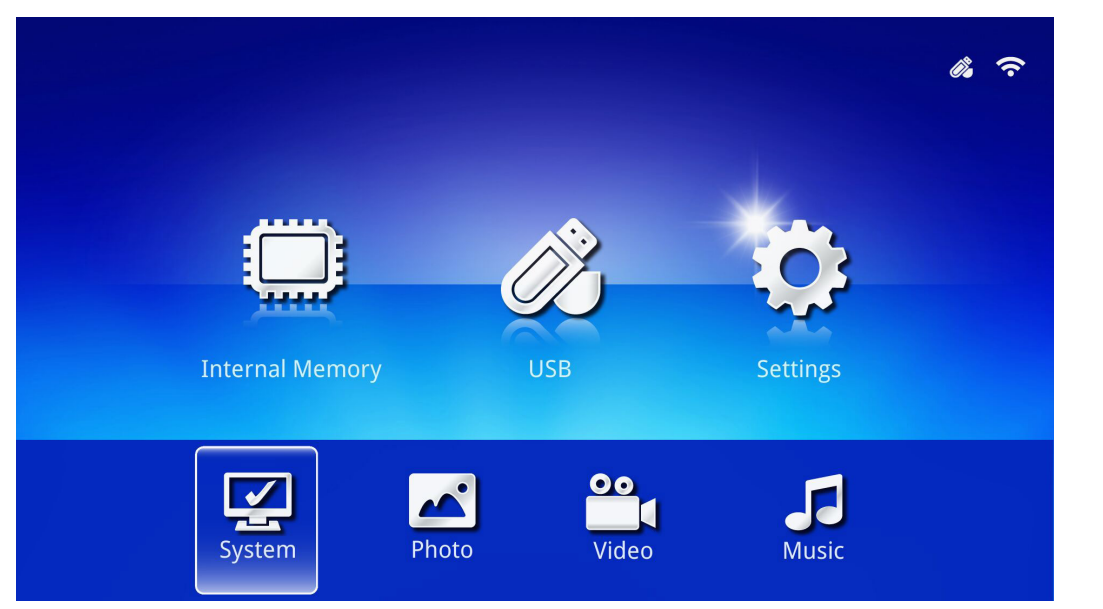

| Funkcja | Opis                                                                                                    |
|---------|----------------------------------------------------------------------------------------------------|
| System  | Wersja: Wyświetlanie wersji oprogramowania.                                                                                                    |
|         | Język: Wybór języka interfejsu (domyślny: Angielski).                                                                                                    |
|         | Aktualizacja: Wybór aktualizacji wersji firmware (USB, SD lub OTA).                                                                                                    |
|         | Ostrzeżenie:                                                                                                    |
|         | Aby nie uszkodzić płyty systemowej w trakcie procesu aktualizacji<br>firmware nie wolno wyłaczać zasilania Oumi                                                                                                    |
| Zdjęcia | Współczynnik proporcji ekranu: Wybór współczynnika proporcji ekranu (Oryginalny lub Pełny ekran).                                                                                                    |
|         | <b>Wzorzec pokazu slajdów:</b> Wybór wzorca pokazu slajdów (losowy, rozpraszanie pierścieni, powiększenie od środka, powiększenie pustego, odcienie okna, interakcja liniowa, przeplot krzyżowy, naprzemienne pasy lub powiększenie prostokąta). |
|         | <b>Czas pokazu slajdów:</b> Wybór czasu dla ustawienia wzorca (10 sek., 30 sek. lub 1 min.).                                                                                                    |
| Wideo   | Tryb powtarzania: Wybór trybu powtarzania (Kolejne, Pojedyncze,                                                                                                    |
|         | Losowe lub Jednorazowe).                                                                                                    |
| Muzvka  | Tryb powtarzania: Wybór trybu powtarzania (Kolejne, Pojedyncze,                                                                                                    |
|         | Losowe lub Jednorazowe).                                                                                                    |

# Zdjęcia

Dostępne obrazy w podłączonym napędzie USB lub urządzeniu, są wyświetlane w menu Zdjęcia.

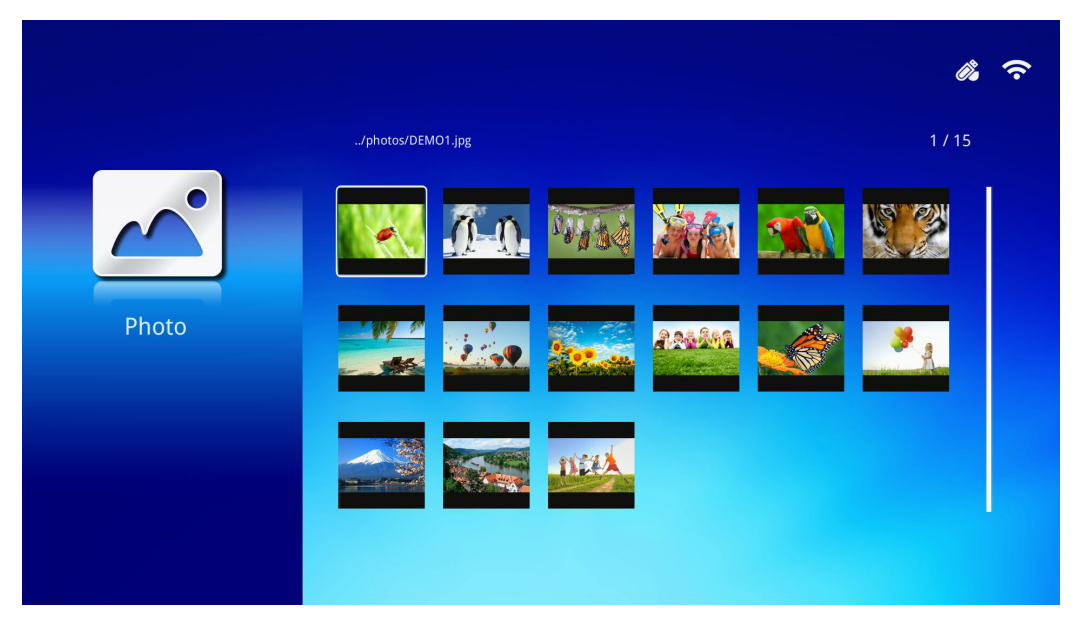

Naciśnij ▲, ▼, ◀ lub ► na pilocie, aby wybrać obraz i naciśnij ◀ w celu wyświetlenia. Na środku obrazu wyświetlany jest panel sterowania. Przez Panel sterowania dostępne są następujące funkcje.

| lkona | Opis                                                                                                |
|-------|----------------------------------------------------------------------------------------------------|
| 3     | Obrót obrazu o 90° w kierunku przeciwnym do kierunku ruchu wskazówek zegara.                        |
| と     | Obrót obrazu o 90° w kierunku ruchu wskazówek zegara.                                               |
| Ð     | Wybór powiększenia obrazu.                                                                          |
| Ø     | Wybór zmniejszenia obrazu.                                                                          |
|       | Jeśli po przeskalowaniu obraz wykracza poza krawędź ekranu naciśnij, aby przewinąć obraz w górę.    |
|       | Jeśli po przeskalowaniu obraz wykracza poza krawędź ekranu naciśnij, aby<br>przewinąć obraz w dół.  |
|       | Wybierz, aby przewinąć do poprzedniego obrazu.                                                      |
|       | Wybierz, aby przewinąć do następnego obrazu.                                                        |
| 0     | Odtwórz obraz ponownie.                                                                             |
| 0     | Wybierz, aby rozpocząć pokaz slajdów wszystkich obrazów w pamięci wewnętrznej lub w urządzeniu USB. |
|       | Wybierz, aby wyświetlić informacje o zdjęciu.                                                       |
| *     | Wybierz, aby wyświetlić ustawienia zdjęcia.                                                         |

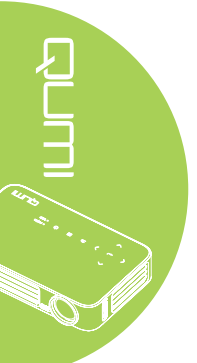

# Wideo

Dostępne wideo w podłączonym napędzie USB lub urządzeniu, są wyświetlane w menu Wideo.

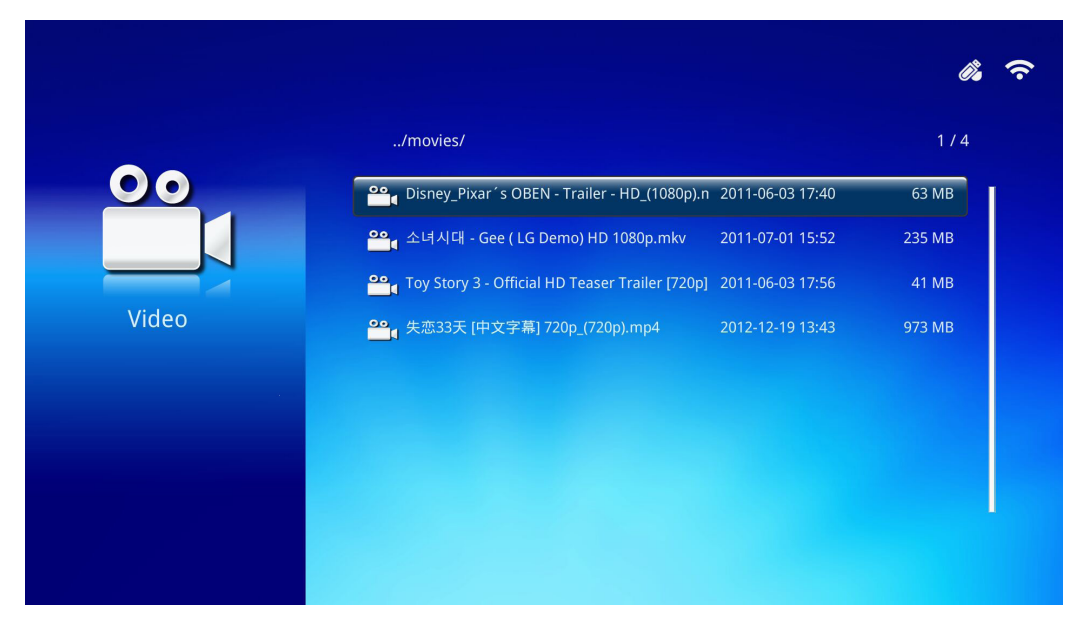

Naciśnij ▲ lub ▼ na pilocie, aby wybrać wideo i naciśnij ← w celu wyświetlenia. Z obrazem wyświetlany jest też Panel sterowania. Dostępne funkcje pokazuje następująca tabela.

| Ikona | Opis                                                                                       |
|-------|--------------------------------------------------------------------------------------------|
| M     | Wybierz w celu przesunięcia wyboru odtwarzania, kolejno na poprzedni plik.                 |
| <     | Wybierz, aby odwrócić znacznik bieżącego odtwarzania.                                      |
|       | Wybierz, aby odtworzyć wybrany plik. Naciśnij ponownie, aby wstrzymać lub odtworzyć wybór. |
| ►     | Wybierz, aby przesunąć do przodu znacznik bieżącego odtwarzania.                           |
| M     | Wybierz w celu przesunięcia wyboru odtwarzania, kolejno na następny plik.                  |
| Ð     | Wybierz, aby powtórzyć wybór odtwarzania.                                                  |

# Muzyka

Dostępna muzyka w podłączonym napędzie USB lub urządzeniu, jest wyświetlana w menu Muzyka.

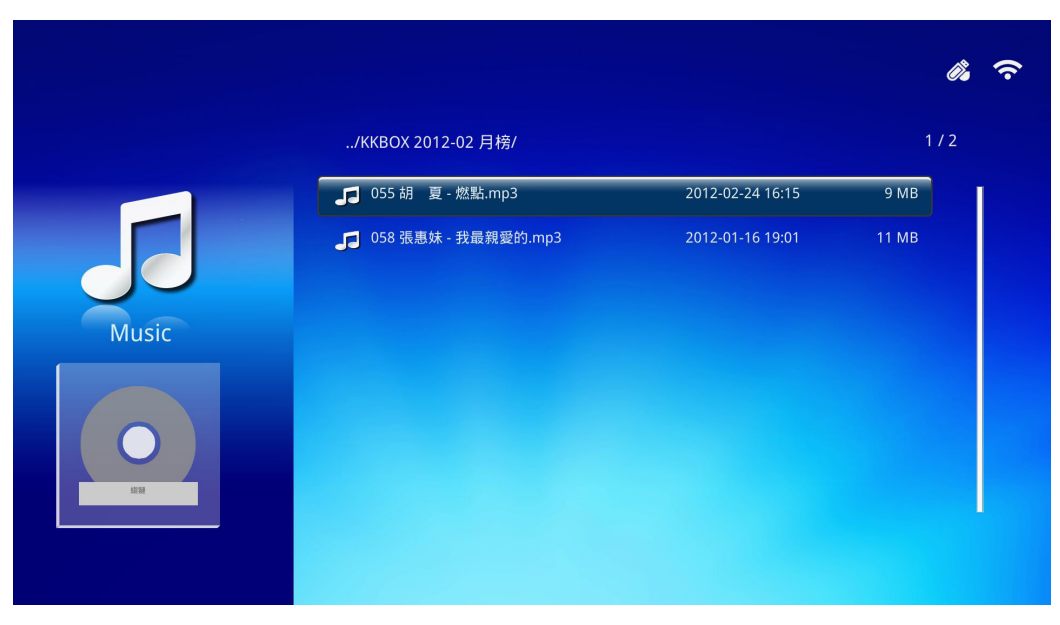

Naciśnij ▲ lub ▼ na pilocie, aby wybrać muzykę i naciśnij ← w celu wyświetlenia. Z muzyką wyświetlany jest też Panel sterowania. Dostępne funkcje pokazuje następująca tabela.

| lkona    | Opis                                                                                       |
|----------|--------------------------------------------------------------------------------------------|
| Μ        | Wybierz w celu przesunięcia wyboru odtwarzania, kolejno na poprzedni plik.                 |
| <b>←</b> | Wybierz, aby odwrócić znacznik bieżącego odtwarzania.                                      |
| Ⅱ / ►    | Wybierz, aby odtworzyć wybrany plik. Naciśnij ponownie, aby wstrzymać lub odtworzyć wybór. |
|          | Wybierz, aby zatrzymać wybrany plik.                                                       |
| ▶        | Wybierz, aby przesunąć do przodu znacznik bieżącego odtwarzania.                           |
| M        | Wybierz w celu przesunięcia wyboru odtwarzania, kolejno na następny plik.                  |
| 0        | Wybierz, aby powtórzyć wybór odtwarzania.                                                  |

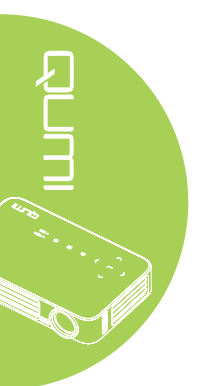
#### Przeglądarka Office

Dostępne dokumenty w podłączonym napędzie USB lub urządzeniu, są wyświetlane w menu Przeglądarka Office.

| /docs/                 |                  | 17     |
|------------------------|------------------|--------|
| QUMI.pdf               | 2015-01-23 09:51 | 4 MB   |
| 🚍 gray.doc             | 1997-08-01 01:21 | 5 KB   |
| EXTRON.TXT             | 2001-04-21 15:28 | 1 KB   |
| ce viewer 📋 色check.ppt | 2005-06-09 17:32 | 192 KB |
| GRAY.DOC               | 2007-09-03 11:37 | 4 KB   |
|                        |                  |        |
|                        |                  |        |
|                        |                  |        |

Naciśnij ▲ lub ▼ na pilocie, aby wybrać dokument i naciśnij ← w celu wyświetlenia. Z dokumentem wyświetlany jest też Panel sterowania. Dostępne funkcje pokazuje następująca tabela.

| Ikona | Opis                                                                                                    |
|-------|----------------------------------------------------------------------------------------------------|
|       | Jeśli po przeskalowaniu dokument wykracza poza krawędź ekranu naciśnij, aby przewinąć dokument w lewo.  |
|       | Jeśli po przeskalowaniu dokument wykracza poza krawędź ekranu naciśnij, aby przewinąć dokument w prawo. |
| Œ     | Wybierz w celu powiększenia dokumentu.                                                                  |
| Q     | Wybierz w celu zmniejszenia dokumentu.                                                                  |
|       | Wybierz tryb wyświetlania (Dopasuj do ekranu, Dopasuj do wysokości lub<br>Dopasuj do szerokości).       |
| ×     | Wybierz, aby ukryć Panel sterowania.                                                                    |

#### Uwaga:

*W* trybie wyświetlania, naciśnij  $\blacktriangle$ ,  $\blacktriangledown$ ,  $\triangleleft$  lub  $\blacktriangleright$  na pilocie w celu przesunięcia i ustawienia obrazu.

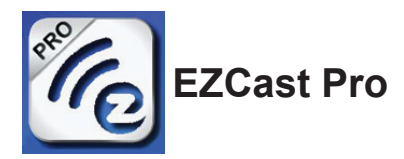

#### Wymagania systemowe

Oprogramowanie EZCast Pro jest dostępne dla systemów operacyjnych Mac, iOS, Android i Windows. Poniżej zamieszczona została lista wymagań:

• Mac, iOS 7 i wersje nowsze

lub

• Android 4.0

lub

• Windows 7, 8, 8.1

#### Setup EZCast Pro

Pobierz i zainstaluj EZCast Pro

- Urządzenie typu Smart: APP Store lub Google Play
- PC: https://www.iezvu.com/os\_download.php?l=en

#### Uwaga:

1. Odwiedź "https://www.iezvu.com/os\_download.php?l=en", aby uzyskać bardziej szczegółowe informacje lub pobrać najnowszą aplikację EZCast 2.Posiadany komputer PC musi być podłączony do tej samej sieci co urządzenie Qumi.

Oprogramowanie EZCast Pro oferuje dwie interaktywne metody, Pro i Off Line. Wersja EZCast Pro do zarządzania i konfigurowania różnych funkcji wymaga połączenia z Qumi.

Wersja EZCast Off Line, zapewnia dostęp do funkcji Zdjęcia, Kamera, Dokument, Web, CloudS, Komentarze, Aktualizacja i Preferencje. Do używania wersji EZCast Off Line, połączenie z Qumi nie jest wymagane.

Ustawienie połączenia sieciowego z Qumi do urządzenia jest proste i łatwe. Dostępne są dwie metody ustawień sieci, AP i Router.

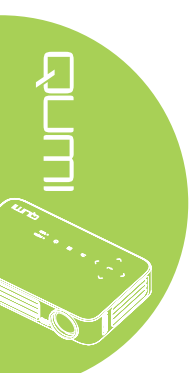

#### Tryb ustawień AP

Poprzez ustawienie Qumi jako punktu dostępu do sieci (AP), dostęp do menu Qumi można uzyskać przez oprogramowanie EZCast Pro. Dodatkowo, urządzenie ma dostęp do internetu, jeśli Qumi nawiązało połączenie WiFi.

1. W menu głównym, użyj ◀ lub ► na pilocie, aby wybrać EZCast Pro. Naciśnij ◀, aby kontynuować.

W celu dostępu do oprogramowania EZCast Pro w urządzeniu typu smart, należy najpierw pobrać do urządzenia typu smart aplikację.

2. Można zeskanować z ekranu kod QR lub pobrać z App Store lub Google Play. Wyszukaj EZCast Pro.

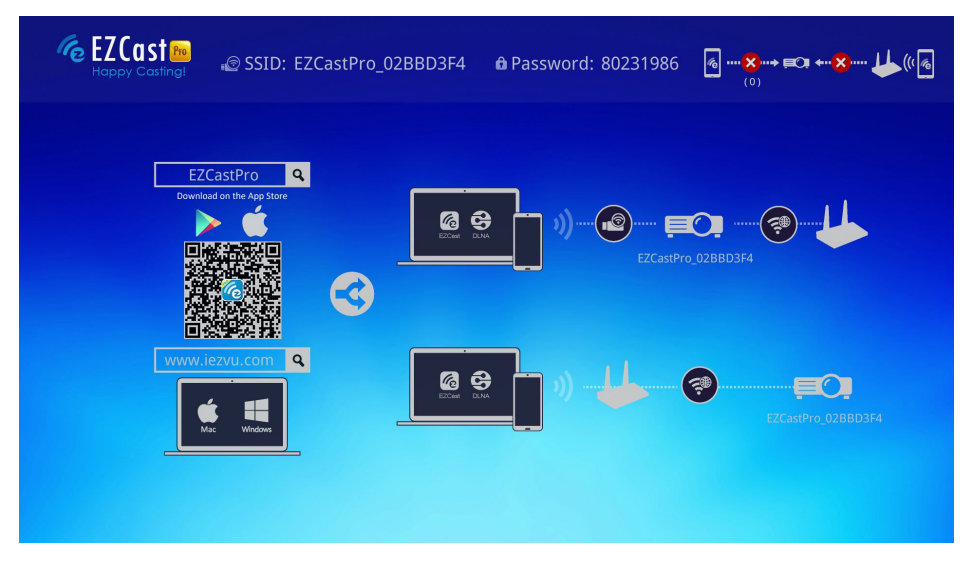

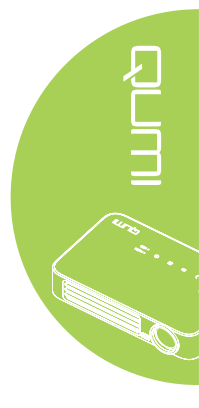

- 3. Włącz funkcję WiFi w urządzeniu.
- 4. W ustawieniach sieci, wybierz SSID (EZCast Pro\_XXXXXXX), jak wyświetlone na ekranie menu.
- 5. Po zapytaniu o hasło, wprowadź podane hasło, jak wyświetlone na ekranie (XXXXXXX na ekranie menu).

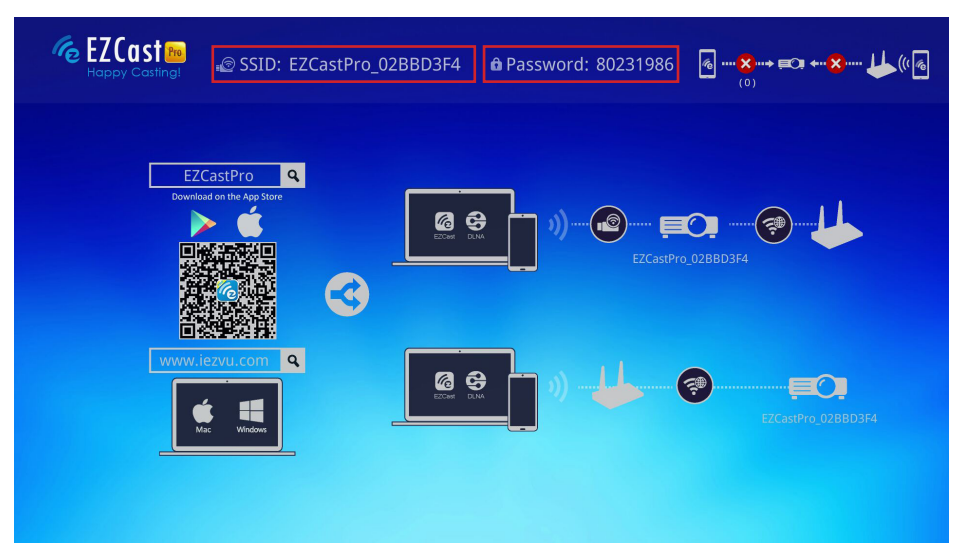

6. Nawiązano połączenie sieciowe pomiędzy Qumi i urządzeniem typu smart. Zaktualizowany został stan sieci, sprawdź następujący obraz.

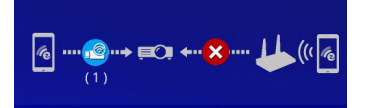

7. W urządzeniu, stuknij w celu otwarcia aplikację EZCast Pro.

#### Uwaga:

Urządzenie musi być połączone z siecią, przed otwarciem aplikacji EZCast Pro.

8. Stuknij **EZCast Pro**, aby wyświetlić menu EZCast Pro. Jeśli nie wyświetla się żadne inne menu, twoje urządzenie typu smart nie wykrywa Qumi w sieci.

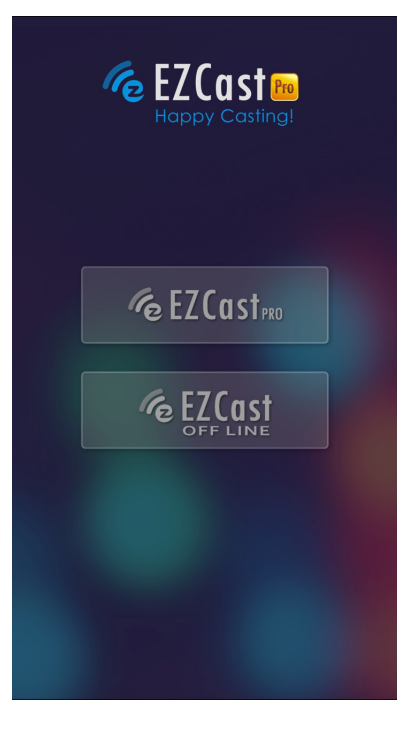

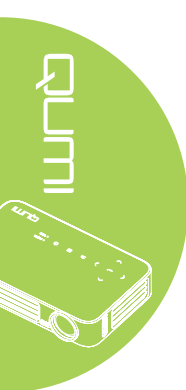

9. W menu EZCast Pro, stuknij Ustaw.

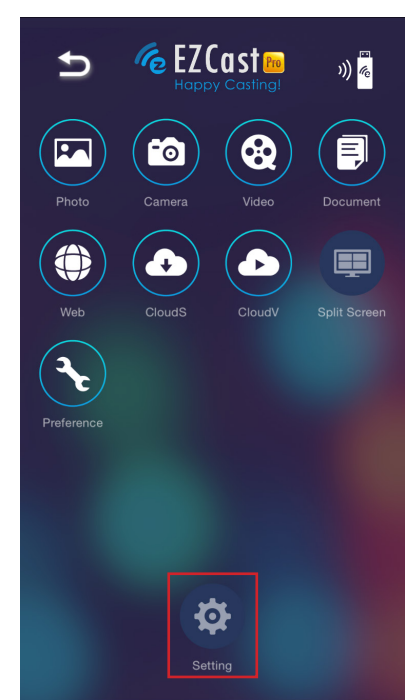

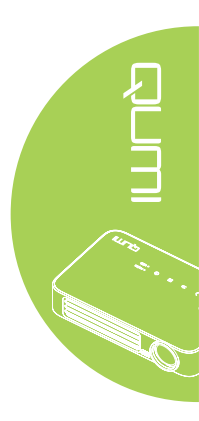

- 10. W menu **Ustaw.**, użyj swojego urządzenia typu smart lub pilota do wyboru opcji **Internet**.
- 11. Aby kontynuować, stuknij 🗲 lub naciśnij na pilocie.

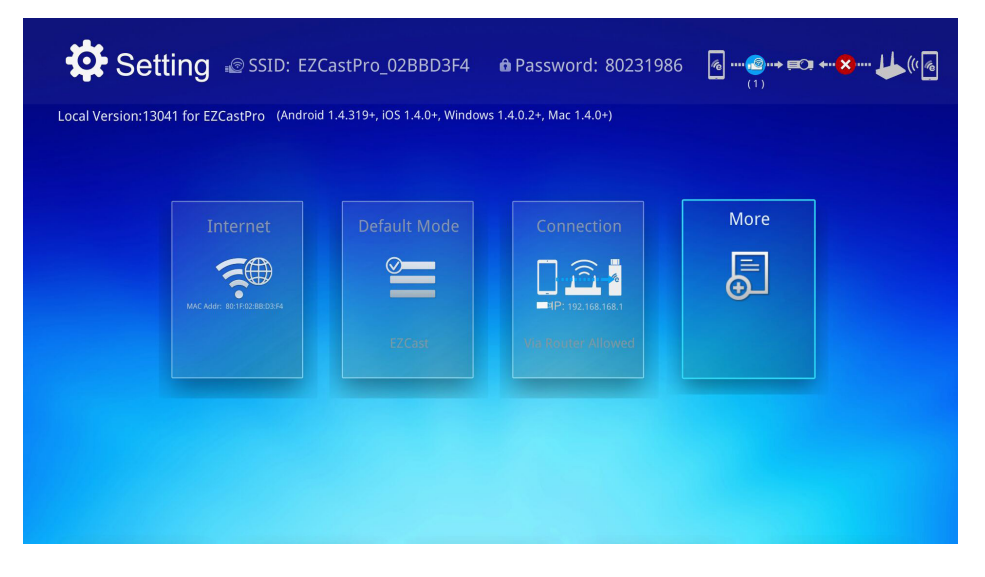

12. Naciśnij ▲ lub ▼ na pilocie lub w urządzeniu typu smart, aby wybrać podany SSID i naciśnij ←.

| SSID: EZCastPro_<br>(aaaa)   | 02BBD3F4 🔒 Password: 80231986 | @ <b>@→ =:: +× ↓</b> (()@.<br>(1) |
|------------------------------|-------------------------------|-----------------------------------|
|                              | Add network                   |                                   |
|                              |                               | Ç.                                |
| AP List                      |                               | â.                                |
| Connect for Internet access! |                               | <del>,</del>                      |
|                              |                               | <del>,</del>                      |
|                              |                               |                                   |
|                              | ~                             |                                   |

 Po wybraniu SSID, wyświetlone zostanie pytanie o hasło. Jeśli jest wymagane, wprowadź powiązane hasło. W celu wprowadzenia, stuknij lub kliknij OK. Aby zatrzymać proces, stuknij lub kliknij Anuluj. Kliknij Zapomnij, aby usunąć wybrany profil WiFi.

| Setting SSID: E                        | ZCastPro_02BBD3F4   🛱 Password: 8023198<br>aaa)                                                                                                    | 6 ඹ <b>@→ ⊨ः ←⊗ ↓↓</b> ((≀& |
|----------------------------------------|----------------------------------------------------------------------------------------------------|-----------------------------|
| AP List<br>Connect for Internet access | Itest 1234         Itest 1234         Itest 1234 |                             |
|                                        |                                                                                                    |                             |
|                                        |                                                                                                    |                             |

#### Uwaga:

Po ustawieniu połączenia bezprzewodowego, może być potrzebne ponowne połączenie Qumi i urządzenia.

#### Tryb ustawień Router

W tej konfiguracji, Qumi i urządzenie są połączone z lokalnym routerem. W ten sposób, dostęp do oprogramowania EZCast Pro można uzyskać zdalnie przez ustawienia sieci.

 W menu głównym, użyj ◄ lub ► na pilocie, aby wybrać EZCast Pro. Naciśnij ◄ , aby kontynuować.

W celu dostępu do oprogramowania EZCast Pro w urządzeniu typu smart, należy najpierw pobrać do urządzenia typu smart aplikację.

 Można zeskanować z ekranu kod QR lub pobrać z App Store lub Google Play. Wyszukaj EZCast Pro.

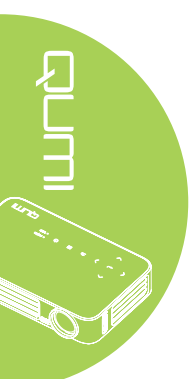

- 3. Włącz funkcję WiFi w urządzeniu.
- 4. W ustawieniach sieci, wybierz SSID do konfiguracji WiFi.
- 5. Po wyświetleniu polecenia, wprowadź hasło do wybranego SSID.
- 6. Qumi i posiadane urządzenie typu smart są teraz połączone z tym samym routerem sieciowym, sprawdź następujący obraz.
- 7. W urządzeniu, stuknij w celu otwarcia aplikację EZCast Pro.

#### Uwaga:

#### Urządzenie musi być połączone z siecią, przed otwarciem aplikacji EZCast Pro.

- 8. Stuknij **EZCast Pro**, aby wyświetlić menu EZCast Pro. Jeśli nie wyświetla się żadne inne menu, twoje urządzenie typu smart nie wykrywa Qumi w sieci.
- 9. W menu EZCast Pro, stuknij Ustaw.
- 10. W menu Ustaw., użyj swojego urządzenia typu smart lub pilota do wyboru opcji Internet.
- 11. Aby kontynuować, stuknij 🛹 lub naciśnij na pilocie.
- 12. Naciśnij ▲ lub ▼ na pilocie, aby wybrać podany SSID i naciśnij ◄.
- Po wybraniu SSID, wyświetlone zostanie pytanie o hasło. Jeśli jest wymagane, wprowadź powiązane hasło. W celu wprowadzenia, stuknij lub kliknij OK. Aby zatrzymać proces, stuknij lub kliknij Anuluj. Kliknij Zapomnij, aby usunąć wybrany profil WiFi.

#### Uwaga:

**1.** Qumi i urządzenie muszą być skonfigurowane na używanie tej samej podsieci. Nieprawidłowa konfiguracja sieci, uniemożliwi dostęp do Qumi.

**2.** Po skonfigurowaniu połączenia bezprzewodowego, może zostać przerwane połączenie pomiędzy posiadanym urządzeniem typu smart i Qumi. Połącz ponownie z Qumi, aby kontynuować używanie aplikacji EZCast Pro.

# Aktualizacja FW przez OTA (Aktualizacja firmware multimediów przez transmisję napowietrzną)

Połącz z Internetem i użyj funkcję OTA, aby sprawdzić najnowszą wersję FW, a następnie wykonaj aktualizację.

W menu **Ustawienia**, można wykonać aktualizację do najnowszej wersji FW przez transmisję napowietrzną.

- 1. Połączenie EZCast Pro z aplikacji.
- 2. Wybierz Ustawienia.
- 3. Wybierz Więcej
- 4. Wybierz Aktualizuj

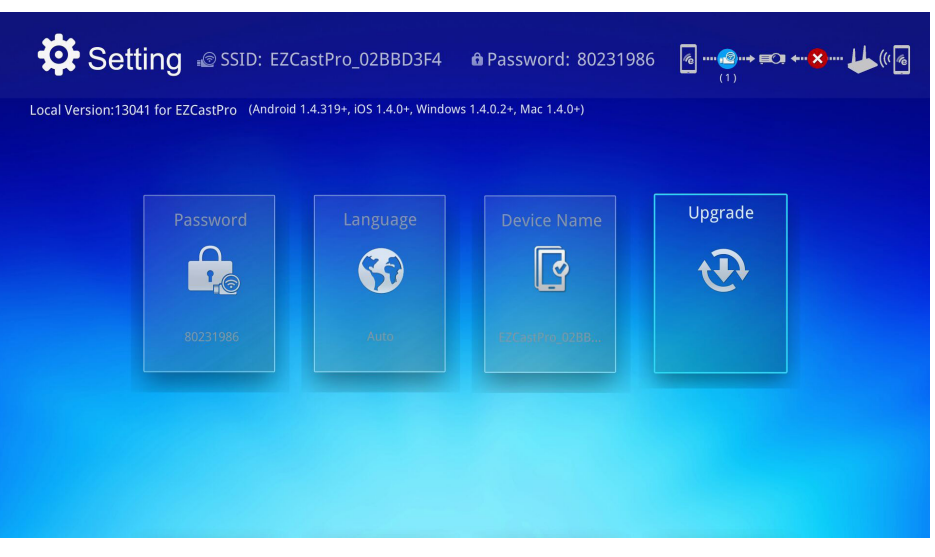

#### Przegląd EZCast Pro

Aplikacja EZCast Pro udostępnia funkcję zdalnego sterowania Qumi. Dostępne są wersje EZCast Pro i EZCast Off Line.

#### Uwaga:

Zrzut ekranowy służy wyłącznie jako odniesienie.

Podane nazwy funkcji służą wyłącznie jako odniesienie i mogą się różnić od używanych w rzeczywistości.

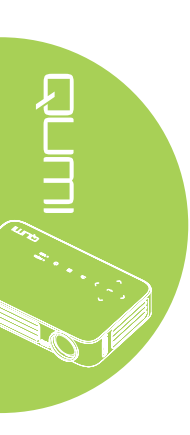

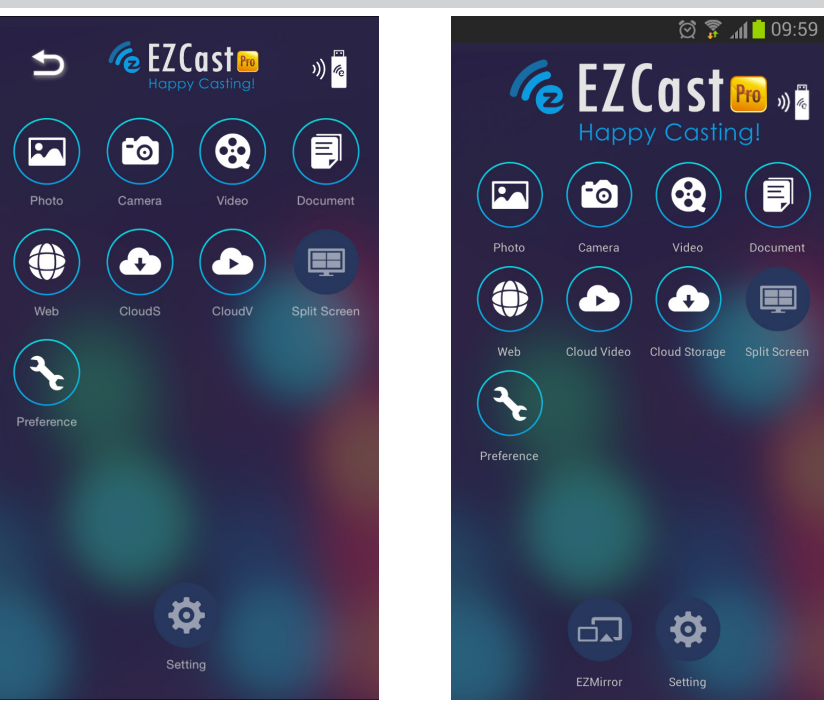

iOS

Android

| Ikona | Funkcja        | Opis                                                                                                    |
|-------|----------------|----------------------------------------------------------------------------------------------------|
|       | Zdjęcia        | <ul> <li>Wybierz w celu wyświetlenia dostępnych plików obrazu<br/>(aparat lub podłączone urządzenie).</li> <li>Użyj  w celu edycji wybranego zdjęcia, a następnie zapisz<br/>obrazy z modyfikacjami.</li> </ul>                                                                                                    |
| 6     | Aparat cyfrowy | Wybierz, aby wyświetlić obraz aparatu urządzenia.                                                                                                    |
| 8     | Wideo          | <ul> <li>Wybierz w celu wyświetlenia dostępnych plików wideo z kamery lub podłączonego urządzenia.</li> <li>Po wybraniu, pojawi się polecenie wprowadzenia nazwy dla pliku, przed zapisaniem w pamięci wewnętrznej Qumi.</li> <li>Niedostępne w EZCast Off Line.</li> <li><i>Uwaga:</i></li> <li><i>Format wideo: MPEG1/2/4/H.</i></li> <li><i>Odpowiedni format: formaty srt, smi, ssa i cdg z kodowaniem UTF-8.</i></li> </ul> |

| lkona | Funkcja                           | Opis                                                                                                    |
|-------|-----------------------------------|----------------------------------------------------------------------------------------------------|
|       | Dokument                          | Wybierz w celu wyświetlenia określonych dokumentów.<br>Dostępne, łatwe zamieszczanie komentarzy. Zmodyfikowane<br>dokumenty są zapisywane w aparacie jako obrazy.                                                       |
|       | Dokument                          | Obsługa Microsoft <sup>®</sup> Office, PDF oraz iWorks Apple. Przed użyciem należy zsynchronizować pliki dokumentów z urządzeniem.                                                                                      |
|       | Web                               | Wybierz, aby wyświetlić wbudowaną aplikację przeglądarki.                                                                                                    |
|       | CloudS                            | Wybierz, aby otworzyć stronę dostawcy usługi<br>przechowywania w chmurze w celu wyboru i pobrania<br>dostępnego pliku.                                                                                                  |
|       | Przechowywanie<br>w chmurze       | <b>Uwaga:</b><br>Aby umożliwić dostęp CloudS do aplikacji, należy<br>zainstalować aplikację usługodawcy przechowywania w<br>chmurze oraz muszą być dostępne odpowiednie informacje o<br>koncie.                         |
|       | CloudV                            | Wybierz, aby otworzyć stronę dostawcy usługi<br>przechowywania w chmurze w celu wyboru i pobrania<br>dostępnego pliku.                                                                                                  |
|       | Przechowywanie<br>wideo w chmurze | <b>Uwaga:</b><br>Aby umożliwić dostęp CloudV do aplikacji, należy<br>zainstalować aplikację usługodawcy przechowywania w<br>chmurze oraz muszą być dostępne odpowiednie informacje o<br>koncie.                         |
|       |                                   | Wybierz, aby wyświetlić opcję podziału ekranu. Podział<br>ekranu umożliwia wybór jednego, dwóch lub czterech okien<br>widoku ekranu. Wielu użytkowników może wybrać lokalizację<br>ekranu do wyświetlenia przez Qumi.   |
| P     | Podział ekranu                    | Niedostępne w EZCast Off Line.<br><i>Uwaga:</i><br>Ograniczenie używania funkcji przesyłania strumieni,<br>włącznie ze strumieniami wideo, strumieniami muzyki,<br>strumieniami wideo online, itd.                      |
| 3     | Preferencje                       | Zmodyfikuj ustawienie preferencji dla aplikacji EZCast:<br>Wybierz Preferowane urządzenie, preferencje sterowania<br>hostem i informacje o wersji wyświetlacza.                                                         |
| \$    | Ustaw.                            | Menu Ustaw. zapewnia dostęp do konfiguracji dla<br>następujących elementów: rozdzielczość wyjścia, zmiana<br>SSID i hasła, konfiguracja połączenia z routerem, priorytet<br>trybu uruchamiania i aktualizacja firmware. |
|       |                                   | Udostępniona muzyka jest synchronizowana z twoim<br>urzadzeniem. Niedostępne w EZCast Off Line.                                                                                                    |

| Ikona | Funkcja           | Opis                                                                                                    |
|-------|-------------------|----------------------------------------------------------------------------------------------------|
|       |                   | Stuknij, aby przełączyć na tryb EZMirror. Po udostępnieniu,<br>ten tryb wyświetla treści z posiadanego urządzenia typu<br>smart bezpośrednio na wyświetlanym ekranie.                  |
|       | EZMirror          | Po włączeniu, wykonywane jest 60 sekundowe odliczanie,<br>umożliwiające połączenie telefonu komórkowego z Qumi.<br>Wybierz funkcję Miracast na stronie ustawień twojego<br>urządzenia. |
|       |                   | <b>Uwaga:</b><br>Opcia EZMirror iest dostepna iedvnie dla urzadzeń Android.                                                                                                    |
|       |                   | Kliknij, aby przełączyć na tryb Odbicie lustrzane. Po<br>udostępnieniu, ten tryb wyświetla zawartość pulpitu<br>bezpośrednio na wyświetlanym ekranie.                                  |
|       | Odbicie lustrzane | Po włączeniu kliknij, aby przełączyć pomiędzy Włącz lub<br>Rozszerzony.                                                                                                    |
|       |                   | <b>Uwaga:</b><br>Opcja Odbicie lustrzane jest dostępna jedynie dla urządzeń<br>Windows.                                                                                                |
|       | lakość            | Kliknij, aby przełączyć pomiędzy Wysoka jakość lub Niska<br>jakość. To ustawienie jest dostępne jedynie po włączeniu<br>funkcji Odbicie lustrzane.                                     |
|       | Januac            | <b>Uwaga:</b><br>Opcja Odbicie lustrzane jest dostępna jedynie dla urządzeń<br>Windows.                                                                                                |
|       | Audio             | Kliknij, aby włączyć lub wyłączyć funkcję audio podczas<br>używania funkcji projekcji, przy włączonej funkcji Odbicie<br>lustrzane.                                                    |
|       |                   | <b>Uwaga:</b><br>Opcja Audio jest dostępna jedynie dla urządzeń Windows.                                                                                                    |
| XK    | Zgodne            | <b>Uwaga:</b><br>Opcja Zgodne jest dostępna jedynie dla urządzeń Windows.                                                                                                    |

# 

#### DLNA DMR

Strumienie cyfrowej rozrywki domowej można teraz łatwo, bezproblemowo przesyłać w domu przez funkcję EZCast Pro projektora.

DLNA to standard umożliwiający urządzeniom udostępnianie zdjęć, wideo i muzyki sobie oraz projektorowi zgodnemu z DLNA. Przez dowolne aplikacje do przesyłania strumieni, zgodne z DLNA, można łatwo przekazywać treści multimedialne do interfejsu EZCast Pro z dowolnego miejsca w sieci domowej.

Poprzez wybranie aplikacji do przesyłania strumieni zgodnej z DLNA, można utworzyć most pomiędzy różnymi urządzeniami -- laptopem Windows lub iOS i komputerem PC, smartfonem i tabletem -- oraz posiadanym projektorem. Z DLNA, wszystko czego potrzeba do przesyłania strumieni multimediów w sieci domowej, to przewodowa lub bezprzewodowa sieć.

#### DLNA DMR dla systemu operacyjnego Windows

Przed rozpoczęciem, upewnij się, że zostało włączone zasilanie projektora oraz, że został on podłączony do tej samej sieci lokalnej co komputer PC. Projektor musi być ustawiony w interfejsie użytkownika na tryb EZCast Pro.

Dla tej procedury, wymagany jest system operacyjny Windows 7. Podczas używania różnych wersji Microsoft Windows, ekrany i czynności mogą się różnić.

Aby przyłączyć lub utworzyć grupę domową, posiadany komputer PC musi być włączony w sieci domowej lub firmowej. Komputery PC w domenie nie mogą utworzyć grup domowych.

#### Uwaga:

- W celu przyłączenia do grupy domowej, lokalizację sieci komputera PC należy ustawić na dom.
- Jeśli używany jest firewall lub oprogramowanie zabezpieczające innej firmy, może być konieczne skonfigurowanie i zezwolenie na dostęp do posiadanej sieci serwera DLNA.
- 1. W komputerze PC, przejdź do Start -> Panel sterowania.
- 2. W oknie Panel sterowania, kliknij Sieć i Internet.
- 3. W oknie Sieć i Internet, kliknij Centrum sieci i udostępniania.
- W oknie Zaawansowane ustawienia udostępniania, w części Przesyłanie strumieniowe multimediów, kliknij Wybierz opcje przesyłania strumieniowego multimediów.

| GOV Network and Sharing Center ▼ Advanced sharing settings ▼ G                                                                                                    |
|----------------------------------------------------------------------------------------------------|
| File Edit View Tools Help                                                                                                    |
| When file and printer sharing is on, files and printers that you have shared from this<br>computer can be accessed by people on the network.                         |
| Turn on file and printer sharing                                                                                                    |
| ○ Turn off file and printer sharing                                                                                                    |
| Public folder sharing                                                                                                    |
| When Public folder sharing is on, people on the network, including homegroup members,<br>can access files in the Public folders. <u>What are the Public folders?</u> |
| Turn on sharing so anyone with network access can read and write files in the<br>Public folders                                                                      |
| <ul> <li>Turn off Public folder sharing (people logged on to this computer can still access<br/>these folders)</li> </ul>                                            |
| Media streaming                                                                                                    |
| When media streaming is on, people and devices on the network can access pictures,                                                                                   |
| Choose media streaming ontions                                                                                                    |
| choose mean succiming options                                                                                                    |
| File sharing connections                                                                                                    |
| Windows 7 uses 128-bit encryption to help protect file sharing connections. Some devices<br>don't support 128-bit encryption and must use 40- or 56-bit encryption.  |
| Use 128-bit encryption to help protect file sharing connections (recommended)                                                                                        |
| ○ Enable file sharing for devices that use 40- or 56-bit encryption                                                                                                  |
|                                                                                                    |
| Save changes Cancel                                                                                                    |
|                                                                                                    |

Advanced sharing s

 Wyświetlone zostanie okno ustawień Zmień grupę domową. W menu Udostępnianie z rozwijanym menu urządzeń, kliknij Prześlij strumieniowo moje obrazy, muzykę i filmy wideo wszystkim urządzeniom w sieci domowej, aby włączyć tę opcję.

\_ 🗆 ×

•

6. Po włączeniu, wybierz Wybierz opcje przesyłania strumieniowego multimediów...

| 🚺 Windows Media Player                                                                 |                                                                                                    |          |              |                                          | _ 🗆 ×    |
|----------------------------------------------------------------------------------------|----------------------------------------------------------------------------------------------------|----------|--------------|------------------------------------------|----------|
| € → Library →                                                                          |                                                                                                    |          | Play         | Burn                                     | Sync     |
| Organ • Stream •                                                                       | » 🔛 🔻 Search                                                                                                   | 🤉 🗸      | ave C        | lear list                                |          |
| Joe Pri     ✓ Allow Inter                                                              | rnet access to home media<br>ote control of my Player<br>ally allow devices to play my media.<br>aming options |          | Uns          | aved list                                |          |
| <ul> <li>Videos</li> <li>Pictures</li> <li>Recorded TV</li> <li>Other media</li> </ul> | Other Playlists                                                                                                |          | <del>«</del> | Unsaved list                             | <i>→</i> |
| Other Libraries                                                                        |                                                                                                    |          |              | Drag items here<br>to create a playlist. |          |
|                                                                                        |                                                                                                    |          |              |                                          |          |
|                                                                                        |                                                                                                    |          |              |                                          |          |
|                                                                                        |                                                                                                    |          |              |                                          |          |
| Media Gui 🔻                                                                            |                                                                                                    |          | 0 items      |                                          |          |
|                                                                                        |                                                                                                    | <b>•</b> | •            |                                          | ••       |

- 7. Wybierz opcje przesyłania strumieniowego multimediów dla komputera, po czym wyświetlone zostanie okno urządzeń. Znajdź opcję Pokaż urządzenia na: i kliknij menu rozwijane, aby wybrać Sieć lokalna. Wyświetlona zostanie lista dostępnych urządzeń.
- 8. Wybierz na liście urządzeń projektor zgodny z DLNA i wybierz w menu rozwijanym **Dozwolony**.
- 9. Aby kontynuować, kliknij OK.

### Rozdział 4 Ustawienia OSD (Menu ekranowe)

#### **Elementy sterowania OSD**

Qumi posiada menu ustawień OSD (Menu ekranowe), które umożliwia wykonanie regulacji i zmianę ustawień, takich jak ustawienia wyświetlania i ustawienia audio. W menu OSD znajduje się 3 menu:

- Obraz W tym menu można wyregulować różne aspekty jakości obrazu.
- Ustaw. 1 W tym menu można dopasować domyślny język i wykonać inne ustawienia.
- Ustaw. 2 W tym menu można dopasować auto źródło i wykonać inne ustawienia.

Jeśli interfejs jest ustawiony na HDMI/MHL lub HDMI, dostęp do menu OSD można uzyskać, poprzez naciśnięcie przycisku MENU na pilocie zdalnego sterowania lub w bloku przycisków.

Jeśli interfejs jest ustawiony na menu pakietu Qumi Media Suite, dostęp do menu OSD można uzyskać poprzez naciśnięcie przycisku **MENU** na pilocie zdalnego sterowania lub poprzez naciśnięcie przycisku **MENU** w bloku przycisków.

#### Uwaga:

Jeśli menu OSD będzie nieaktywne przez 15 sekund, nastąpi zamknięcie menu OSD.

# 

#### Nawigacja w OSD

Przyciski kursora pilota zdalnego sterowania lub przyciski na Qumi, można wykorzystać do zmiany ustawień OSD.

- 1. Przejdź do menu **OSD**.
- Naciśnij przycisk

   Iub ► w celu
   przechodzenia przez
   opcje 3 menu.
- Naciśnij przycisk ▲ lub ▼, aby przesunąć kursor w górę lub w dół menu, a następnie naciśnij przycisk ◄.
- Naciśnij ◄ lub ►, aby zmienić wartości dla uzyskania specyficznych ustawień.
- Naciśnij pzycisk MENU lub WYJŚCIE na pilocie zdalnego sterowania, aby zamknąć OSD lub zamknąć podmenu.

| Obraz                                                                            | Sco Ustaw             | . 1 🔀 Ustaw. 2                     |
|----------------------------------------------------------------------------------|-----------------------|------------------------------------|
| Tryb wyświetlania<br>Jasność<br>Kontrast<br>Zaawansowane<br>Zarządzanie kolorami |                       | Prezentacja<br>50<br>50<br>↓↓<br>↓ |
| Menu = Wyjście                                                                   | Wybór menu <b>( )</b> | Przewijanie 🔺 🔻                    |

#### Ustawienie języka OSD

Język wyświetlany w OSD można zmienić. Aby zmienić język w OSD należy wykonać następujące czynności:

- 1. Przejdź do menu **OSD**. Naciśnij przycisk ◀ lub ►, aby wybrać pozycję **Ustaw. 1**, a następnie naciśnij przycisk ◀ .
- 2. Naciśnij przycisk ▲ lub ▼ w celu przejścia do menu Zaawansowane 1.

| 💆 Obraz                                                           | Ustaw. 1            | Ustaw. 2              |
|-------------------------------------------------------------------|---------------------|-----------------------|
| Źródło<br>Projekcja                                               |                     | <b>↓</b><br>₽         |
| Proporcje obrazu<br>Zniekształcenie trape<br>Cyfrowe powiększenie | zowe                | Wypełnienie<br>O<br>O |
| Audio<br>Zaawansowane 1                                           |                     | ++<br>+               |
| Zaawansowane 2                                                    |                     | 4                     |
| Menu = Wyjście                                                    | Regulacja pozycji 🖊 | Przewijanie 🔺 🔻       |

- 4. Naciśnij przycisk ▲ lub ▼, aż do podświetlenia przez kursor ustawienia Język, a następnie naciśnij przycisk ←.

| Obraz Obraz          | Ustaw.1               | Ustaw. 2        |
|----------------------|-----------------------|-----------------|
|                      | Ustaw. 1 ) Zaawans. 1 |                 |
| Język                |                       | Polski          |
| Blokada bezpieczeńst | wa                    | Wyłączony       |
| Pusty ekran          |                       |                 |
| Logo powitalne       |                       | Wyłączony       |
| Blokuj klaw.         |                       | Wyłączony       |
| Ustawienie 3D        |                       | <b>↓</b>        |
| Keystone Auto        |                       | Wyłączony       |
|                      |                       |                 |
| Menu = Powrót        | Regulacja pozycji 🌗   | Przewijanie 🔺 🔻 |

- 5. Naciśnij przycisk ◀ lub ►, aż do pokazania przez kursor wymaganego języka.
- Naciśnij cztery razy przycisk WYJŚCIE lub przycisk MENU, aby zamknąć menu OSD.

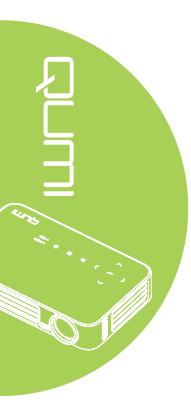

#### Przegląd menu OSD

Użyj następującej ilustracji do szybkiego odszukania ustawienia w celu określenia zakresu ustawienia.

| Menu   |                      |                        |                                                                          |
|--------|----------------------|------------------------|--------------------------------------------------------------------------|
| Główne | Podmenu              |                        | Ustawienia                                                               |
| Obraz  | ⊤Tryb wyświetlania   |                        | Prezentacja, Jasność, Gra,<br>Kino, TV, sRGB, Użytkownik,<br>Użytkownik1 |
|        | Jasność              |                        | 0~100                                                                    |
|        | Kontrast             |                        | 0~100                                                                    |
|        | Zaawansowane         | Jaskrawe kolory        | 1~10                                                                     |
|        |                      | Ostrość                | 0~31                                                                     |
|        |                      | Gamma                  | 1,8, 2,0, 2,2, 2,4, Czarno-<br>biały, Liniowe                            |
|        |                      | Temperatura<br>barwowa | Ciepły, Normalny, Zimny                                                  |
|        | Zarządzanie kolorami | Czerwony               | -50~0                                                                    |
|        |                      | Zielony                | -50~0                                                                    |
|        |                      | Niebieski              | -50~0                                                                    |

#### Przegląd menu OSD

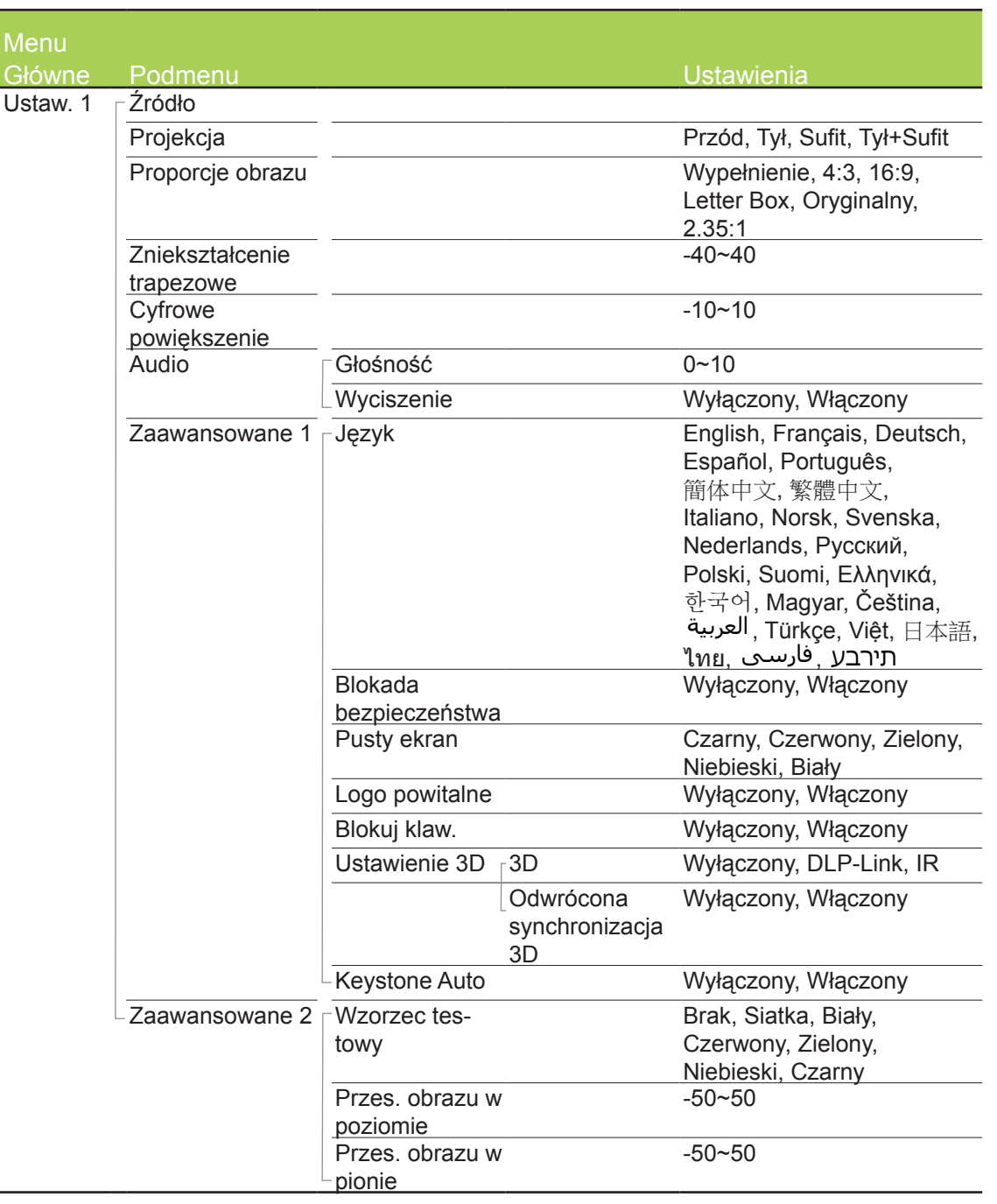

# Przegląd podmenu OSD

| Menu     |                  |                  |             |                           |
|----------|------------------|------------------|-------------|---------------------------|
| Główne   | Podmenu          |                  |             | Ustawienia                |
| Ustaw. 2 | ⊢Auto źródło     |                  |             | Wyłączony, Włączony       |
|          | Wył. zasil br.   |                  |             | 0~180                     |
|          | sygn. (min.)     |                  |             |                           |
|          | Automatyczne     |                  |             | Wyłączony, Włączony       |
|          | włączanie        |                  |             |                           |
|          | LED Tryb         |                  |             | Eco, Normalny             |
|          | Resetuj wszystko |                  |             |                           |
|          | Status           | Aktywne źródło   |             |                           |
|          |                  | Informacja       |             |                           |
|          |                  | wideo            |             |                           |
|          |                  | Godz. LED (Eco   | Э,          |                           |
|          |                  | Normalny)        |             |                           |
|          |                  | Wersja           |             |                           |
|          |                  | oprogramowani    | а           |                           |
|          | Zaawansowane 1   | Pozycja menu     |             | Do środka, W dół, W       |
|          |                  |                  |             | górę, Do lewej, Do prawej |
|          |                  | Przezroczyste    |             | 0%, 25%, 50%, 75%,        |
|          |                  | menu             |             | 100%                      |
|          |                  | Iryb             |             | Wyłączony, Włączony       |
|          |                  | oszczędzania     |             |                           |
|          |                  | energii          |             |                           |
|          |                  | Prędkość         |             | Normalny, Wysoka          |
|          |                  | wentylatora      |             |                           |
|          | Zaawansowane 2   | Timer uśpienia   |             | 0~600                     |
|          |                  | <u>(min.)</u>    |             |                           |
|          |                  | Filtr źródła     | HDMI 1/ MHL | Wyłącz, Włącz             |
|          |                  |                  | HDMI 2      | Wyłącz, Włącz             |
|          |                  |                  | USB         | Wyłącz, Włącz             |
|          |                  | Kalibracja bieli |             |                           |

#### Menu Obraz

W celu dostępu do menu **Obraz** i regulacji ustawień należy wykonać następujące czynności:

- 1. Przejdź do menu **OSD**.
- 2. Naciśnij przycisk ◀ lub ►, aby wybrać menu **Obraz**.
- 3. Naciśnij przycisk ▲ lub ▼, aby przesunąć kursor w górę lub w dół menu **Obraz**, a następnie naciśnij przycisk ←.
- 4. Naciśnij przycisk ◀ lub ►, aby zmienić wartości dla każdego odpowiedniego ustawienia.

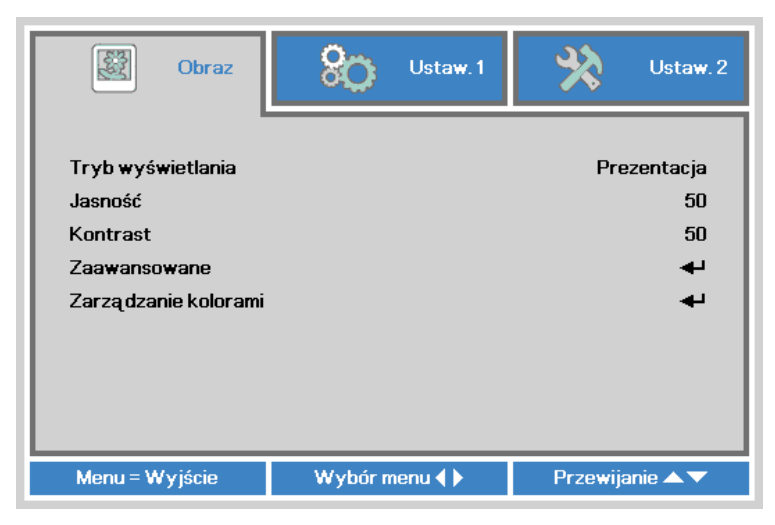

| Element              | Opis                                                                                                    |
|----------------------|----------------------------------------------------------------------------------------------------|
| Tryb wyświetlania    | Naciśnij przycisk ◀ lub ►, aby ustawić tryb wyświetlania.                                                    |
| Jasność              | Naciśnij przycisk ◀ lub ► w celu regulacji jasności wyświetlacza.                                            |
| Kontrast             | Naciśnij przycisk ◀ lub ► w celu regulacji kontrastu wyświetlacza.                                           |
| Zaawansowane         | Naciśnij <b>←</b> w celu przejścia do menu Zaawansowane. Patrz<br>Zaawansowane na stronie 49.                |
| Zarządzanie kolorami | Naciśnij przycisk ← w celu przejścia do menu Zarządzanie kolorami. Patrz Zarządzanie kolorami na stronie 50. |

#### Uwaga:

Pozycję Zarządzanie kolorami można dostosowywać tylko wtedy, gdy dla trybu Tryb wyświetlania ustawiona jest opcja Użytkownik1.

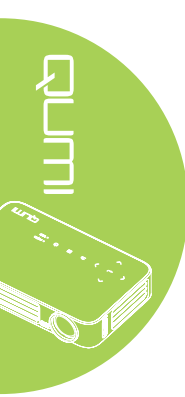

#### Zaawansowane

W celu dostępu do menu **Zaawansowane** i regulacji ustawień należy wykonać następujące czynności:

- 1. Przejdź do menu OSD.
- 2. Naciśnij przycisk ◀ lub ►, aby wybrać menu **Obraz**.
- 3. Naciśnij przycisk ▲ lub ▼ w celu przejścia do menu Zaawansowane, a następnie naciśnij ←.
- Naciśnij przycisk ▲ lub ▼, aby przesunąć kursor w górę lub w dół w menu Zaawansowane.

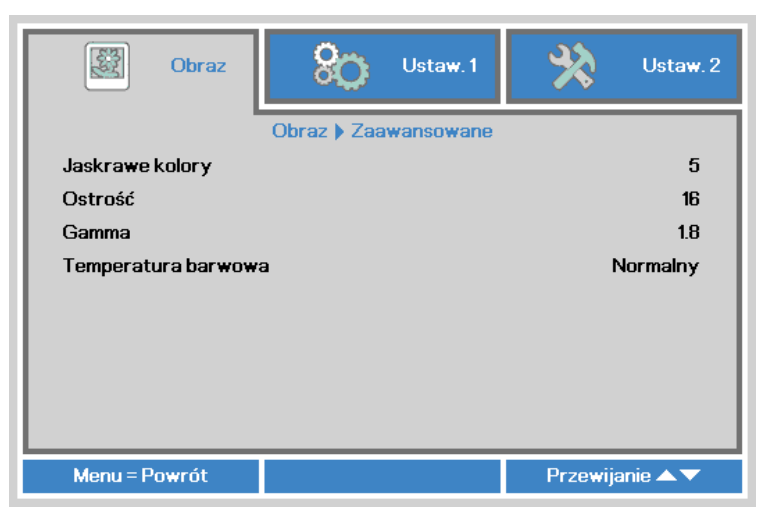

| Element             | Opis                                                                      |
|---------------------|---------------------------------------------------------------------------|
| Jaskrawe kolory     | Naciśnij przycisk ◀ lub ► w celu regulacji wartości jaskrawe kolory.      |
| Ostrość             | Naciśnij przycisk ◀ lub ► w celu regulacji poziomu ostrości wyświetlacza. |
| Gamma               | Naciśnij przycisk ◀ lub ► w celu regulacji korekcji gamma wyświetlacza.   |
| Temperatura barwowa | Naciśnij przycisk ◀ lub ► w celu regulacji temperatury barwowej.          |

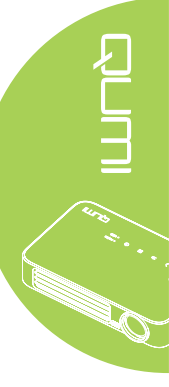

#### Zarządzanie kolorami

W celu uzyskania dostępu do menu **Zarządzanie kolorami** i regulacji ustawień należy wykonać następujące czynności:

- 1. Przejdź do menu OSD.
- 2. Naciśnij przycisk ◀ lub ►, aby wybrać menu **Obraz**.
- 3. Naciśnij przycisk ▲ lub ▼, aby przesunąć kursor w górę lub w dół menu **Zarządzanie kolorami**, a następnie naciśnij przycisk <del>< I</del>.

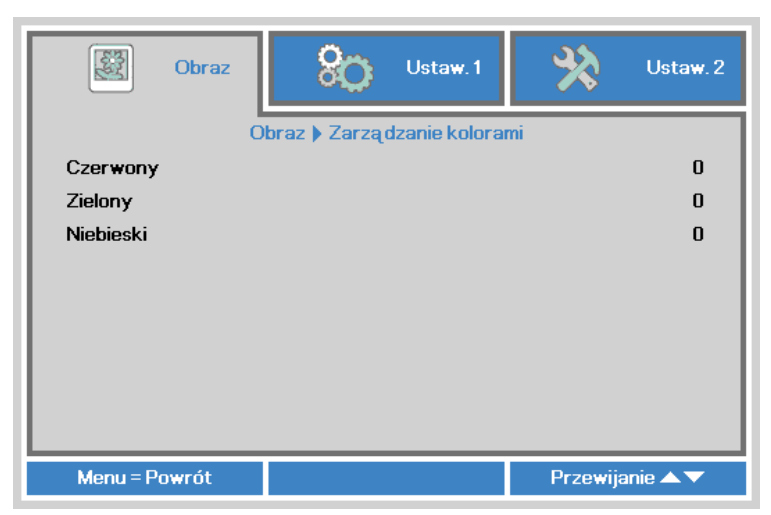

| Element   | Opis                                                             |
|-----------|------------------------------------------------------------------|
| Czerwony  | Naciśnij przycisk ◀ lub ► w celu regulacji sygnału PWM           |
| Czerwony  | czerwonego światła LED.                                          |
| Zielony   | Naciśnij przycisk ◀ lub ► w celu regulacji sygnału PWM zielonego |
| ZIEIOITY  | światła LED.                                                     |
| Nichiocki | Naciśnij przycisk ◀ lub ► w celu regulacji sygnału PWM           |
| MEDIESKI  | niebieskiego światła LED.                                        |

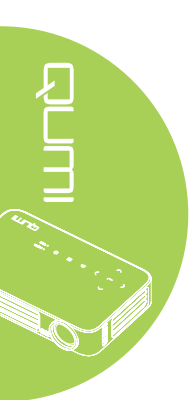

#### Menu Ustaw. 1

W celu dostępu do menu **Ustaw. 1** i regulacji ustawień należy wykonać następujące czynności:

- 1. Przejdź do menu OSD.
- 2. Naciśnij przycisk ◀ lub ►, aby wybrać menu Ustaw. 1.
- 3. Naciśnij przycisk ▲ lub ▼, aby przesunąć kursor w górę i w dół menu **Ustaw. 1**, a następnie naciśnij przycisk ←.

| 🔯 Obraz                                                                                                    | Ustaw.1      | 🔆 Ustaw. 2                                            |
|----------------------------------------------------------------------------------------------------|--------------|-------------------------------------------------------|
| Źródło<br>Projekcja<br>Proporcje obrazu<br>Zniekształcenie trape<br>Cyfrowe powiększenie<br>Audio<br>Zaawansowane 1<br>Zaawansowane 2 | zowe         | ↓     P     Wypełnienie     0     0     ↓     ↓     ↓ |
| Menu = Wyjście                                                                                                    | Wybór menu 🜗 | Przewijanie 🔺 🔻                                       |

| Element                      | Opis                                                                                                    |
|------------------------------|----------------------------------------------------------------------------------------------------|
| Źródło                       | Naciśnij <table-cell-rows> w celu przejścia do menu Źródło.</table-cell-rows>                                  |
| Projekcja                    | Naciśnij przycisk ◀ lub ►, aby wybrać spośród czterech metod<br>projekcji: Przód, Tył, Sufit-przód, Sufit-tył. |
| Proporcje obrazu             | Naciśnij przycisk ◀ lub ► w celu regulacji proporcji obrazu wideo.                                             |
| Zniekształcenie<br>trapezowe | Naciśnij przycisk ◀ lub ► w celu regulacji zniekształcenia trapezowego wyświetlacza.                           |
| Cyfrowe powiększenie         | Naciśnij przycisk ◀ lub ► w celu regulacji powiększenia lub zmniejszenia cyfrowego.                            |
| Audio                        | Naciśnij ← w celu przejścia do menu Audio. Patrz <i>Audio</i> na stronie 52.                                   |
| Zaawansowane 1               | Naciśnij ← w celu przejścia do menu Zaawansowane 1. Patrz Zaawans. 1 na stronie 53.                            |
| Zaawansowane 2               | Naciśnij ← w celu przejścia do menu Zaawansowane 2. Patrz<br>Zaawans 2 na stronie 55                           |

#### Audio

Aby dopasować ustawienia audio, naciśnij 🗲 w celu przejścia do podmenu Audio.

| 😻 Obraz       | Ustaw. 1       | Ustaw. 2        |
|---------------|----------------|-----------------|
|               | Ustaw.1) Audio |                 |
| Głośność      |                | 4               |
| Wyciszenie    |                | Wyłączony       |
|               |                |                 |
| Menu = Powrót |                | Przewijanie 🔺 🔻 |

| Ŋ |  |
|---|--|
|   |  |
|   |  |

| Element    | Opis                                                                |
|------------|---------------------------------------------------------------------|
| Głośność   | Naciśnij przycisk ◀ lub ► w celu regulacji głośności audio.         |
| Wyciszenie | Naciśnij przycisk ◀ lub ► w celu włączenia lub wyłączenia głośnika. |

#### Zaawans. 1

Aby dopasować ustawienia zaawansowane, naciśnij ← w celu przejścia do podmenu Zaawans. 1.

| Obraz 🛞                | Ustaw. 1  | *              | Ustaw. 2 |
|------------------------|-----------|----------------|----------|
| Ustaw. 1 )             | Zaawans.1 |                |          |
| Język                  |           |                | Polski   |
| Blokada bezpieczeństwa |           | W <sub>3</sub> | yłączony |
| Pusty ekran            |           |                |          |
| Logo powitalne         |           | <b>W</b> 3     | yłączony |
| Blokuj klaw.           |           | <b>W</b> 3     | yłączony |
| Ustawienie 3D          |           |                |          |
| Keystone Auto          |           | W <sub>3</sub> | yłączony |
|                        |           |                |          |
| Menu = Powrót          |           | Przewija       | anie 🔺 🔻 |

| Element                   | Opis                                                                                      |
|---------------------------|-------------------------------------------------------------------------------------------|
| Język                     | Naciśnij przycisk ◀ lub ►, aby wybrać menu w innej lokalizacji.                           |
| Blokada<br>bezpieczeństwa | Naciśnij przycisk ◀ lub ► w celu włączenia lub wyłączenia funkcji blokady zabezpieczenia. |
| Pusty ekran               | Naciśnij przycisk ◀ lub ►, aby wybrać inny kolor pustego ekranu.                          |
| Logo powitalne            | Naciśnij przycisk ◀ lub ► w celu włączenia lub wyłączenia wyświetlania logo.              |
| Blokuj klaw.              | Naciśnij przycisk ◀ lub ► w celu włączenia lub wyłączenia funkcji blokady zabezpieczenia. |
| Ustawienie 3D             | Naciśnij ← w celu przejścia do menu 3D. Patrz <i>Ustawienie 3D</i> na stronie 54.         |
| Keystone Auto             | Naciśnij przycisk ◀ lub ► w celu włączenia lub wyłączenia automatycznej funkcji keystone. |

#### Uwaga:

W celu użycia funkcji 3D należy włączyć opcję Odtwarzaj film w ustawieniu Menu Dysk 3D odtwarzacza. Funkcja 3D działa, gdy źródło wejścia obsługuje 120Hz.

**1.** Pozycja menu OSD 3D jest szara, przy braku odpowiedniego źródła 3D. To jest ustawienie domyślne.

**2.** Po podłączeniu projektora do odpowiedniego źródła 3D, menu OSD 3D zostanie udostępnione do wyboru.

3. Do oglądania obrazu 3D należy używać okularów 3D.

4. Wymagane będą treści 3D z DVD 3D lub z pliku multimedialnego 3D.

**5.** Należy włączyć źródło 3D (niektóre treści 3D DVD mogą mieć funkcję włączeniawyłączenia wyboru 3D).

**6.** Wymagane jest 3D DLP link lub okulary 3D na podczerwień. Podczas używania okularów 3D na podczerwień należy zainstalować sterownik w komputerze PC i podłączyć nadajnik USB.

Tryb 3D OSD wymaga dopasowania typu okularów (łącze DLP lub 3D na podczerwień).
 Włączanie zasilania okularów. Okulary są zwykle wyposażone we włącznik/wyłącznik zasilania. W przypadku każdego rodzaju okularów należy wykonać specyficzne instrukcje konfiguracji. Aby dokończyć proces ustawień należy wykonać instrukcje konfiguracji dostarczone z okularami.

#### Ustawienie 3D

Aby dostosować ustawienia 3D, naciśnij przycisk ← w celu przejścia do podmenu Ustawienie 3D.

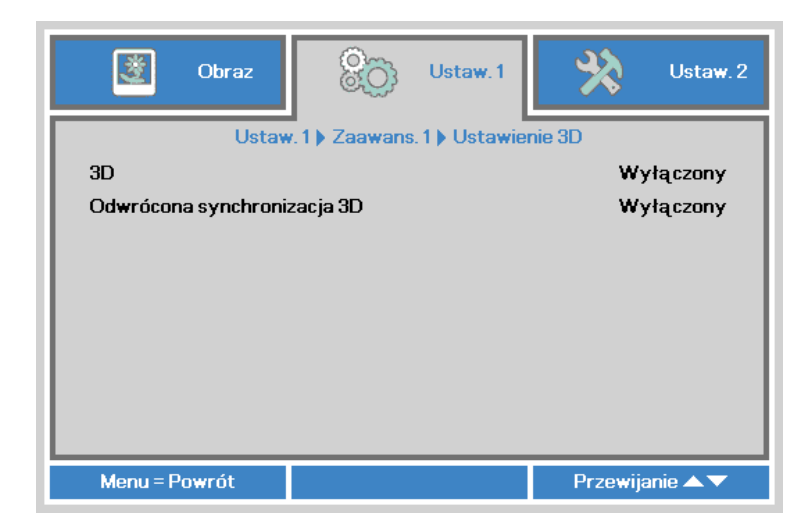

| ل<br>ا |  |
|--------|--|
|        |  |
|        |  |
|        |  |

| Element           | Opis                                                              |
|-------------------|-------------------------------------------------------------------|
| 3D                | Naciśnij przycisk ◀ lub ►, aby wybrać Wyłączony, DLP-Link lub IR. |
| Odwrócona         | Naciśnij przycisk ◀ lub ▶, aby włączyć lub wyłączyć opcję         |
| synchronizacja 3D | Odwrócona synchronizacja 3D.                                      |

#### Zaawans. 2

Aby dopasować ustawienia zaawansowane, naciśnij ← w celu przejścia do podmenu **Zaawans. 2**.

| - Obraz                | 80           | Ustaw, 1   | *        | Ustaw. 2 |
|------------------------|--------------|------------|----------|----------|
|                        | Ustaw. 1 ) 2 | Zaawans, 2 |          |          |
| Wzorzec testowy        |              |            |          | Brak     |
| Przes. obrazu w pozion | nie          |            |          | 0        |
| Przes. obrazu w pionie |              |            |          | 0        |
|                        |              |            |          |          |
|                        |              |            |          |          |
|                        |              |            |          |          |
|                        |              |            |          |          |
|                        |              |            |          |          |
|                        |              |            | _        |          |
| Menu = Powrót          |              |            | Przewija | anie 🔺 🔻 |

| Element                  | Opis                                                                |
|--------------------------|---------------------------------------------------------------------|
| Wzorzec testowy          | Naciśnij przycisk ◀ lub ►, aby wybrać inny obraz testowy.           |
| Przes. obrazu w poziomie | Naciśnij przycisk ◀ lub ► w celu przesunięcia położenia w poziomie. |
| Przes. obrazu w pionie   | Naciśnij przycisk ◀ lub ► w celu przesunięcia położenia w pionie.   |

#### Menu Ustaw. 2

W celu dostępu do menu **Ustaw. 2** i regulacji ustawień należy wykonać następujące czynności:

- 1. Przejdź do menu OSD.
- 2. Naciśnij przycisk ◀ lub ►, aby wybrać menu **Ustaw. 2**.
- 3. Naciśnij przycisk ▲ lub ▼, aby przesunąć kursor w górę i w dół menu **Ustaw. 2**, a następnie naciśnij przycisk ←.

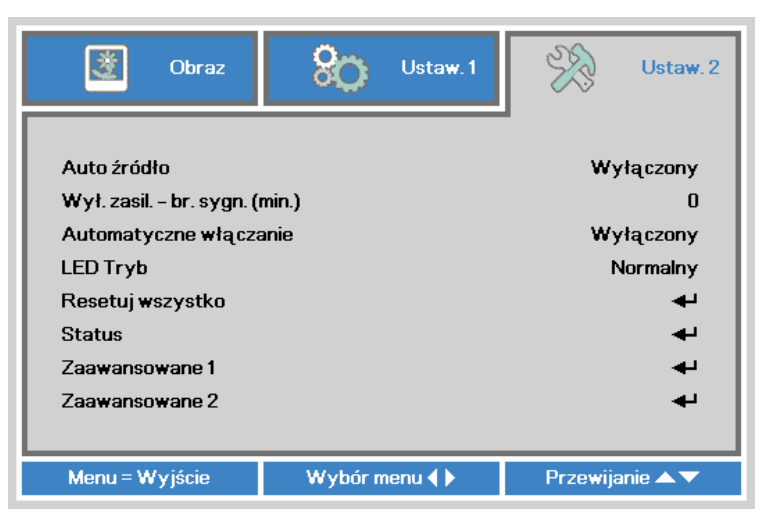

| Element              | Opis                                                                                          |
|----------------------|-----------------------------------------------------------------------------------------------|
| Auto źródło          | Naciśnij przycisk ◀ lub ► w celu włączenia lub wyłączenia                                     |
| Auto 210010          | automatycznego wykrywania źródła.                                                             |
| Wył. zasil br. sygn. | Naciśnij przycisk < lub 🕨 w celu automatycznego wyłączenia                                    |
| (min.)               | lampy projektora, przy braku sygnału.                                                         |
| Automatyczne         | Naciśnij przycisk < lub 🕨 w celu włączenia lub wyłączenia                                     |
| włączanie            | automatycznego włączania zasilania.                                                           |
|                      | Naciśnij przycisk ◀ lub ►, aby wybrać tryb LED w celu ustawienia                              |
| LED Tryb             | większej jasności lub mniejszej jasności, aby oszczędzać                                      |
|                      | żywotność LED.                                                                                |
| Resetui wszystko     | Naciśnij 🗲, aby zresetować wszystkie elementy do wstępnych                                    |
|                      | ustawień fabrycznych. Patrz Resetuj wszystko na stronie 57.                                   |
| Status               | Naciśnij <b>←</b> w celu przejścia do menu Status. Patrz <u>Status</u> na stronie <u>58</u> . |
| Zaawansowane 1       | Naciśnij <b>←</b> w celu przejścia do menu Zaawansowane 1. Patrz<br>Zaawans. 1 na stronie 59. |
| Zaawansowane 2       | Naciśnij ← w celu przejścia do menu Zaawansowane 2. Patrz<br>Zaawans, 2 na stronie 60.        |

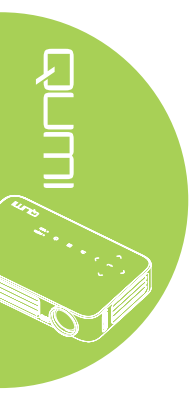

#### Resetuj wszystko

Aby zresetować wszystkie elementy menu do fabrycznych wartości domyślnych (oprócz Język i Blokada bezpieczeństwa) należy wykonać następujące czynności:

- 1. Przejdź do menu OSD.
- 2. Naciśnij przycisk ◄ lub ►, aby wybrać menu Ustaw. 2.
- 3. Naciśnij przycisk ▲ lub ▼, aby wybrać menu **Resetuj wszystko**, a następnie naciśnij przycisk ←.

| Obraz 🖉                                                        | Ustaw. 1                    | ¥3       | Ustaw. 2 |
|----------------------------------------------------------------|-----------------------------|----------|----------|
| Auto źródło<br>Wył. zasil. – br. sygn. (<br>Automatyczne włącz | Wyłączony<br>O<br>Wyłączony |          |          |
| LED Tryb<br>Resetuj wszystko                                   | Normalny                    |          |          |
| Status<br>Zaawansowane 1                                       |                             | ÷ +      |          |
| Zaawansowane 2                                                 |                             |          | 4        |
| Menu = Wyjście                                                 | Regulacja pozycji 🖊         | Przewija | anie 🔺 🔻 |

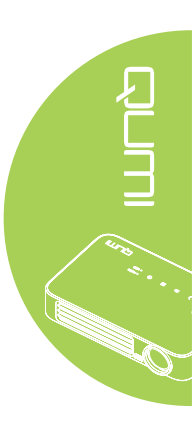

#### Status

Aby sprawdzić status Qumi należy wykonać następujące czynności:

- 1. Przejdź do menu **OSD**.
- 2. Naciśnij przycisk ◀ lub ►, aby wybrać menu **Ustaw. 2**.
- 3. Naciśnij przycisk ▲ lub ▼, aby wybrać menu Status, a następnie naciśnij <del><</del>.

| 👸 Obraz               | 80       | Ustaw. 1 | ×            | Ustaw. 2 |
|-----------------------|----------|----------|--------------|----------|
|                       | Ustaw. 2 | Status   | -            |          |
| Aktywne źródło        |          |          | Analogo      | we RGB   |
| Informacja wideo      |          |          | 1024 x 768 @ | 60.00 Hz |
| Godz. LED (Eco, Norma | alny)    |          | 0            | 0        |
| Wersja oprogramowania |          |          | 01           |          |
|                       |          |          |              |          |
|                       |          |          |              |          |
|                       |          |          |              |          |
|                       |          |          |              |          |
|                       |          |          |              |          |
| Menu = Powrót         |          |          |              |          |

| Element               | Opis                                                                                                 |
|-----------------------|----------------------------------------------------------------------------------------------------|
| Aktywne źródło        | Wyświetla uaktywnione źródło.                                                                        |
| Informacja wideo      | Wyświetla informacje o rozdzielczości/video dla źródła RGB i o standardzie kolorów dla źródła wideo. |
| Godz. LED (Eco,       | Wyświetlane są informacje o używaniu LED (w godzinach).                                              |
| Normalny)             | Oddzielnie pokazywane są liczniki Eco i Normalny.                                                    |
| Wersja oprogramowania | Wyświetlanie wersji oprogramowania                                                                   |

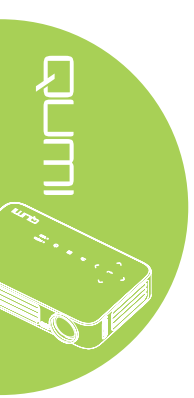

#### Zaawans. 1

W celu dostępu do menu **Zaawansowane 1** i regulacji ustawień należy wykonać następujące czynności:

- 1. Przejdź do menu OSD.
- 2. Naciśnij przycisk ◄ lub ►, aby wybrać menu Ustaw. 2.
- 3. Naciśnij przycisk ▲ lub ▼, aby wybrać menu Zaawans. 1, a następnie naciśnij przycisk ←.
- Naciśnij przycisk ▲ lub ▼, aby przesunąć kursor w górę lub w dół w menu Zaawans. 1.
- 5. Naciśnij przycisk ◀ lub ►, aby zmienić wartości dla każdego odpowiedniego ustawienia.

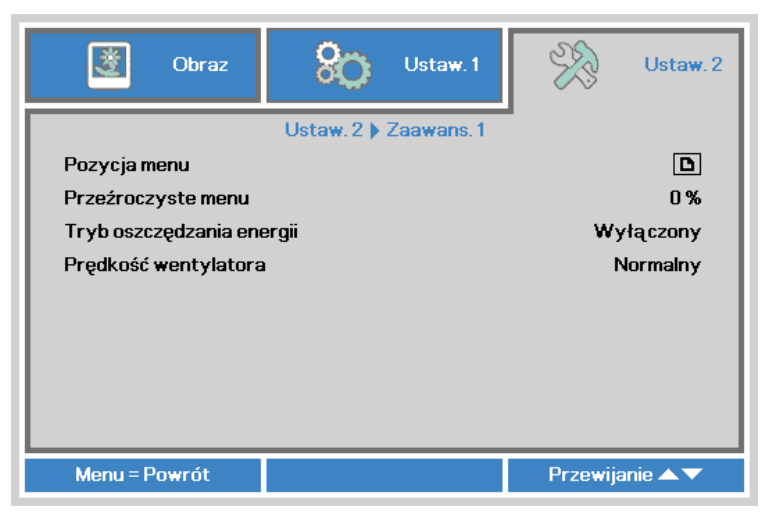

| Element                      | Opis                                                                                                    |
|------------------------------|----------------------------------------------------------------------------------------------------|
| Pozycja menu                 | Naciśnij przycisk ◀ lub ►, aby wybrać iną lokalizację OSD.                                                                                                    |
| Przeźroczyste menu           | Naciśnij przycisk ◀ lub ►, aby wybrać poziom przezroczystości tła OSD.                                                                                                    |
|                              | Naciśnij przycisk ◀ lub ► w celu włączenia (zużycie energii <0,5W) lub wyłączenia automatycznego włączania zasilania.                                                                                                    |
| Tryb oszczędzania<br>energii | <b>Uwaga:</b><br>Włącz tryb niskiego zużycia energii, aby wykonać calkowite<br>wyłączenie zasilania, po wyłączeniu projektora. Wyłącz Tryb<br>oszczędzania energii, aby zapewnić działanie multimediów, po<br>wyłączeniu projektora. |
|                              | Naciśnij przycisk ◀ lub ► w celu przejścia i przełączenia między<br>opcją obrotów wentylatora Normalny i Wysoka.                                                                                                    |
| Prędkość wentylatora         | <b>Uwaga:</b><br>Zalecane jest ustawienie wysokich obrotów w miejscach o wysokiej<br>temperaturze, dużej wilgotności lub dużej wysokości (powyżej<br>1500 m/4921 stóp).                                                              |

#### Zaawans. 2

W celu dostępu do menu **Zaawansowane 2** i regulacji ustawień należy wykonać następujące czynności:

- 1. Przejdź do menu OSD.
- 2. Naciśnij przycisk ◀ lub ►, aby wybrać menu Ustaw. 2.
- 3. Naciśnij przycisk ▲ lub ▼, aby wybrać menu Zaawans. 2, a następnie naciśnij przycisk ← lub ►.
- 4. Naciśnij przycisk ▲ lub ▼, aby przesunąć kursor w górę lub w dół w menu **Zaawans. 2**.
- 5. Naciśnij przycisk ◀ lub ►, aby zmienić wartości dla każdego odpowiedniego ustawienia.

| Solution Obraz        | Staw.1                | ×        | Ustaw. 2 |
|-----------------------|-----------------------|----------|----------|
|                       | Ustaw. 2 ) Zaawans. 2 | -        |          |
| Timer uśpienia (min.) |                       |          | 0        |
| Filtr źródła          |                       |          |          |
| Kalibracja bieli      |                       |          | <b>↓</b> |
|                       |                       |          |          |
|                       |                       |          |          |
|                       |                       |          |          |
|                       |                       |          |          |
|                       |                       |          |          |
|                       |                       |          |          |
| Menu = Powrót         |                       | Przewija | anie 🔺 🔽 |

| Element               | Opis                                                                                                    |
|-----------------------|----------------------------------------------------------------------------------------------------|
| Timer uśnienia (min ) | Naciśnij przycisk ◀ lub ► w celu ustawienia czasu do                                                         |
|                       | automatycznego wyłączenia lampy (w minutach).                                                                |
| Filtr źródła          | Naciśnij przycisk ← lub ► w celu przejścia do menu Filtr źródła.<br>Patrz <i>Filtr źródła</i> na stronie 61. |
| Kalibracja bieli      | Naciśnij przycisk ← lub ► w celu uaktywnienia kalibracji bieli, aby odtworzyć dane czujnika LED.             |

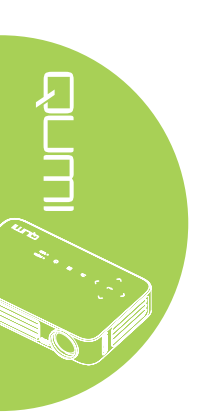

#### Filtr źródła

Aby dostosować filtr źródła, naciśnij przycisk ← lub ► w celu przejścia do podmenu Filtr źródła.

| Service Stream Obraz | 80           | Ustaw. 1         | ¥?       | Ustaw. 2 |
|----------------------|--------------|------------------|----------|----------|
| Usta                 | w. 2 🕨 Zaawa | ns. 2 🕨 Filtr źr | ódła     |          |
| HDMI1/MHL            |              |                  |          | Włącz    |
| HDMI 2               |              |                  |          | Włącz    |
| USB                  |              |                  |          | Włącz    |
|                      |              |                  |          |          |
|                      |              |                  |          |          |
|                      |              |                  |          |          |
|                      |              |                  |          |          |
|                      |              |                  |          |          |
|                      |              |                  |          |          |
| Menu = Powrót        |              |                  | Przewija | anie 🔺 🔻 |

| Element     | Opis                                                             |  |
|-------------|------------------------------------------------------------------|--|
| HDMI 1/ MHL | Naciśnij przycisk ◀ lub ► w celu włączenia lub wyłączenia źródła |  |
|             | HDMI 1/MHL w pętli automatycznego wyszukiwania.                  |  |
| HDMI 2      | Naciśnij przycisk < lub 🕨 w celu włączenia lub wyłączenia źródła |  |
|             | HDMI 2 w pętli automatycznego wyszukiwania.                      |  |
| USB         | Naciśnij przycisk ◀ lub ► w celu włączenia lub wyłączenia źródła |  |
|             | USB w petli automatycznego wyszukiwania.                         |  |

# Rozdział 5 Dbanie o projektor Qumi

#### Czyszczenie Qumi

Projektor Qumi należy oczyścić, aby usunąć kurz i brud, aby zapewnić bezawaryjne działanie.

#### 🔨 Przestroga:

**1.** Przed czyszczeniem projektor Qumi należy wyłączyć i odłączyć od zasilania. Niezastosowanie się do tego zalecenia może spowodować obrażenia lub uszkodzenie systemu.

**2.** Do czyszczenia należy używać wyłącznie zwilżoną szmatkę. Należy uważać, aby do szczelin wentylacyjnych projektora Qumi nie dostała się woda.

**3.** Jeśli w trakcie czyszczenia do środka projektora Qumi dostanie się mała ilość wody, przed użyciem należy odłączyć Qumi i na kilka godzin pozostawić w dobrze wentylowanym miejscu.

**4.** Jeśli podczas czyszczenia do środka Qumi dostanie się duża ilość wody należy odłączyć Qumi i przekazać go do naprawy.

#### Czyszczenie obiektywu

Środki do czyszczenia obiektywów można kupić w większości sklepów z aparatami i innych sklepach detalicznych. W celu oczyszczenia obiektywu Qumi należy wykonać następujące czynności:

- Należy nanieść małą ilość środka do czyszczenia obiektywów na czystą i miękką szmatkę. (Nie należy nanosić środka do czyszczenia obiektywów bezpośrednio na obietyw)
- 2. Należy delikatnie przetrzeć obiektyw ruchem kolistym.

#### / Ostrzeżenie:

**1.** Nie należy używać środków czystości o właściwościach ścierających lub rozpuszczalników.

**2.** Aby zapobiec rozkolorowaniu lub wypłowieniu nie należy pozwalać na kontakt z obudową Qumi.

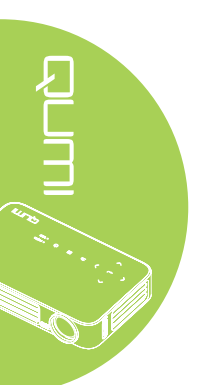

#### Rozwiązywanie problemów

#### Powszechne problemy i rozwiązania

Te wytyczne udostępniają wskazówki o tym jak rozwiązywać problemy, które mogą wystąpić podczas używania Qumi. Jeśli problem pozostaje nierozwiązany należy skontaktować się z dostawcą w celu uzyskania pomocy.

Problemy mogą czasami być proste do rozwiązania, takie jak nie całkowicie podłączony przewód. Przed kontynuacją rozwiązywania problemów należy przejrzeć następujące możliwe przyczyny.

- Należy użyć inne urządzenie elektryczne w celu potwierdzenie prawidłowego działania obwodu elektrycznego.
- Należy upewnić się, że projektor Qumi jest włączony.
- Należy upewnić się, ze zostały pewnie wykonane wszystkie połączenia.
- Należy upewnić się, że jest włączone podłączone urządzenie.
- Należy sprawdzić, czy podłączony komputer PC nie znajduje się w trybie uśpienia.
- Upewnij się, czy podłączony komputer notebook jest prawidłowo skonfigurowany dla zewnętrznego wyświetlacza.

#### Wskazówki dotyczące rozwiązywania problemów

W każdej właściwej dla problemu części należy przeprowadzić czynności w zalecanej kolejności. Może to pomóc w szybszym rozwiązaniu problemu.

Aby uniknąć wymiany nieuszkodzonych części należy znaleźć i wyizolować problem.

Na przykład, jeśli pomimo wymiany baterii problem utrzymuje się należy założyć z powrotem oryginalne baterie i przejść do następnej czynności.

Należy zanotować czynności wykonane w celu rozwiązania problemu. Informacje te mogą być użyteczne jako odniesienie podczas połączenia telefonicznego z pomocą techniczną lub po przekazaniu projektora Qumi personelowi serwisu.

| Komunikaty z kodami błędu                    | ZASILANIE<br>miganie niebieskim<br>światłem | TEMPERAURA<br>miganie<br>niebieskim<br>światłem |
|----------------------------------------------|---------------------------------------------|-------------------------------------------------|
| Błąd nadmiernej temperatury (Wlot powietrza) | -                                           | WŁ.                                             |
| Nadmierna temperatura LED (Czerwone)         | -                                           | 1                                               |
| Przekroczona temperatura LED (Zielone)       | -                                           | 2                                               |
| Przekroczona temperatura LED (Niebieskie)    | -                                           | 3                                               |
| Błąd wentylatora 1 (Dmuchawa)                | 6                                           | 1                                               |
| Błąd wentylatora 2 (System)                  | 6                                           | 2                                               |
| Czerwone światło LED błędu termistora        | 8                                           | 1                                               |
| Zielone światło LED błędu termistora         | 8                                           | 2                                               |
| Niebieskie światło LED błędu termistora      | 8                                           | 3                                               |

#### Komunikaty błędu LED

W przypadku błędu LED należy rozłączyć przewód zasilający prądu zmiennego i zaczekać jedną (1) minutę, przez ponownym uruchomieniem Qumi.

Jeśli wystąpi inna sytuacja, nie wymieniona w schemacie powyżej należy skontaktować się z punktem serwisowym.

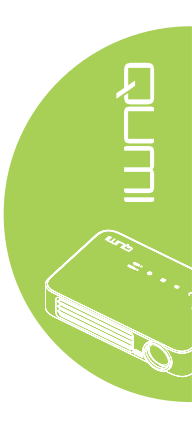

#### Problemy związane z obrazem

#### Problem: Brak obrazu na ekranie

- 1. Sprawdź, czy są prawidłowo skonfigurowane ustawienia komputera osobistego.
- 2. Należy wyłączyć wszystkie urządzenia i ponownie je włączyć, w prawidłowej kolejności.

#### Problem: Zamazany obraz

- 1. Wyreguluj ostrość w Qumi.
- 2. Upewnij się, że odległość Qumi do ekranu mieści się w określonym zakresie.
- 3. Jeśli jest zabrudzony, oczyść obiektyw Qumi szmatką do czyszczenia obiektywów optycznych.

#### Problem: Obraz jest szerszy w górnej lub w dolnej części (efekt trapezoidu)

- 1. Ustaw Qumi w taki sposób, aby uzyskać pozycję możliwie najbardziej prostopadłą do ekranu.
- 2. Wyreguluj ustawienia Zniekształcenie trapezowe w OSD w celu poprawienia problemu lub ustawienia funkcji Keystone Auto na Włączony.

#### Problem: Odwrócony obraz

Sprawdź orientację ustawienia Projekcja w menu OSD Instalacja I.

#### Problem: Smużenie obrazu

- 1. Ustaw opcje Częstotliwość i Dostrajanie w menu OSD Komputer, na ustawienia domyślne.
- 2. Podłącz Qumi do innego komputera, aby upewnić się, że problem nie jest spowodowany przez kartę wideo komputera.

#### Problem: Obraz jest płaski, bez kontrastu

Wyreguluj ustawienie Kontrast w menu OSD Obraz.

#### Problem: Kolory wyświetlanego obrazu nie pasują do źródła obrazu

Wyreguluj ustawienie Temperatura barwowa i Gamma w menu OSD Obraz.

#### Problemy dotyczące pilota zdalnego sterowania

#### Problem: Qumi nie odpowiada na polecenia pilota zdalnego sterowania

- 1. Skieruj pilota zdalnego sterowania w kierunku sensora pilota Qumi.
- 2. Upewnij się, że nie jest zasłonięta droga pomiędzy pilotem a sensorem.
- 3. Wyłącz wszystkie światła jarzeniowe w pokoju.
- 4. Sprawdź, czy są prawidłowo ustawione bieguny.
- 5. Wymień baterie.
- 6. Wyłącz znajdujące się w pobliżu urządzenia na podczerwień.
- 7. Przekaż pilota zdalnego sterowania do serwisu.

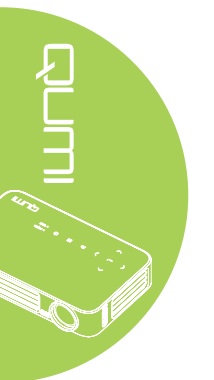

#### Problemy dotyczące audio

#### Problem: Brak dźwięku

- 1. Wyreguluj głośność źródła audio.
- 2. Sprawdź połączenie kablowe audio.
- 3. Sprawdź wyjście źródła audio z innymi głośnikami.
- 4. Przekaż Qumi do serwisu.

#### Problem: Zniekształcony dźwięk

- 1. Sprawdź połączenie kablowe audio.
- 2. Sprawdź wyjście źródła audio z innymi głośnikami.
- 3. Przekaż Qumi do serwisu.

#### FAQ

# 1. Czy można podłączyć Qumi do konsoli gier, takiej jak Microsoft<sup>®</sup> Xbox lub Sony<sup>®</sup> PS3?

Tak. Qumi można używać do wyświetlania treści z konsoli Xbox lub PS3. Można to zrobić poprzez podłączenie kabla HDMI z konsoli do gier do Qumi.

#### 2. Czy Qumi może projektować obraz z telewizora?

Oglądać telewizję można po podłączeniu przystawki kablowej, przystawki telewizyjnej lub odbiornika satelitarnego, ponieważ telewizory mogą jedynie wyświetlać obrazy na własnym ekranie. Na przykład, jeśli używana jest przystawka kablowa, można ją podłączyć do Qumi kablem HDMI.

#### 3. Jak podłączyć MHL do Qumi?

Do podłączenia urządzenia MHL należy użyć obsługiwanego kabla MHL. Więcej informacji można znaleźć na stronie *www.mhlconsortium.org/* 

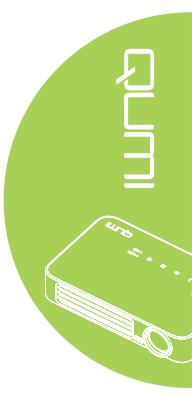

#### 4. Jak są wyświetlane obrazy z aparatu cyfrowego lub z pamięci USB?

Obrazy i inną treść, można wyświetlać poprzez podłączenie do Qumi następujących urządzeń:

- Napęd flash USB, dysk twardy, czytnik kart
- · Aparat cyfrowy
- Smartfon
- · Przeglądarka pamięci multimediów

Po podłączeniu tych urzadzeń, obrazy można wyświetlać poprzez wykorzystanie Qumi Media Suite.

#### 5. Jaki kabel jest wymagany do podłączenia urządzeń wideo z Qumi?

Urządzenia wideo można podłączyć do Qumi, poprzez użycie kabla HDMI lub MHL, jeśli urządzenia te posiadają odpowiednie porty. .

#### 6. Jakie formaty wideo obsługuje Qumi?

AVI, MKV, TS, DAT, VOB, MPG, MPEG, MOV, MP4, WMV.

#### 7. Jakie formaty audio obsługuje Qumi?

MP1/MP2/MP3, WMA, OGG, ADPCM-WAV, PCM-WAV.

#### 8. Jakie formaty dokumentów obsługuje Qumi?

Microsoft<sup>®</sup> Office 97-2010 (Word, Excel<sup>®</sup>, PowerPoint<sup>®</sup>), Adobe<sup>®</sup> PDF (1.0, 1.1, 1.2, 1.3 i 1.4).

#### 9. Jakie formaty zdjęć obsługuje Qumi?

JPEG i BMP.

#### 10. Jaka jest żywotność źródła światla LED w Qumi i czy można je wymienić?

Qumi nie wykorzystuje typowych lamp Qumi. Do podświetlenia i projekcji obrazów, wykorzystuje zestaw LED (Light Emitting Diodes). Światło LED ma dłuższą żywotność w porównaniu z lampami konwencjonalnymi. Światło LED Qumi ma żywotność około 30.000 godzin. Żywotność LED zależy od takich czynników jak jasność, sposób wykorzystania, warunki środowiskowe. Jasność LED może się z czasem zmniejszać. Modułu LED nie można wymienić.

# 11. Dlaczego potrzebna jest ponowna regulacja ostrości w Qumi po włączeniu zasilania?

Dla uzyskania najlepszej jakości obrazu, po osiągnięciu temperatury działania, może być konieczna regulacja pierścieniem ostrości.

#### Strona pomocy technicznej Vivitek

Dalsze informacje, pomoc techniczną i rejestrację produktu można uzyskać pod adresem <u>www.vivitekcorp.com</u>.

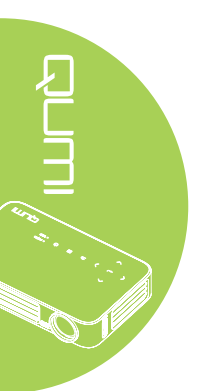
# Specyfikacje

| Model                                         | Seria Qumi Q6                                                                  |  |  |
|-----------------------------------------------|--------------------------------------------------------------------------------|--|--|
| Rozdzielczość                                 | HD (720p - 1280x800)                                                           |  |  |
| Odległość Projekcji                           | 1 000mm ~ 3 000mm (39,37" ~ 118,11")                                           |  |  |
| Rozmiar Ekranu Projekcji<br>(Przekątna)       | 762mm ~ 2 286mm (30" ~ 90")                                                    |  |  |
| Obiektyw Projekcji                            | Ręczne ustawienia ostrości                                                     |  |  |
| Współczynnik Rzutu                            | 1,55x                                                                          |  |  |
| Pionowa Korekcja<br>Zniekształceń Trapezowych | Kroki +/- 40 (-45° ~ +33°)                                                     |  |  |
| Metody Projekcji                              | Przód, Tył, Biurko, Sufit-przód, Sufit-tył                                     |  |  |
| Zgodność Danych                               | VGA, SVGA, XGA, SXGA, SXGA+, UXGA, Mac                                         |  |  |
| SDTV/EDTV/ HDTV                               | 480i, 480p, 720p, 1080i, 1080p                                                 |  |  |
| Zgodność Video                                | HDTV (720p, 1080i/p), NTSC/NTSC 4.43, PAL (B/G/H/<br>I/M/N/60), SECAM          |  |  |
| Certyfikaty Bezpieczeństwa                    | FCC-B, UL, CCC, CE, PSE, KC, CB, SASO, NOM,<br>PCT, RoHS, ICES-003 (Kanada)    |  |  |
| Temperatura Działania                         | 5° ~ 35°C                                                                      |  |  |
| Wymiary (SxWxG)                               | 165mm (6,5") x 102mm (4,03") x 34mm (1,34")                                    |  |  |
| Wejście Prądu Zmiennego                       | Prąd zmienny uniwersalne 100 - 240, typowe @ prąd zmienny 110V (100-240)/+-10% |  |  |
| Zużycie Energii                               | 66W                                                                            |  |  |
| Głośnik Audio                                 | Głośnik mono 2W                                                                |  |  |
|                                               | HDMI/MHL x 1, HDMI x 1                                                         |  |  |
|                                               | USB typ A x 1                                                                  |  |  |
| Złącza Wyjścia                                | Gniazdo słuchawek 3,5mm (regulacja głośności) x 1                              |  |  |

# 

#### Uwaga:

W przypadku pytań dotyczących specyfikacji produktu należy kontaktować się z lokalnym dystrybutorem.

# Odległość projekcji a rozmiar projekcji

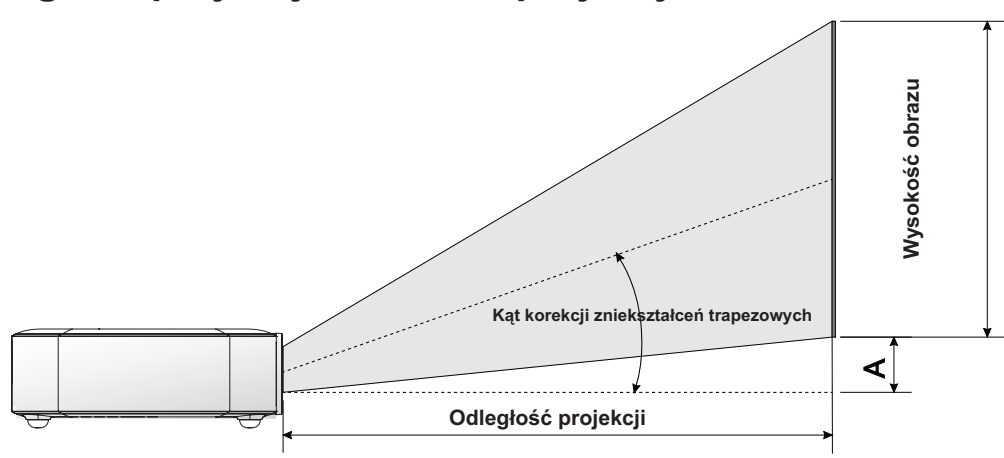

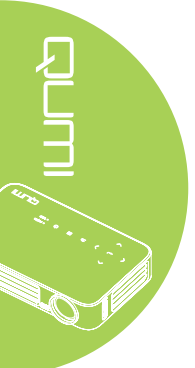

## Tabela odległości projekcji i rozmiarów

| Przekątna<br>Obrazu<br>(cm/cale) | Szerokość<br>Obrazu<br>(cm/cale) | Wysokość<br>Obrazu<br>(cm/cale) | Odległość<br>Projekcji<br>(cm/cale) | Przesunięcie - A<br>(cm/cale) |
|----------------------------------|----------------------------------|---------------------------------|-------------------------------------|-------------------------------|
| 76,2/30                          | 64,6/25,43                       | 40,4/15,91                      | 100/39,37                           | 1/0,40                        |
| 101,6/40                         | 86,2/33,94                       | 53,8/21,18                      | 134/52,76                           | 1,3/0,51                      |
| 114,3/45                         | 96,9/38,15                       | 60,6/23,86                      | 150/59,06                           | 1,5/0,59                      |
| 127/50                           | 107,7/42,40                      | 67,3/26,50                      | 167/65,75                           | 1,7/0,66                      |
| 152,4/60                         | 129,2/50,87                      | 80,8/31,81                      | 200/78,74                           | 2/0,79                        |
| 177,8/70                         | 150,8/59,37                      | 94,2/37,09                      | 234/92,13                           | 2,4/0,92                      |
| 203,2/80                         | 172,3/67,83                      | 107,7/42,40                     | 267/105,12                          | 2,7/1,06                      |
| 228,6/90                         | 193,9/76,34                      | 121,2/47,72                     | 300/118,11                          | 3/1,18                        |

#### Uwaga:

Dostępne jest 10% tolerancja przesunięcia stołu z powodu zróżnicowania komponentów optycznych.

| Sygnał                 | Rozdzielczość      | Synchronizacja<br>Pozioma (khz) | Synchronizacja<br>Pionowa (hz) | DVI/HDMI |
|------------------------|--------------------|---------------------------------|--------------------------------|----------|
|                        | 720 x 400          | 37,9                            | 85,0                           | 0        |
|                        | 640 x 480          | 31,5                            | 60,0                           | 0        |
|                        | 640 x 480          | 37,9                            | 72,0                           | 0        |
|                        | 640 x 480          | 37,5                            | 75,0                           | 0        |
|                        | 640 x 480          | 43,3                            | 85,0                           | 0        |
|                        | 800 x 600          | 35,2                            | 56,0                           | 0        |
|                        | 800 x 600          | 37,9                            | 60,0                           | 0        |
|                        | 800 x 600          | 48,1                            | 72,0                           | 0        |
|                        | 800 x 600          | 46,9                            | 75,0                           | 0        |
|                        | 800 x 600          | 53,7                            | 85,0                           | 0        |
|                        | 800 x 600(for 3D)  | 76,3                            | 120,0                          | 0        |
|                        | 1024 x 768         | 48,4                            | 60,0                           | 0        |
|                        | 1024 x 768         | 56,5                            | 70,0                           | 0        |
| VESA                   | 1024 x 768         | 60,0                            | 75,0                           | 0        |
|                        | 1024 x 768         | 68,7                            | 85,0                           | 0        |
|                        | 1024 x 768(for 3D) | 97,6                            | 120,0                          | 0        |
|                        | 1280 x 800         | 49,7                            | 59,8                           | 0        |
|                        | 1280 x 800         | 62,8                            | 74,9                           | 0        |
|                        | 1280 x 800         | 71,6                            | 84,8                           | 0        |
|                        | 1280 x 1024        | 63,98                           | 60,0                           | 0        |
|                        | 1280 x 1024        | 79,98                           | 75,0                           | 0        |
|                        | 1280 x 1024        | 91,1                            | 85,0                           | 0        |
|                        | 1400 x 1050        | 65,3                            | 60,0                           | 0        |
|                        | 1440 x 900         | 55,9                            | 60,0                           | 0        |
|                        | 1600 x 1200        | 75,0                            | 60,0                           | 0        |
|                        | 1920 x 1080        | 67,2                            | 60,0                           | 0        |
|                        | 640 x 480          | 35,0                            | 66,68                          | 0        |
|                        | 832 x 624          | 49,725                          | 74,55                          | 0        |
| Apple <sup>®</sup> Mac | 1024 x 768         | 60,24                           | 75,0                           | 0        |
|                        | 1152 x 870         | 68,68                           | 75,06                          | 0        |
|                        | 480i               | 15,734                          | 60,0                           | 0        |
| SDIV                   | 576i               | 15,625                          | 50,0                           | 0        |
| EDTV                   | 480p               | 31,469                          | 60,0                           | 0        |
|                        | 576p               | 31,25                           | 50,0                           | 0        |
| HDTV                   | 720p               | 37,5                            | 50,0                           | 0        |
|                        | 720p               | 45,0                            | 60,0                           | 0        |
|                        | 1080i              | 33,8                            | 60,0                           | 0        |
|                        | 1080i              | 28,1                            | 50,0                           | 0        |
|                        | 1080p              | 67,5                            | 60,0                           | 0        |
|                        | 1080p              | 56,3                            | 50,0                           | 0        |

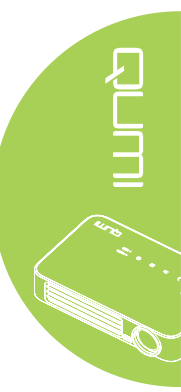

O: Obsługiwane częstotliwości

-: Nieobsługiwane częstotliwości

\*: Poziom wyświetlania

# Wymiary Qumi

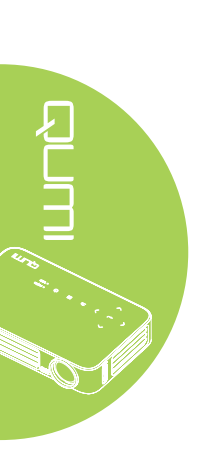

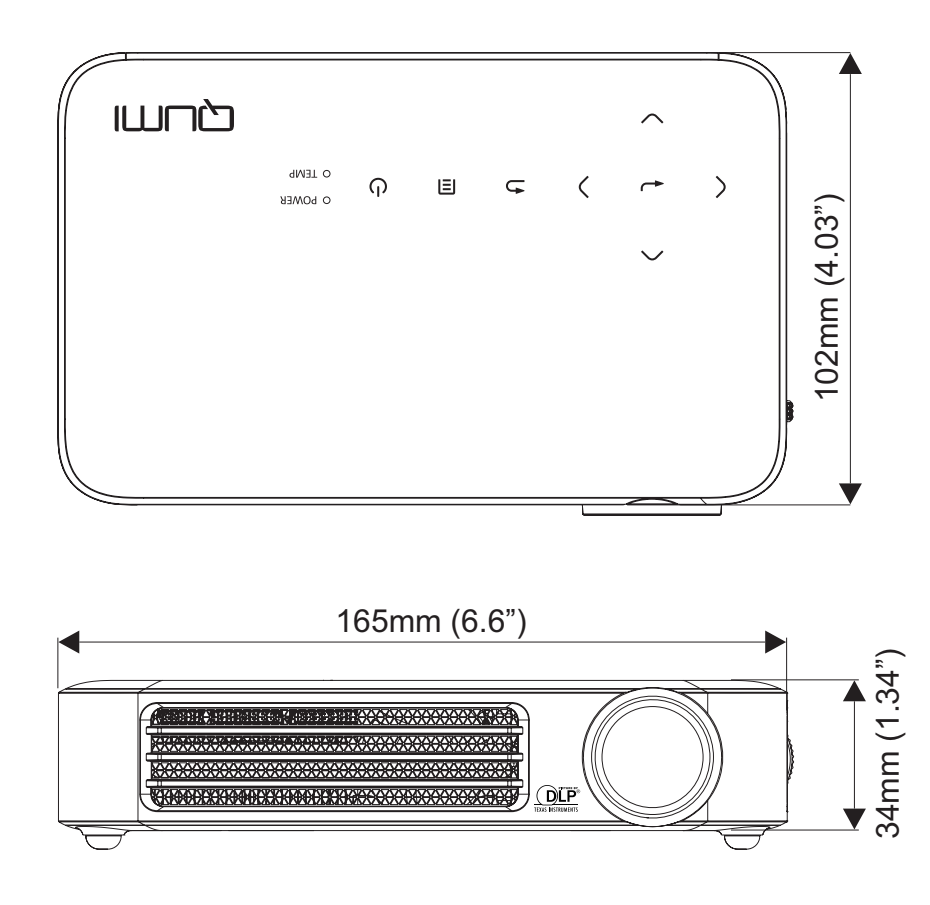

# Zmiany lub modyfikacje wykonywane bez wyraźnej zgody strony odpowiedzialnej za zgodność, mogą spowodować unieważnienie prawa do używania tego urządzenia.

urządzenie jest używane w środowisku komercyjnym.

### Kanada

To urządzenie cyfrowe klasy B jest zgodne z kanadyjskim standardem ICES-003.

Urządzenie to zostało poddane testom, które stwierdziły, że spełnia ono ograniczenia dla urządzeń cyfrowych klasy B, zgodnie z częścią 15 Zasad FCC. Ograniczenia te określono w celu zapewnienia stosownego zabezpieczenia przed szkodliwymi zakłóceniami, gdy

Urządzenie to generuje, wykorzystuje i może emitować energię o częstotliwości radiowej i w przypadku instalacji oraz stosowania niezgodnie z instrukcjami może powodować

uciążliwe zakłócenia komunikacji radiowej. Używanie tego urządzenia w obszarze zamieszkałym może powodować szkodliwe zakłócenia, a w takim przypadku od użytkownika wymagać się będzie usunięcia zakłóceń na jego/jej własny koszt.

## Certyfikaty bezpieczeństwa

Zgodność z przepisami

Ostrzeżenie FCC

FCC-B, UL, CCC, CE, PSE, KC, CB, SASO, NOM, PCT, RoHS, ICES-003 (Kanada)

## Utylizacja i recykling

Ten produkt może zawierać inne elektroniczne odpady, które mogą być niebezpieczne, jeśli nie zostaną prawidłowo zutylizowane. Recykling lub utylizację należy wykonywać zgodnie z prawem lokalnym, stanowym lub federalnym. Dalsze informacje można uzyskać od Electronic Industries Alliance, pod adresem www.eiae.org.